# **Designing: App Navigation Style**

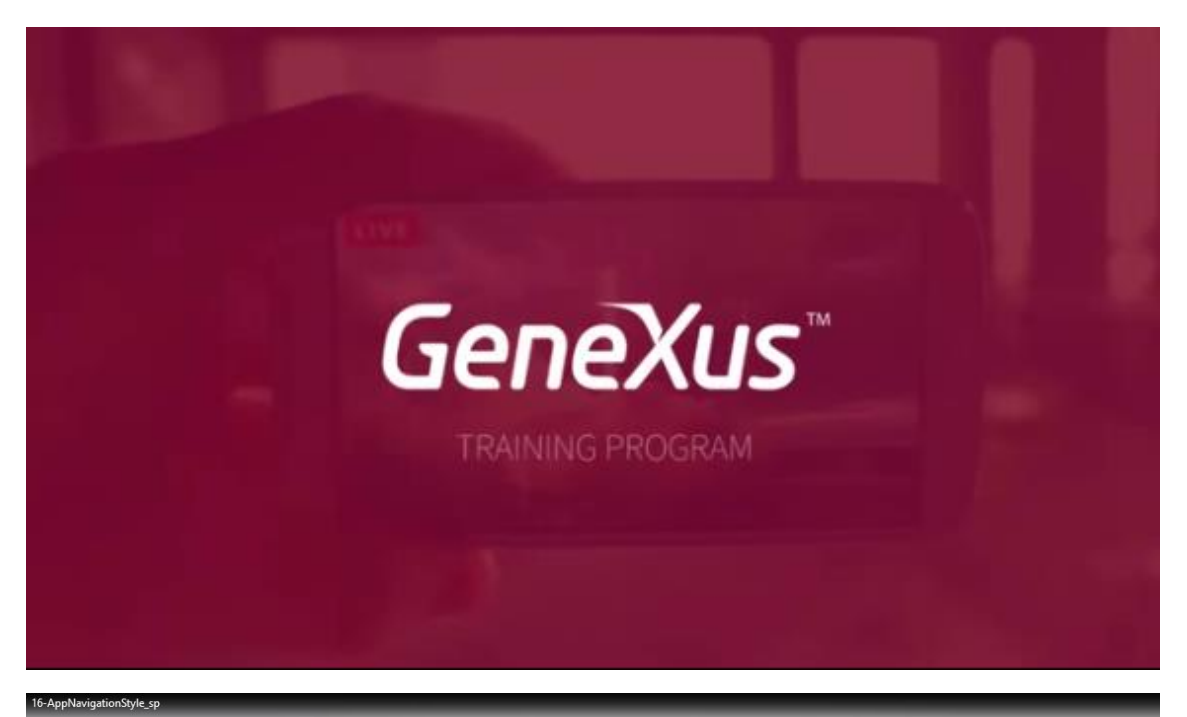

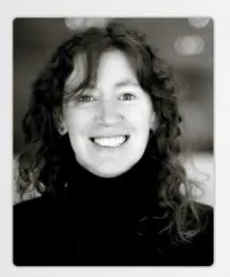

Developing the mobile application

**Designing: App Navigation Style** 

Cecilia Fernández | GeneXus Training

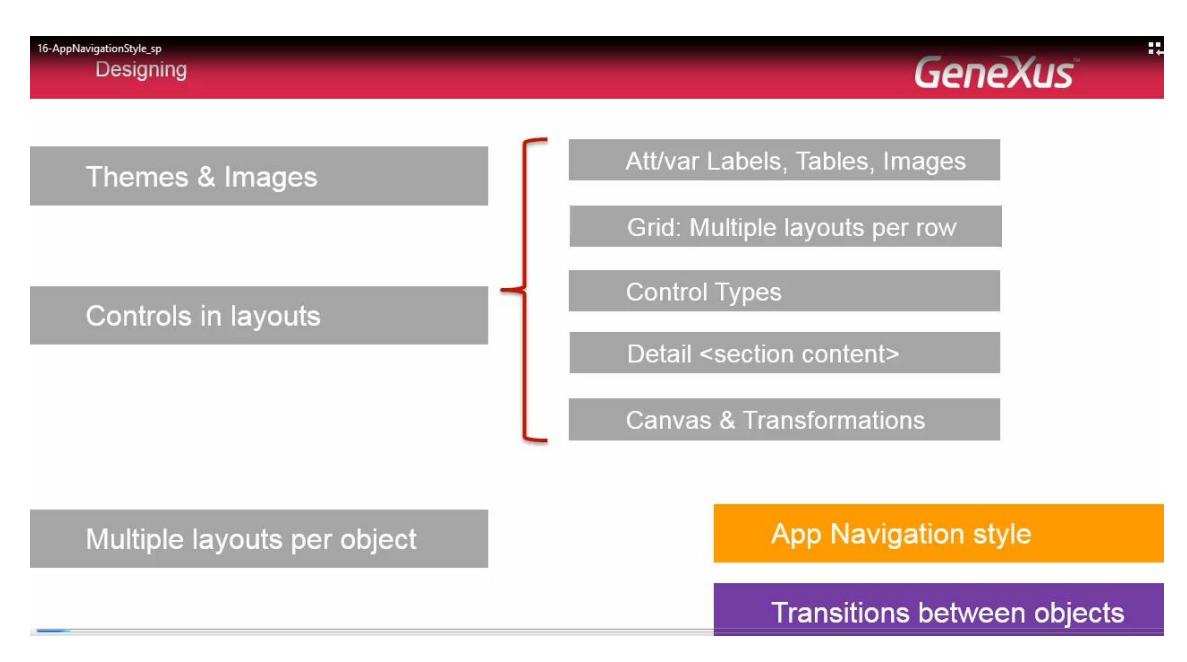

Podemos elegir para la aplicación, uno de cuatro estilos posibles para la navegación entre las pantallas.

El estilo de navegación se configura por plataforma.

Por ejemplo..

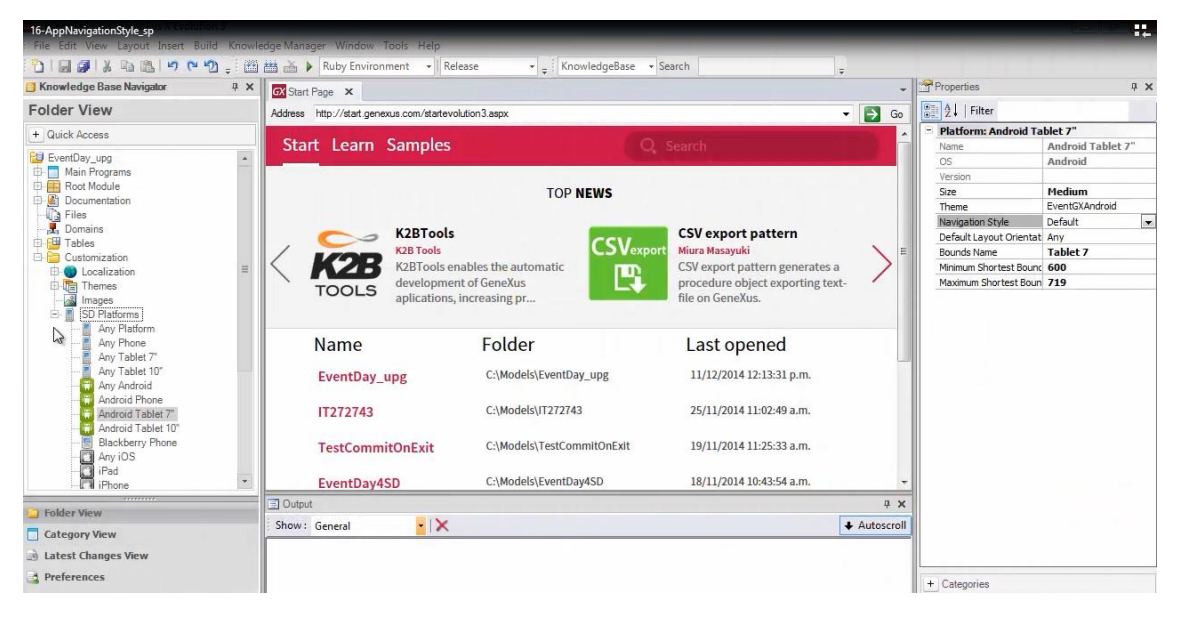

Para un iPad con iOS 7

| 🐼 EventDay_upg - GeneXus X Evolution 3                                                                                                    |                         |                                                                     |                                                      |                                                                                                    |   |
|----------------------------------------------------------------------------------------------------|-------------------------|---------------------------------------------------------------------|------------------------------------------------------|----------------------------------------------------------------------------------------------------|---|
| File Edit View Layout Insert Build Kr                                                                                                    | nowledge Manager Window | v Tools Help                                                        |                                                      |                                                                                                    |   |
| 1 C 9 C 12 4 1 5 1 5 1 5 1 5 1 5 1 5 1 5 1 5 1 5 1                                                                                                   | 🕮 🛗 🎽 🕨 Ruby Envi       | ronment 👻 Rela                                                      | ease 🔹 🤿 🗧 KnowledgeBase 👻                           | Search 📮                                                                                                    |   |
| 😭 Knowledge Base Navigator 🛛 🤤                                                                                                    | X Start Page X          |                                                                     |                                                      |                                                                                                    |   |
| Folder View                                                                                                    | Address http://start.g  | enexus.com/startevol                                                | ution 3.aspx                                         | *                                                                                                    | G |
| + Quick Access                                                                                                    | Start Learn             | n Samples                                                           | Q                                                    | Search                                                                                                    |   |
| Images<br>SD Platforms<br>                                                                                                    |                         |                                                                     | TOP NEWS                                             |                                                                                                    |   |
| Any Tablet 7"<br>Any Tablet 10"<br>Any Tablet 10"<br>Any Any Android<br>Android Phone<br>Android Tablet 7"<br>Android Tablet 10"<br>Elackberry Phone |                         | K2BTools<br>K2BTools<br>K2BTools en<br>developmen<br>aplications, 7 | ables the automatic<br>t of GeneXus<br>increasing pr | t<br>Niura Masayuki<br>CSV export pattern generates a<br>procedure object exporting text-<br>file on GeneXus. | > |
| ······································                                                                                                    | = Name                  |                                                                     | Folder                                               | Last opened                                                                                                   |   |
| Any iO S7                                                                                                    | EventDa                 | y_upg                                                               | C:\Models\EventDay_upg                               | 11/12/2014 12:13:31 p.m.                                                                                      |   |
| iPhone 4"                                                                                                    | IT272743                | 8                                                                   | C:\Models\IT272743                                   | 25/11/2014 11:02:49 a.m.                                                                                      |   |
| Any Windows 8                                                                                                    | TestCom                 | mitOnExit                                                           | C:\Models\TestCommitOnExit                           | 19/11/2014 11:25:33 a.m.                                                                                      |   |
| Phone 3.5" iOS7                                                                                                    | • EventDa               | y4SD                                                                | C:\Models\EventDay4SD                                | 18/11/2014 10:43:54 a.m.                                                                                      |   |

### podemos tener uno

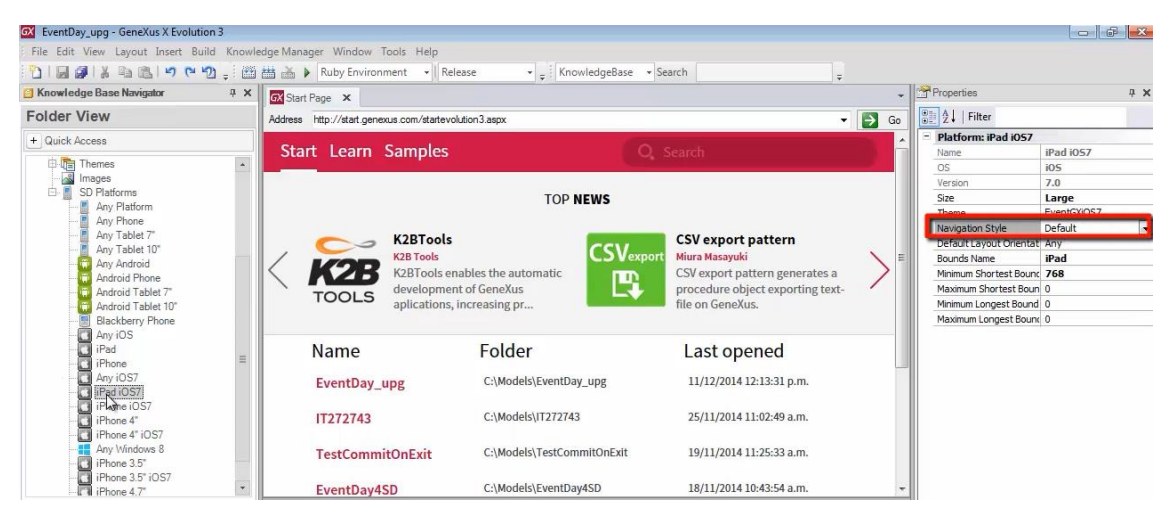

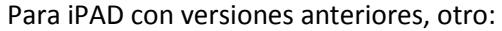

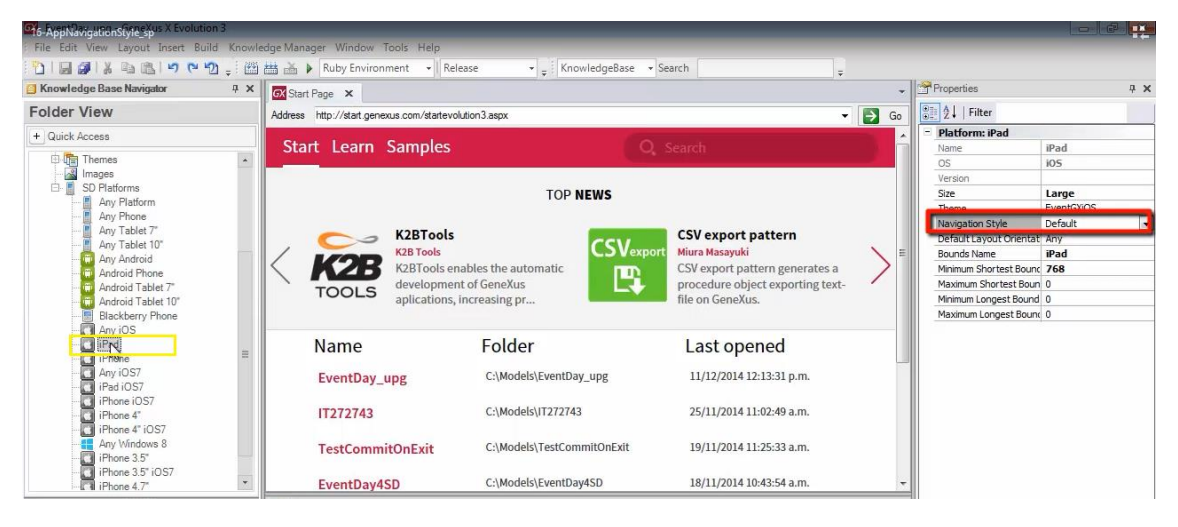

Para un iPhone otro distinto, igual o no, a un Android Phone

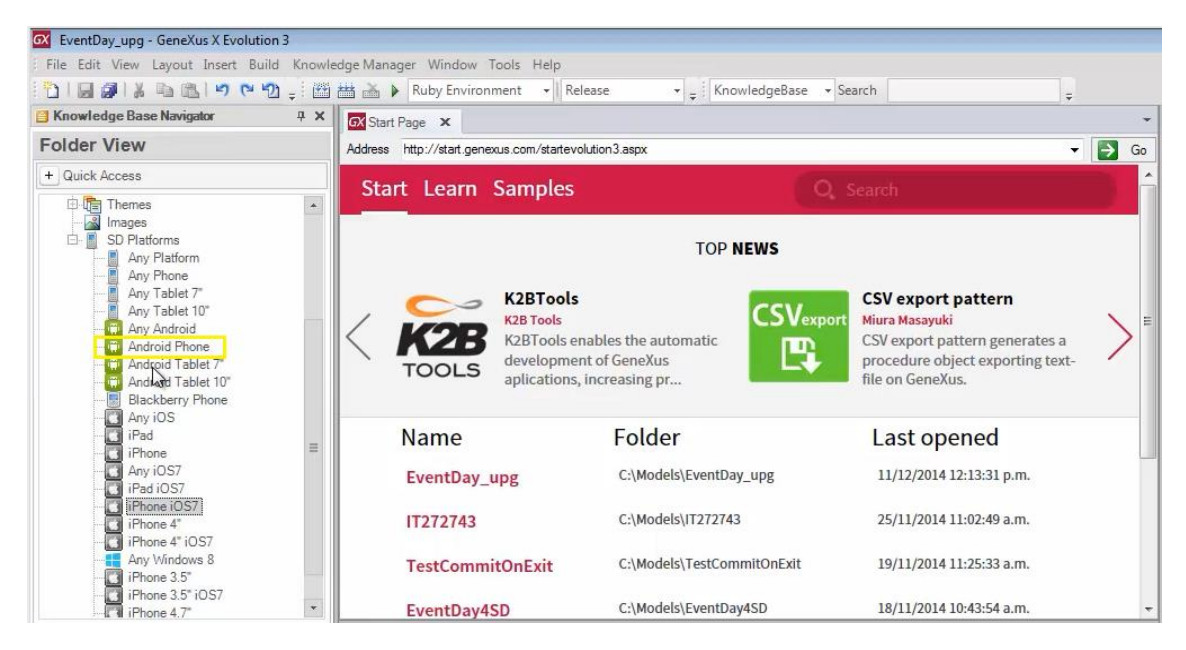

y así..

| 16-AppNavigationStyle_sp<br>Designing |       |       |          | GeneXus |
|---------------------------------------|-------|-------|----------|---------|
| App Navigation                        | style | Split | Flip     | Cascade |
|                                       | 6.00  |       | 2.10.000 |         |
|                                       |       |       |          |         |
|                                       |       |       |          |         |
|                                       |       |       |          |         |
|                                       |       |       |          |         |

Los estilos de navegación son 4: Split, Flip, Slide y Cascade.

Dependiendo del tamaño de pantalla y de la plataforma, se tendrán los 4 estilos disponibles o sólo algunos.

Por ejemplo, el Split no estará disponible para teléfonos, pero será sin embargo, el Default de las tabletas.

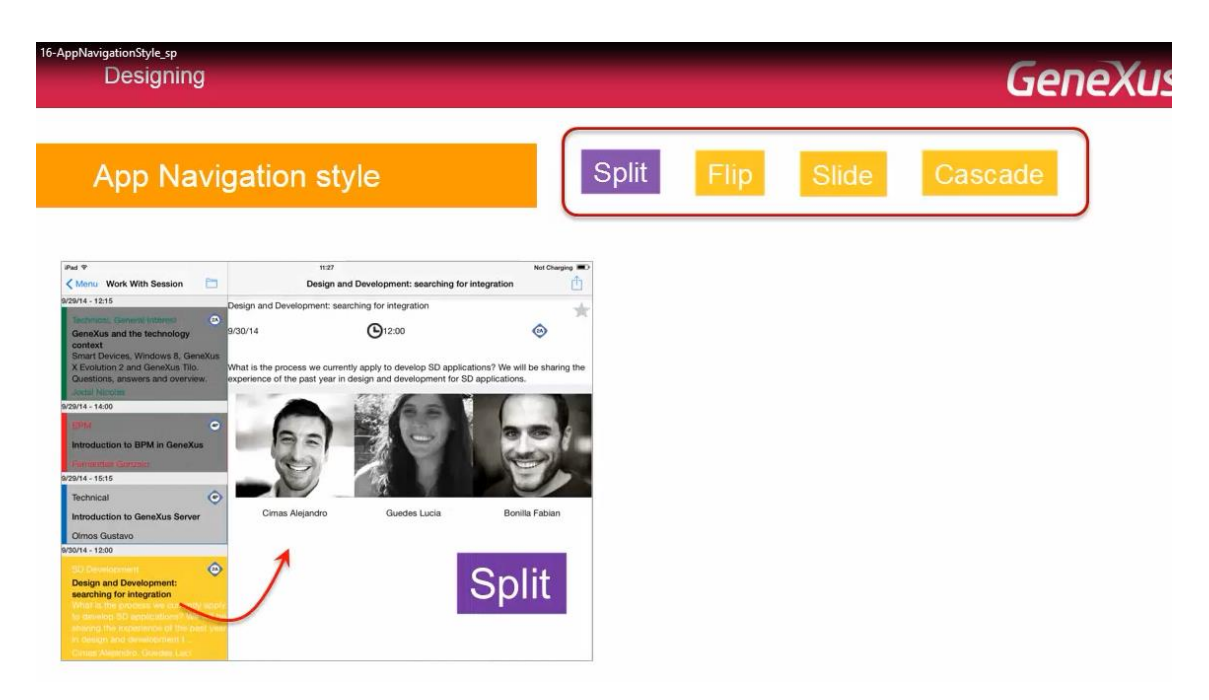

Con Split se muestra la información de List y Detail, a pantalla partida

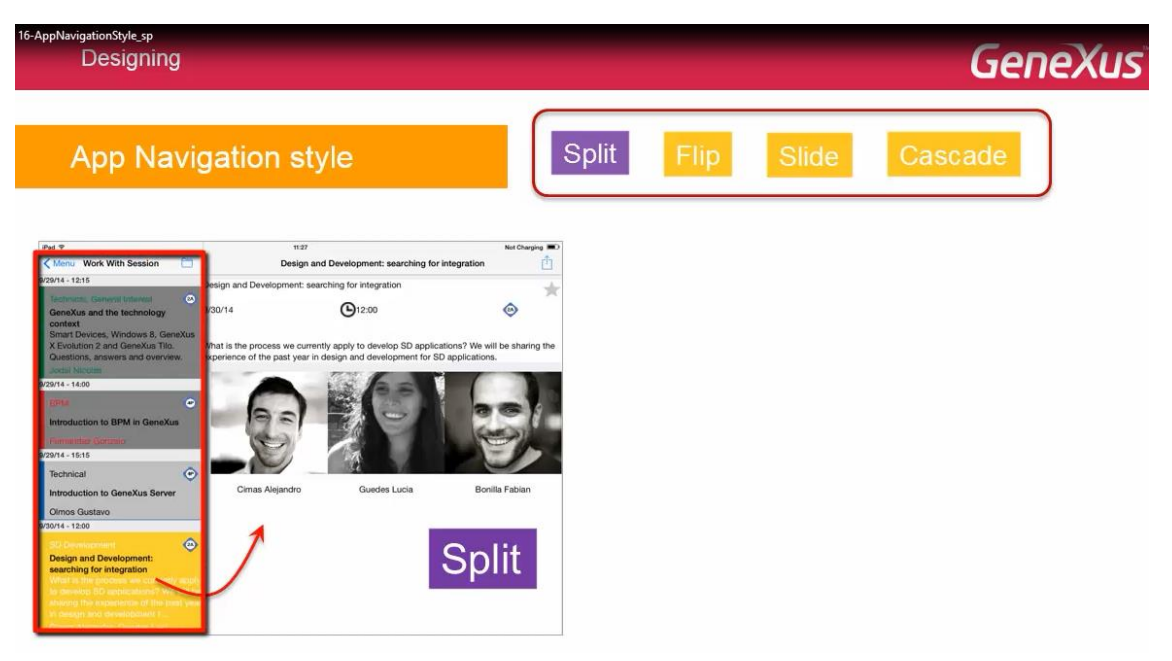

mientras que el default de un iPhone será Flip, es decir, cada layout invocado aparece ocupando el área total de la pantalla del dispositivo

| 16-AppNavigationStyle.sp<br>Designing                                                                                                    | GeneXus                                                                                                    |
|----------------------------------------------------------------------------------------------------|----------------------------------------------------------------------------------------------------|
| App Navigation style                                                                                                    | Flip Slide Cascade                                                                                                    |
| <complex-block>  Image: state state</complex-block> | Vork With Session   9/09/14 - 14:00   Introduction to BPM in GeneXus   Pernanciez Gonzalo   9/09/14 - 15:15   Technical   9/09/14 - 15:15   Technical   0/mos Gustavo   0/mos Gustavo   0/09/14 - 12:00   SD Development   Searching for integration |

En el ejemplo, se muestra el List de conferencias:

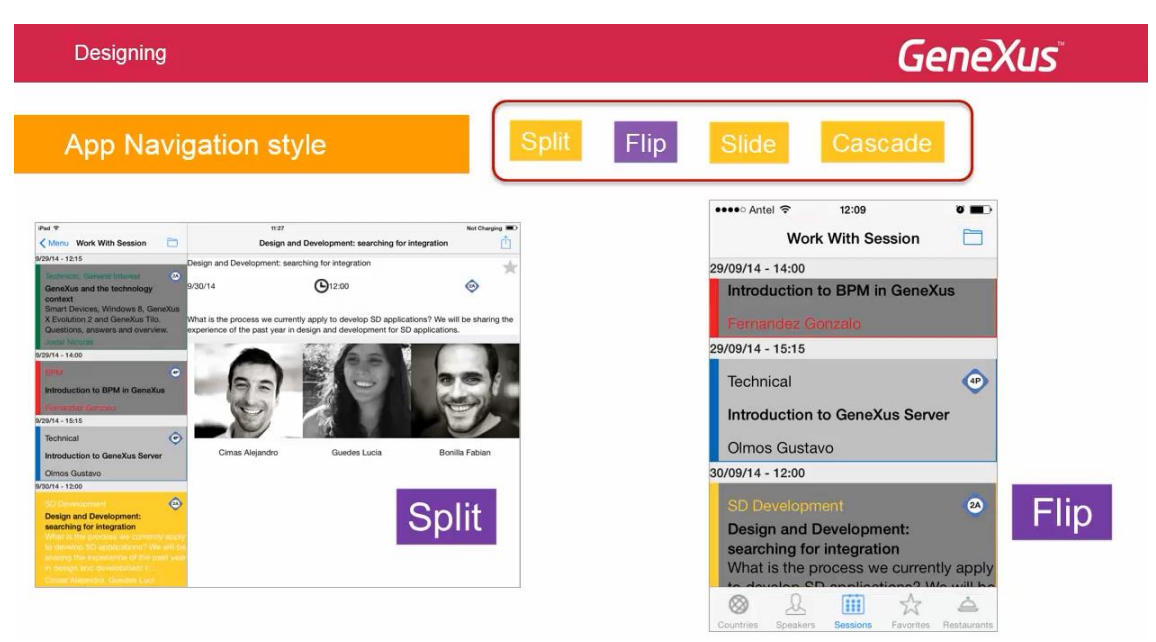

y si se selecciona una

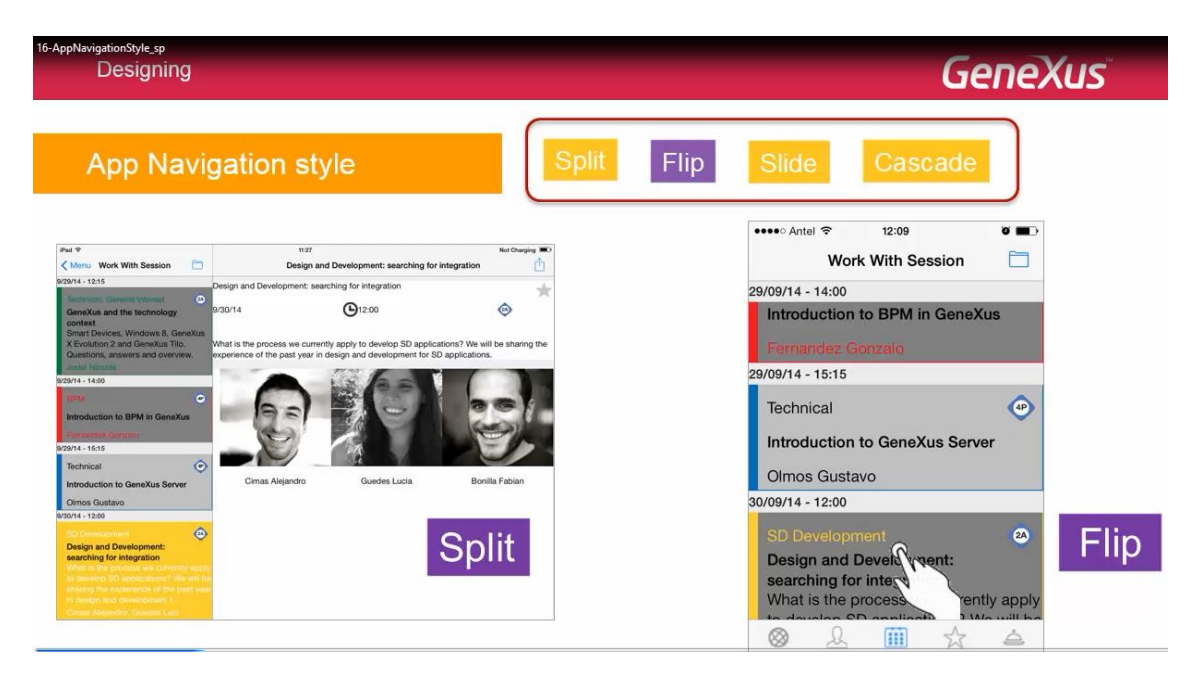

esta se superpone

| 16-AppNavigationStyle_sp<br>Designing                                                                                                    |                                                                                                    | GeneXus                                                                                                    |
|----------------------------------------------------------------------------------------------------|----------------------------------------------------------------------------------------------------|----------------------------------------------------------------------------------------------------|
| App Navi                                                                                                    | gation style                                                                                                    | Flip Slide Cascade                                                                                                    |
| Pad ♥<br><hr/> <hr/> <hr <="" th=""/> <th>1127 Ret Dauging TD2<br/>Design and Development: searching for integration</th> <th>•••••○ Antel</th> | 1127 Ret Dauging TD2<br>Design and Development: searching for integration                                                                                                    | •••••○ Antel                                                                                                    |
| A29/14 - 12:15<br>Contracts: Seneral Internet<br>GeneXus and the technology<br>context<br>Smart Devices, Windows 8, GeneXus<br>X Evolution 2 and GeneXus Tilo.<br>Questions, answers and overview.                                                                                                    | Design and Development: searching for integration<br>gr00/14  ©12:00 ©<br>Metal is the process we currently apply to develop SD applications? We will be sharing the<br>experience of the past year in design and development for SD applications. | Design and Development: searchin<br>for integration Xus<br>30/09/14 012:00                                                                             |
| Come Never<br>V2914 - 14.00<br>P2914 - 14.00<br>Introduction to BPM in GeneXus<br>Parate - 14.15<br>Technical<br>Technical                                                                                                    | Cirina Aliginda Guedra Lucia Bonta Faban                                                                                                    | What is the process we currently a develop SD applications? We will be sharing the experience of the pager design and development for SD applications. |

y podemos volver a la anterior

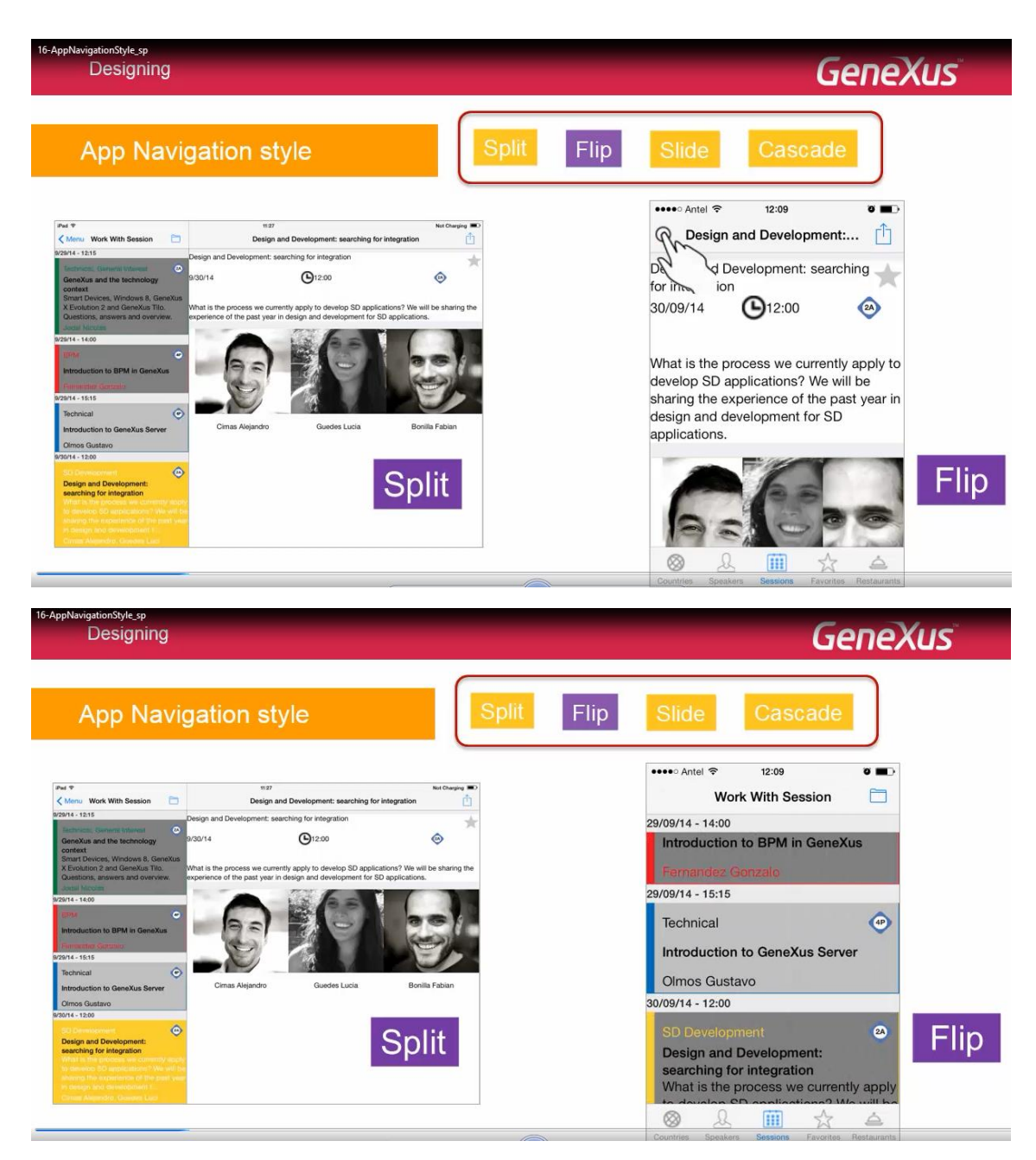

Split y Flip entonces son los estilos de navegación default.

Veamos algún detalle más de cada uno y pasemos a los otros dos estilos: Slide y Cascade.

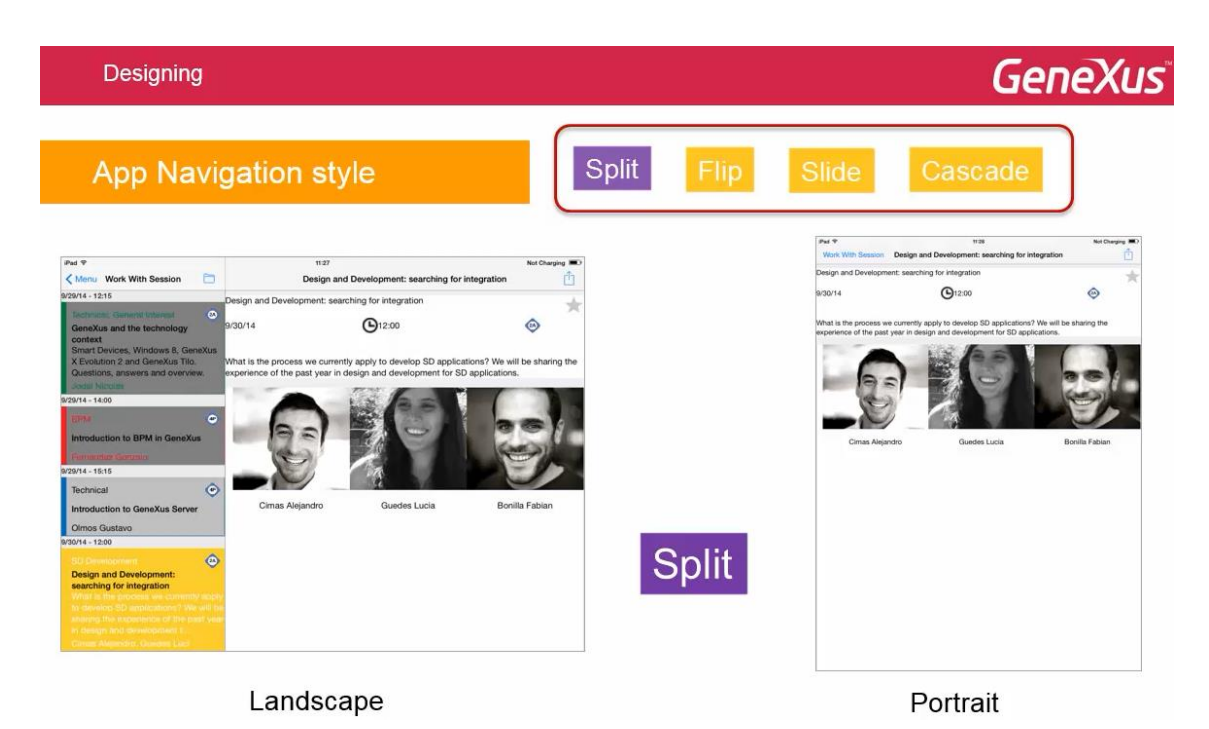

En la imagen podemos ver un ejemplo con iPAD con orientación Landscape y la misma pantalla con orientación Portrait.

Que el estilo de navegación sea Split, significa que en Landscape, se mostrará la pantalla partida

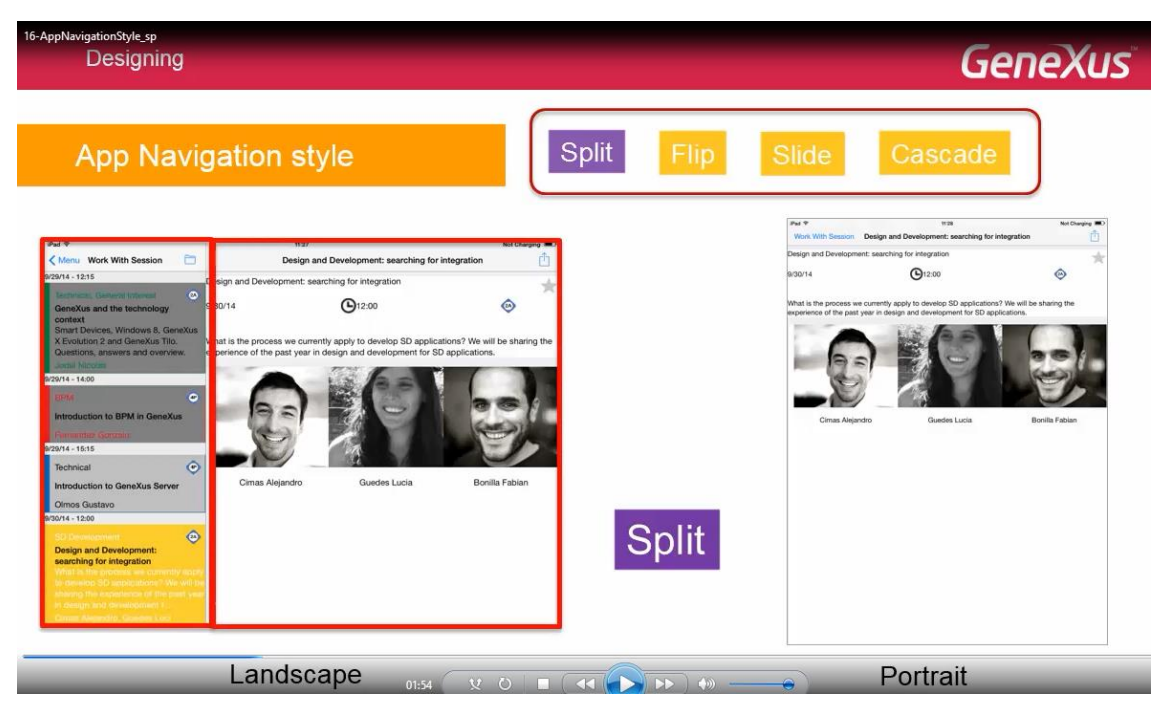

mientras que en orientación Portrait, la pantalla de la izquierda se ocultará, pero el usuario podrá hacerla aparecer con el link de arriba a la izquierda

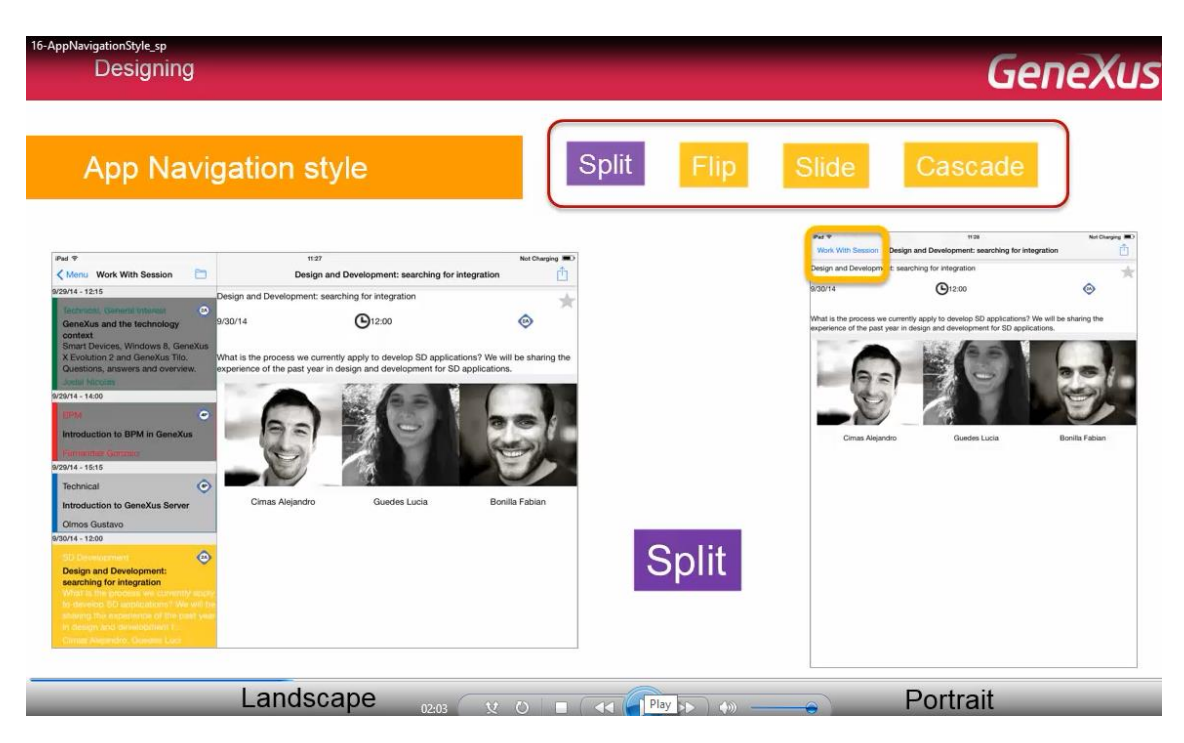

o deslizando el dedo del lado izquierdo al derecho

| 16-AppNavigationStyle_sp<br>Designing                                                                                                    |                                                                                                    |              | GeneXu                                                                                                    |
|----------------------------------------------------------------------------------------------------|----------------------------------------------------------------------------------------------------|--------------|----------------------------------------------------------------------------------------------------|
| App Navig                                                                                                    | ation style                                                                                                    | Split Flip S | lide Cascade                                                                                                    |
| Pad 9                                                                                                    | 11:27 Not Charging                                                                                                    |              | Work With Session Design and Development: searching for integration                                                                                                    |
| Menu Work With Session                                                                                                    | Design and Development: searching for integration                                                                                                    | -            | 130/14 O12:00 O                                                                                                    |
| Bonders and the bacherology of the bacherology of the bacherology | ADDIT     Image: 1.20         ADDIT     Image: 1.20         ADDIT     Image: 1.20 <td< td=""><td>Split</td><td>What he process we currently apply to develop 30 application? We will be aband to the process we currently apply to develop the 10 dependence.       Image: Contract of the part of the part of the process of the process of the proces of the process of the proces of the process of the process of th</td></td<> | Split        | What he process we currently apply to develop 30 application? We will be aband to the process we currently apply to develop the 10 dependence.       Image: Contract of the part of the part of the process of the process of the proces of the process of the proces of the process of the process of th |
|                                                                                                    | Landscape 02.07 x 0 I                                                                                                    |              | Portrait                                                                                                    |

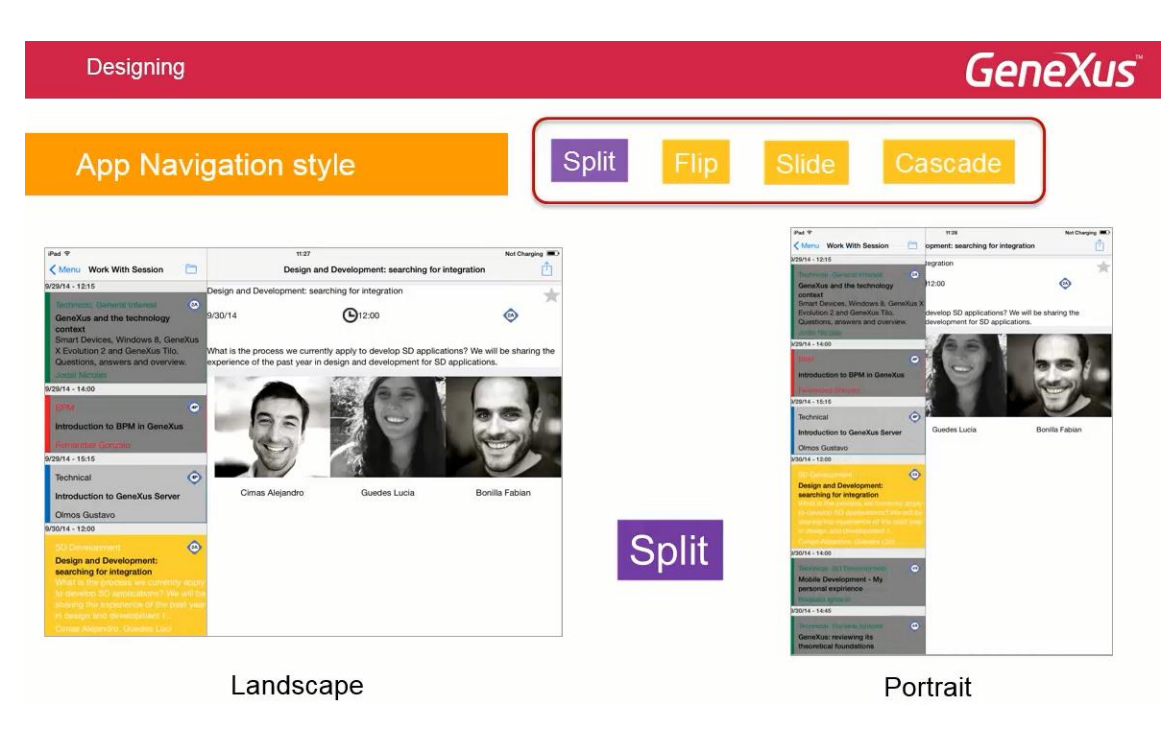

La característica de este estilo de navegación, es que todos los List de los WorkWith, se abrirán en el frame de la izquierda

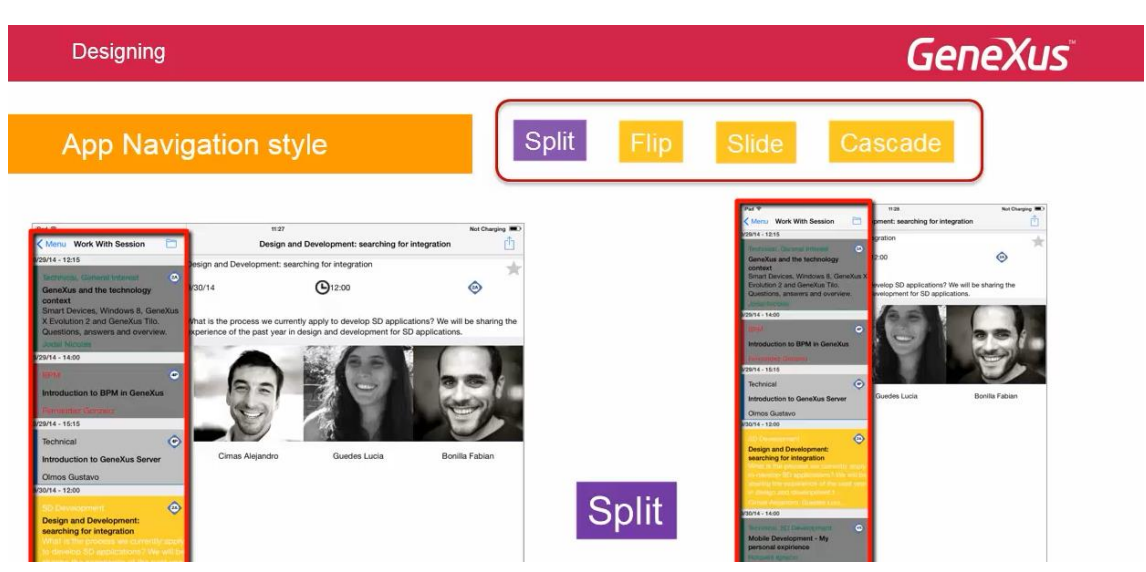

mientras que los Details se abrirán en el form más grande de la derecha

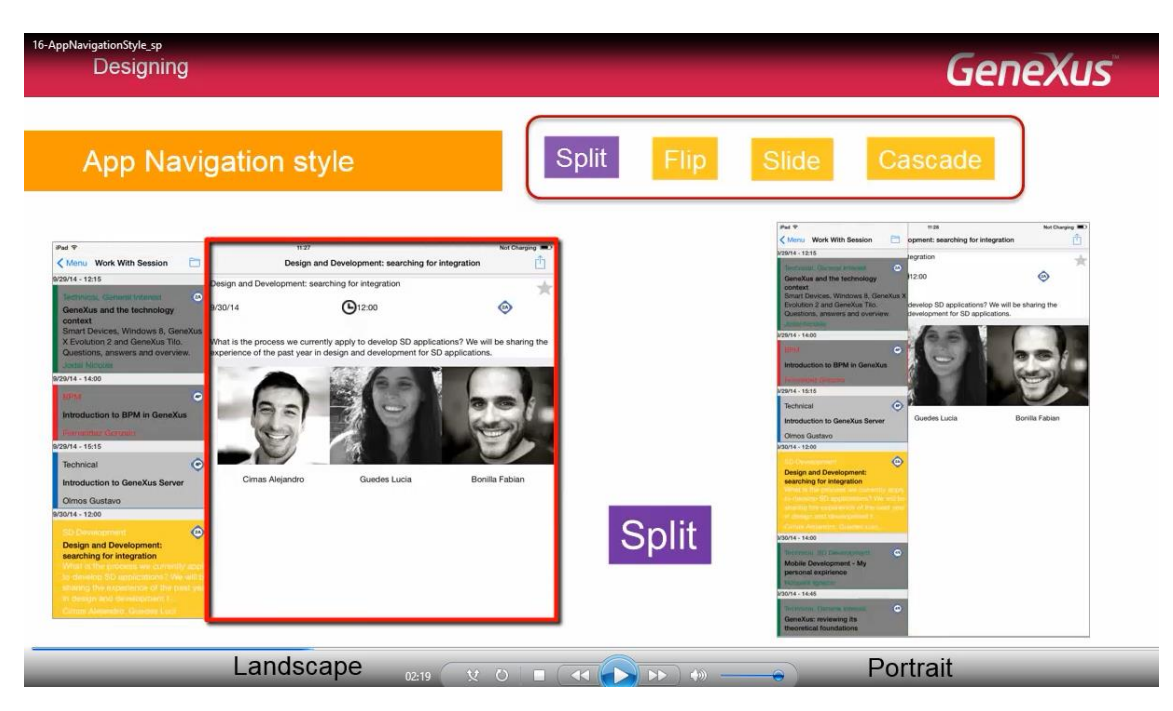

Este último es el conocido como: Content.

Estas opciones por defecto pueden modificarse a través de las propiedades: CallOptions

| Designing                                                                                                    |                                                                                                    | GeneXus                                                                                                    |
|----------------------------------------------------------------------------------------------------|----------------------------------------------------------------------------------------------------|----------------------------------------------------------------------------------------------------|
| App Navigation style                                                                                                    | Split Flip                                                                                                    | Slide Cascade                                                                                                    |
| Write. Work Medisation     Comparing and Davedgement: search       Write. Work Medisation     Comparing and Davedgement: search with the davedgement: search with the davedgement: search with | atheng for integration       Image: Constraint of the state of the state of the sta | Partial   Partial   Partial |
| Landscape                                                                                                    | CallOptions                                                                                                    | Portrait                                                                                                    |

de las invocaciones a objetos, como veremos en otro video.

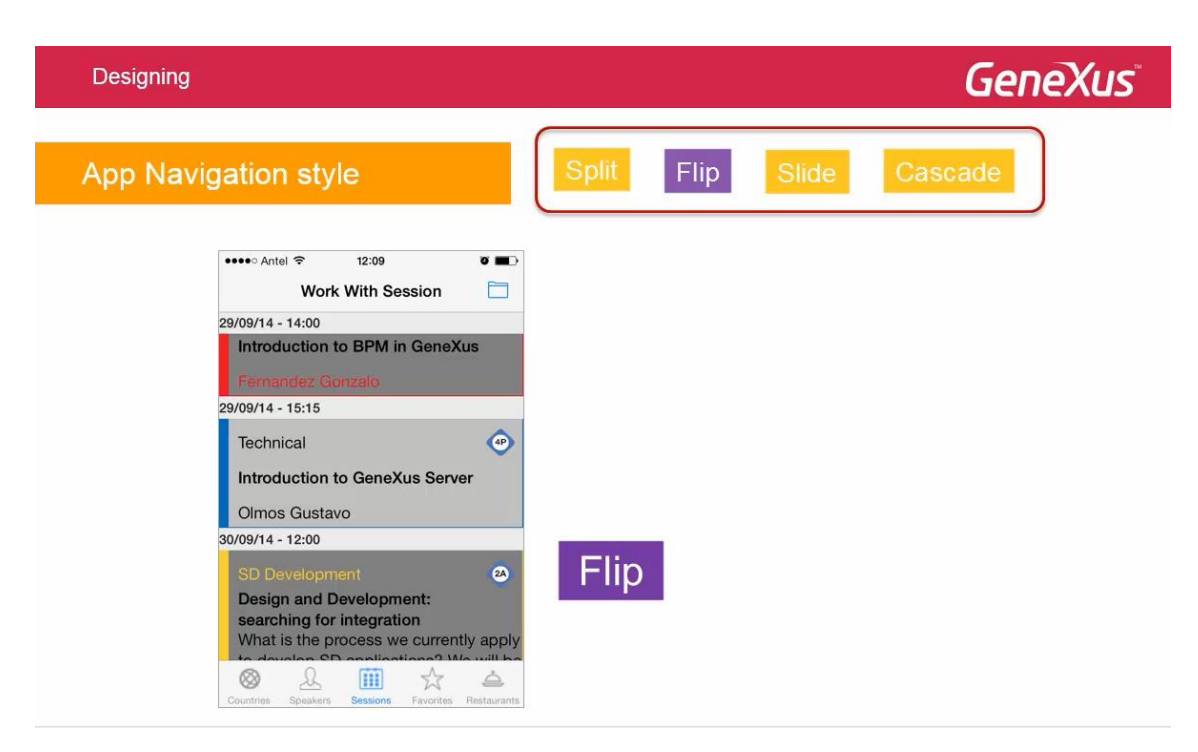

Como ya mencionamos, en phones, la opción por defecto para el estilo de navegación será: Flip, lo que significa que siempre se mostrará un único layout en la pantalla. Así, si se invoca al list de Sessions, este ocupará toda la pantalla. Si desde allí se quiere invocar al Detail

| Designing                                                                            |                            | GeneXus                                                                                                    |
|--------------------------------------------------------------------------------------|----------------------------|----------------------------------------------------------------------------------------------------|
| App Navigation style                                                                 | Split                      | Flip Slide Cascade                                                                                                    |
| ••••• Antel 🗢 12:09<br>Work With S                                                   | e 🖬                        | ••••• Antel      ↑     12:09     ♥     ●       ✓     Design and Development:     ①                                                                                               |
| 29/09/14 - 14:00<br>Introduction to BPM<br>Fernandez Gonzalo                         | in GeneXus                 | Design and Development: searching<br>for integration<br>30/09/14 💽12:00 🐵                                                                                                    |
| 29/09/14 - 15:15<br>Technical<br>Introduction to Gene<br>Olmos Gustavo               | •Xus Server                | What is the process we currently apply to<br>develop SD applications? We will be<br>sharing the experience of the past year in<br>design and development for SD<br>applications. |
| SD Development<br>Design and Develop<br>searching for integra<br>What is the process | ent:<br>we currently apply |                                                                                                    |
| Countries Speakers Sessione                                                          | s Favorites Restaurants    | Countries Speakers Sessions Favorites Restaurants                                                                                                    |

se abre entero sobre esta pantalla y para poder ver el List, se cuenta con el Back, arriba a la izquierda

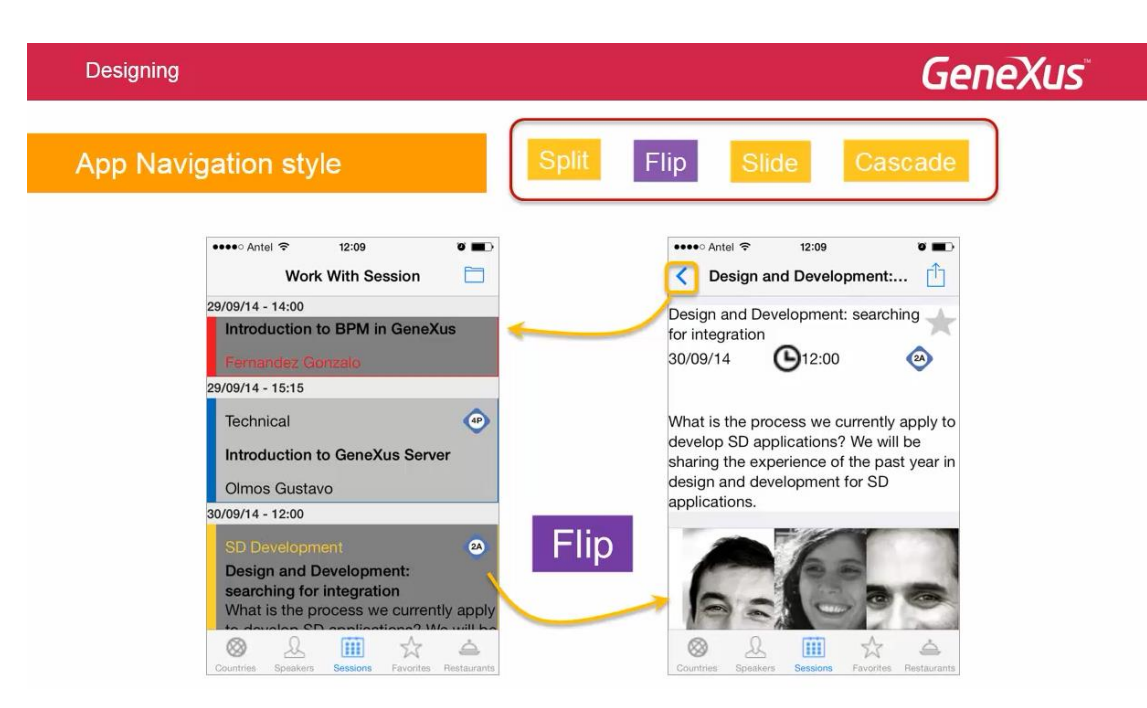

o con el gesto dáctil de mover hacia la derecha el borde izquierdo.

Si bien todas las plataformas aceptarán el estilo de navegación Flip, no todas aceptarán el Split, que por ejemplo, no será válido para los teléfonos.

| Designing                                                                                                    |                                                                                                    |                                                                                                    |                                                                                                    | GeneXus                    |
|----------------------------------------------------------------------------------------------------|----------------------------------------------------------------------------------------------------|----------------------------------------------------------------------------------------------------|----------------------------------------------------------------------------------------------------|----------------------------|
| App Navigatio                                                                                                    | n style                                                                                                    | Split                                                                                                    | Flip Slide C                                                                                                    | ascade                     |
| Pet *     < Work With Session       Speaker     3/30/14       Pavortes     development: searchi       Pestaurato     development for SD applications.       Cimas Alejandro     Cimas Alejandro | <section-header>         114         Poising and Development: searching for integrant         rg for integrant         Image: Comparison of the integrant         Image: Comparison of the integrant     <th>Not Obaging The Constraints of the past y<br/>experience of the past y<br/>For the past y<br/>For</th><th>Image     total       Image     Work With Season       Image     Work With Season       Image     Season       Image     Season       Image</th><th>The Guestions, answers and</th></section-header> | Not Obaging The Constraints of the past y<br>experience of the past y<br>For the past y<br>For | Image     total       Image     Work With Season       Image     Work With Season       Image     Season       Image     Season       Image | The Guestions, answers and |
|                                                                                                    |                                                                                                    |                                                                                                    | Development - My pieronal exprision<br>provide - teats<br>Poort - teats<br>Terroristic Environment Research<br>Generalize: inviveling its theoretical floundations<br>Theoretical floundations 23 years later                                                                                                    | ¢                          |

El estilo de navegación Slide, permite tener siempre disponible el menú principal (en nuestro caso, un Dashboard) como una ventana deslizable

| 16-AppNavigationStyle_sp<br>Designing                                                                                                    |                                                                                                    |                                                                                                    | GeneX       | us |
|----------------------------------------------------------------------------------------------------|----------------------------------------------------------------------------------------------------|----------------------------------------------------------------------------------------------------|-------------|----|
| App Navigation style                                                                                                    | Split Fli                                                                                                    | p Slide                                                                                                    | Cascade     |    |
| Performance     total       Ocurative     Counting       Ocurative     Design and Development: searching for integration       Ocurative     Counting       Ocurative     Counting       Ocurativ | the Changing and provide the Changing and provide the Changing and prov | ta<br>Wak Wa Basia<br>Sa Ad Basia<br>Sa Ad Basia<br>Sa Ad Basia<br>Sa Ad Basia<br>Sa Ad Basia<br>Sa Ad Basia<br>Sa Ad Basia<br>Sa Ad Basia<br>Sa Ad Sa Ad Sa Ad Sa Ad Sa Ad Sa Ad Sa Ad<br>Sa Ad Sa Ad Sa | bectorage @ |    |
| 03:21 1                                                                                                    |                                                                                                    | etical foundations 23 years later                                                                                                    |             | X  |

también accesible a través de un botón

| <section-header><complex-block><complex-block><complex-block><complex-block></complex-block></complex-block></complex-block></complex-block></section-header>                                                                                                    | 16-AppNavigationStyle.sp<br>Designing                                                                                                    |             |                                                                                                    | GeneXus                                                                                                    |  |
|----------------------------------------------------------------------------------------------------|----------------------------------------------------------------------------------------------------|-------------|----------------------------------------------------------------------------------------------------|----------------------------------------------------------------------------------------------------|--|
| Image: sector sector | App Navigation style                                                                                                    | Split       | Flip Slide Ca                                                                                                    | scade                                                                                                    |  |
| Theoretical foundations 23 years later                                                                                                    | Image: Participant and Participant and Particip | In charge I | A Control Control | A Carryon Constraints of Constraints of Constr |  |

de modo de no tener que hacer N backs, para poder tomar otra rama del árbol de invocaciones.

Así, si desde el Dashboard, llamamos al Work with de sessions y desde éste al detalle de una sesión.. y desde aquí por ejemplo elegimos 1 orador para ver el detalle

| Desi                                          | igning                                                                                                    |                                                                                                    |                                      |                                                                                                    |                                                                                                    | Gen                                                                                                    | eXus                                                                                                    |
|-----------------------------------------------|----------------------------------------------------------------------------------------------------|----------------------------------------------------------------------------------------------------|--------------------------------------|----------------------------------------------------------------------------------------------------|----------------------------------------------------------------------------------------------------|----------------------------------------------------------------------------------------------------|----------------------------------------------------------------------------------------------------|
| Арр                                           | Navigatio                                                                                                    | n style                                                                                                    | Split                                | Flip                                                                                                    | Slide                                                                                                    | Cascade                                                                                                    |                                                                                                    |
| Pet  Countries Speakers Favorites Restaurants | Vor. Win Secon<br>Design and Development: searchin<br>(38014)<br>What is the process we currently a<br>process we currently a<br>function of the process we currently a<br>current of the process we currently a<br>current of the process we currently a<br>current of the process we currently a<br>current of the process we currently a<br>current of the process we currently a<br>current of the process we currently a<br>current of the process we currently a<br>current of the process we currently a<br>current of the process we currently a<br>current of the process we currently a<br>current of the process we currently a<br>current of the process we current of the process we currently a<br>current of the process we current of the process we current | The set of the velopment: searching for integration of a reintegration         g for integration         Contract         Contract         Deprove         Contract         Contract | Not Charging The Ample of the past y | art and art and art an | Verified Personal Person Person Perso | Constraints of the sector of the sector | Michaele Di<br>Werk With Seale<br>entail<br>makes it features 2 and<br>a<br>sealed by Michaele Disk<br>mapping in Seale<br>and Seale Seale<br>and Seale<br>and Seal |

y ahora queremos por ejemplo ver los restaurants

| 16-AppNavigationStyle.sp<br>Designing                                                                                                    |                                                      |                                                                                                    | GeneXus                                                                                                    |
|----------------------------------------------------------------------------------------------------|------------------------------------------------------|----------------------------------------------------------------------------------------------------|----------------------------------------------------------------------------------------------------|
| App Navigation style                                                                                                    | Split                                                | Flip Slide                                                                                                    | Cascade                                                                                                    |
| Performance       Fund         Voider With Session       Design and Development: searching for integration         Obsign and Development: searching for integration       Design and Development: searching for integration         Sessions       Sessions         Revortes       Performance         Characteria       Option         Design and Development: searching for integration       Design and Development: searching for integration         Sessions       Sessions       Option         Performance       Design and Development: searching for integration       Design and Development: searching for integration         Contracteria       Design and Development: searching for integration       Design and Development: searching for integration         Contracteria       Design and Development: searching for integration       Development for store splications? We will be sharing the experiment: severiment: severim: severiment: severiment: severiment: severiment: sever | InterCharging  C C C C C C C C C C C C C C C C C C C | An and a second of a second of | Image: Image: |
| 03.45 ¥ Ö                                                                                                    |                                                      |                                                                                                    | Theoretical foundations 23 years later                                                                                                    |

no necesitamos hacer backs hasta volver al menú principal; lo tenemos siempre disponible en un sólo paso.

Este estilo vale tanto para tabletas como para teléfonos.

| 16-AppNavigationStyle_sp                                                                                                    | ind<br>ild Knowle | dge Manager Window Tools Help                                                                                                    |
|----------------------------------------------------------------------------------------------------|-------------------|----------------------------------------------------------------------------------------------------|
| 919912 68190                                                                                                    | 2                 | 🛗 🚵 🕨 Ruby Environment 🚽 Release 🗸 🚽 KnowledgeBase 🖌 Search                                                                                                    |
| 📋 Knowledge Base Navigator                                                                                                    | ф X               | Start Page × BEventDay ×                                                                                                    |
| Folder View                                                                                                    |                   | E B Dashboard                                                                                                    |
| + Quick Access                                                                                                    |                   | E Items                                                                                                    |
| SD Platforms     Any Platform     Any Platform     Any Tablet 7"     Any Tablet 7"     Any Tablet 10"     Any Tablet 10"     Any Android     Android Tablet 7"     Android Tablet 7"     Android Tablet 10"     Blackberry Phone     Any iOS     iPad     iPhone     Any iOS     iPad iOS7     iPhone iOS7     iPhone 4"     iPhone 4"     iPhone 4"     iPhone 4.7"     iPhone 3.5"     iPhone 4.7"     iPhone 4.7"     iPhone 4.7" | *                 | Action (WorkWithDevicesSpeaker)<br>Action (EventExplore)<br>Action (EventTweets)<br>Action (WorkWithDevicesFavoriteSessions)<br>Action (WorkWithDevicesRestaurant)<br>Action (WorkWithDevicesRestaurant)<br>Employed States States Stat |
| Folder View                                                                                                    |                   | I Output                                                                                                    |
| Category View                                                                                                    |                   | Show: Build                                                                                                    |
| Latest Changes View                                                                                                    | *                 | Command: adb shell am start -n com.artech.prototyper/.PrototyperActivity -e url<br>"http://apps2.genexusx.com/Id0034a862cf650187023285188cfb79b6/" -e name "EventDay_upg"<br>Starting: Intent { cmp=com.artech.prototyper/.PrototyperActivity (has extras) }                                                                                                    |

Observemos que tenemos en GeneXus, para la plataforma Any Android, es decir, para cualquier dispositivo Android, el valor: Default

| EventDay_upg - GeneXus X Evolution 3                                                                                                    |                                                                 |                                                                                              |                                             |
|----------------------------------------------------------------------------------------------------|-----------------------------------------------------------------|----------------------------------------------------------------------------------------------|---------------------------------------------|
| File Edit View Layout Insert Build Know                                                                                                    | vledge Manager Window Tools Help                                |                                                                                              |                                             |
| 1                                                                                                    | 🖀 🚵 🕨 Ruby Environment 🔹 Release 🔹 🛫 KnowledgeBase 🔹 Search 🔤 🛫 |                                                                                              |                                             |
| 😫 Knowledge Base Navigator 🛛 🗛 🕻                                                                                                    | Start Page × EEventDay ×                                        | → Properties                                                                                 | ά×                                          |
| Folder View                                                                                                    | 🕒 🖶 Dashboard                                                   | 2 ↓   Filter                                                                                 |                                             |
| + Quick Access                                                                                                    | E E Items     D Action (WorkWithDevicesSession)                 | Platform: Any Andro                                                                          | Any Android                                 |
| SD Platforms  Any Platform Any Platform Any Plane Any Tablet 7" Any Tablet 10" Any Android Android Phone Android Phone                                                                                                    | -                                                               | OS<br>Version<br>Size<br>Theme<br>Navigation Style<br>Default Layout Oriental<br>Bounds Name | Android<br>All<br>EventGXAndroid<br>Default |
| Android Tablet //<br>Android Tablet //<br>Blackberry Phone<br>Any IOS<br>IPad<br>IPad<br>Any IOS7<br>IPad IOS7<br>IPhone Any IOS7<br>IPhone 4/OS7<br>IPhone 4/OS7<br>IPhone 4/OS7<br>IPhone 4/OS7<br>IPhone 3/S' IOS7<br>IPhone 3/S' IOS7 |                                                                 | Minmum Shortest Bour<br>Maximum Shortest Bour                                                | 0                                           |
| iPhone 5.5"                                                                                                    | 📴 Dashboard 🗹 Events 🕼 Variables 📓 Documentation                |                                                                                              |                                             |

que sabemos que para teléfonos corresponde a: Flip.

Si lo vemos en el emulador en ejecución

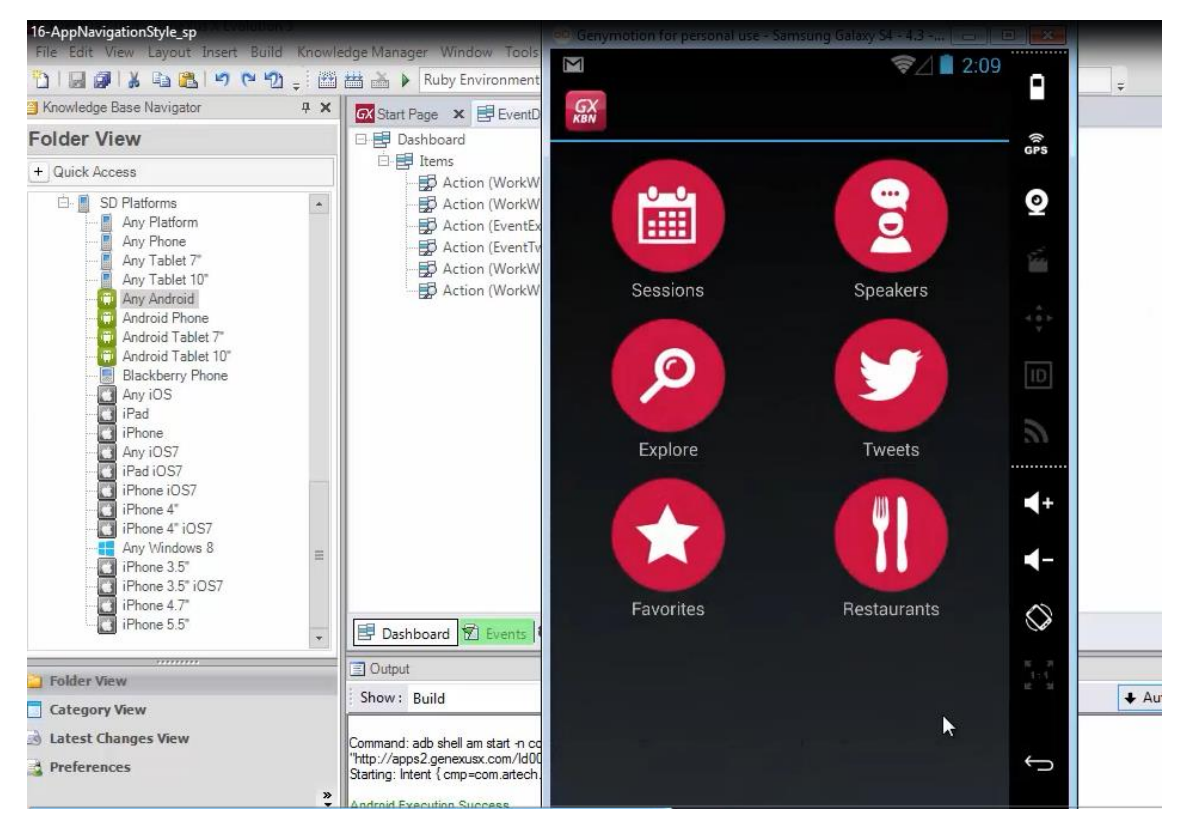

vemos que está apareciendo el Dashboard a pantalla completa y que si elegimos 1 opción

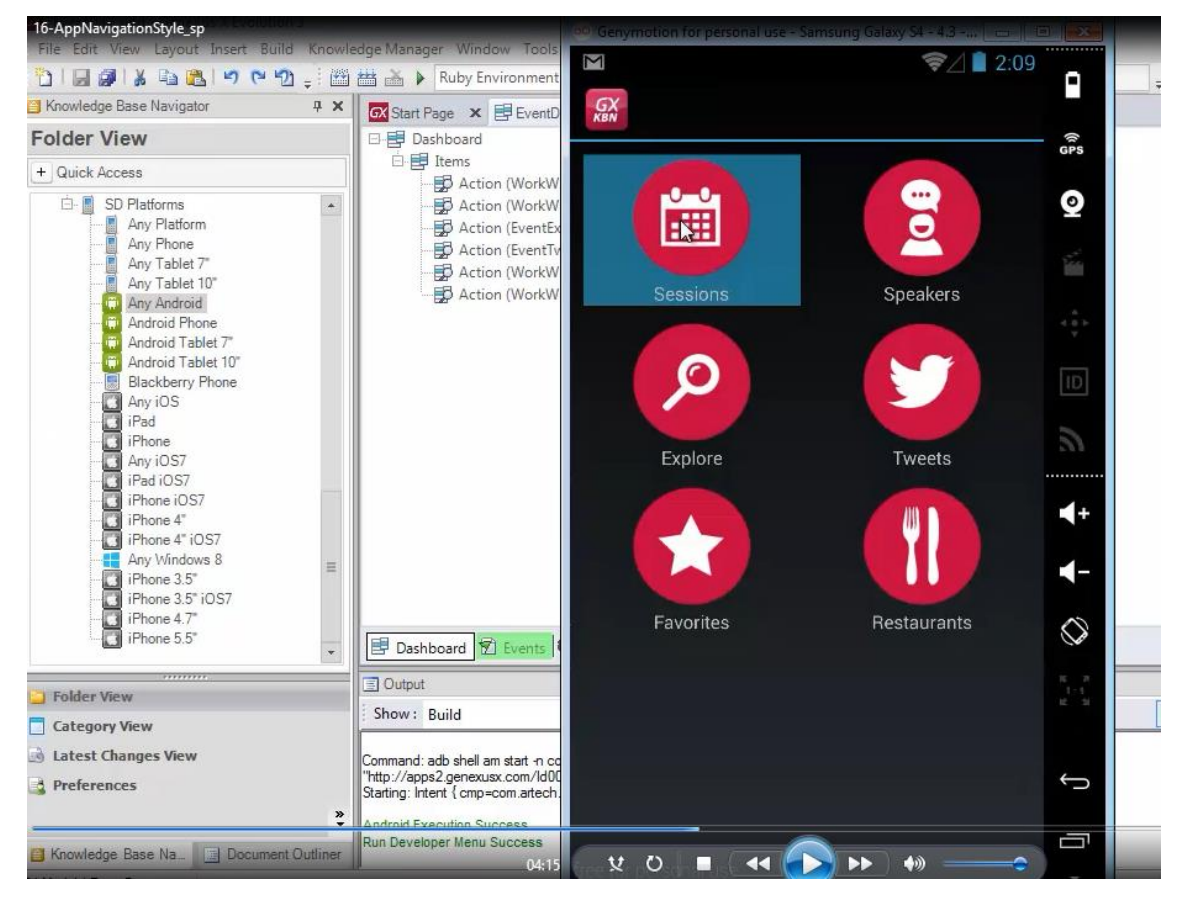

se carga también a pantalla completa

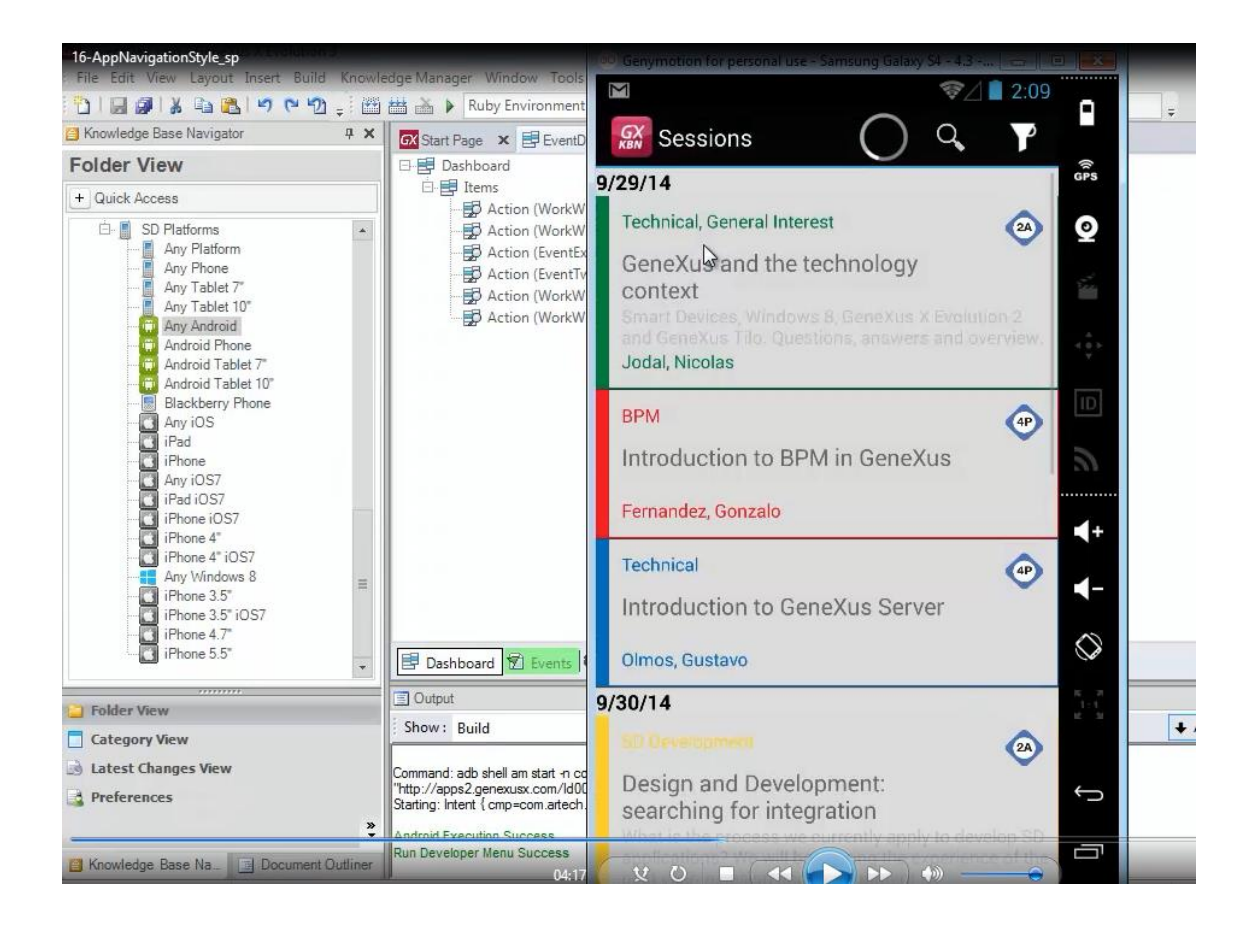

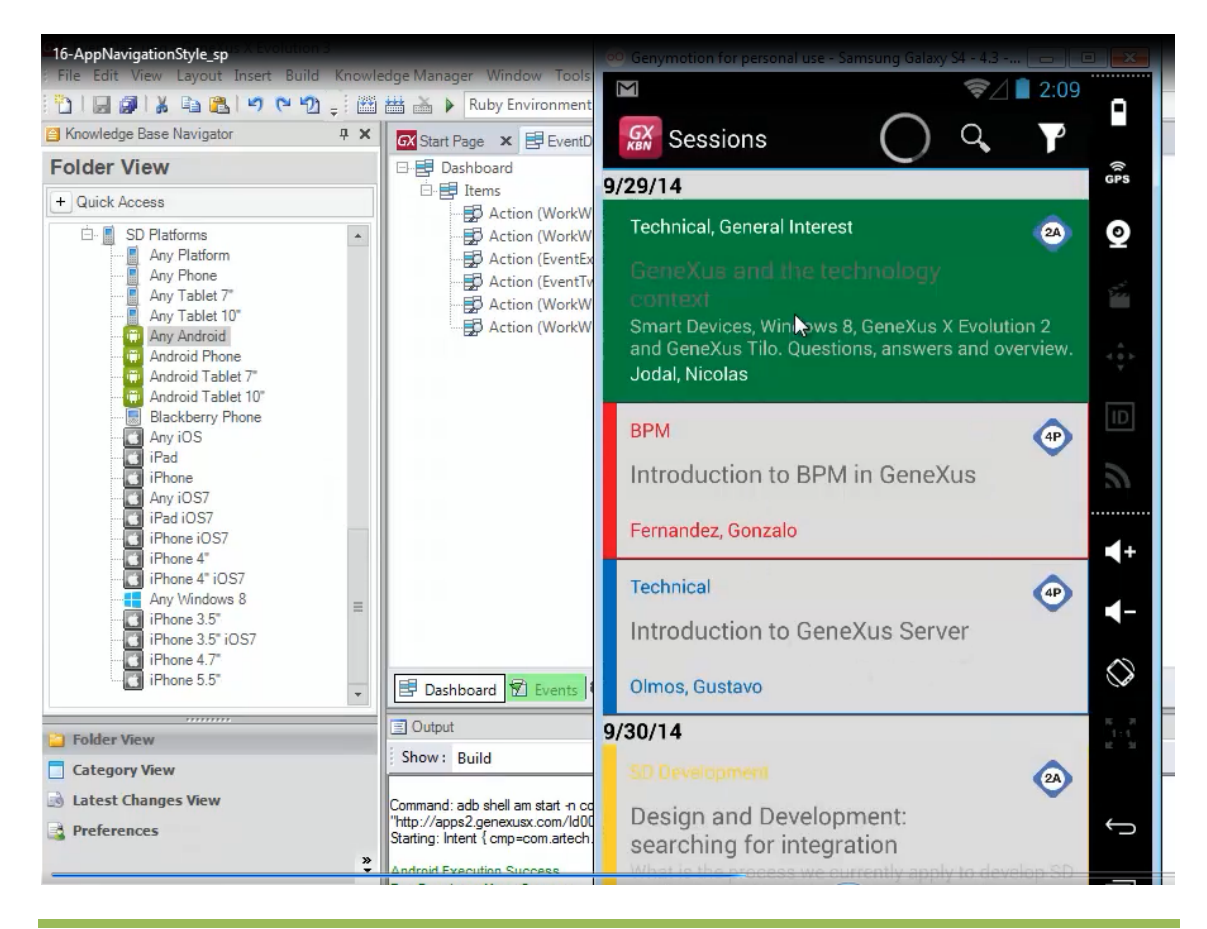

Video filmado con GeneXus X Evolution 3

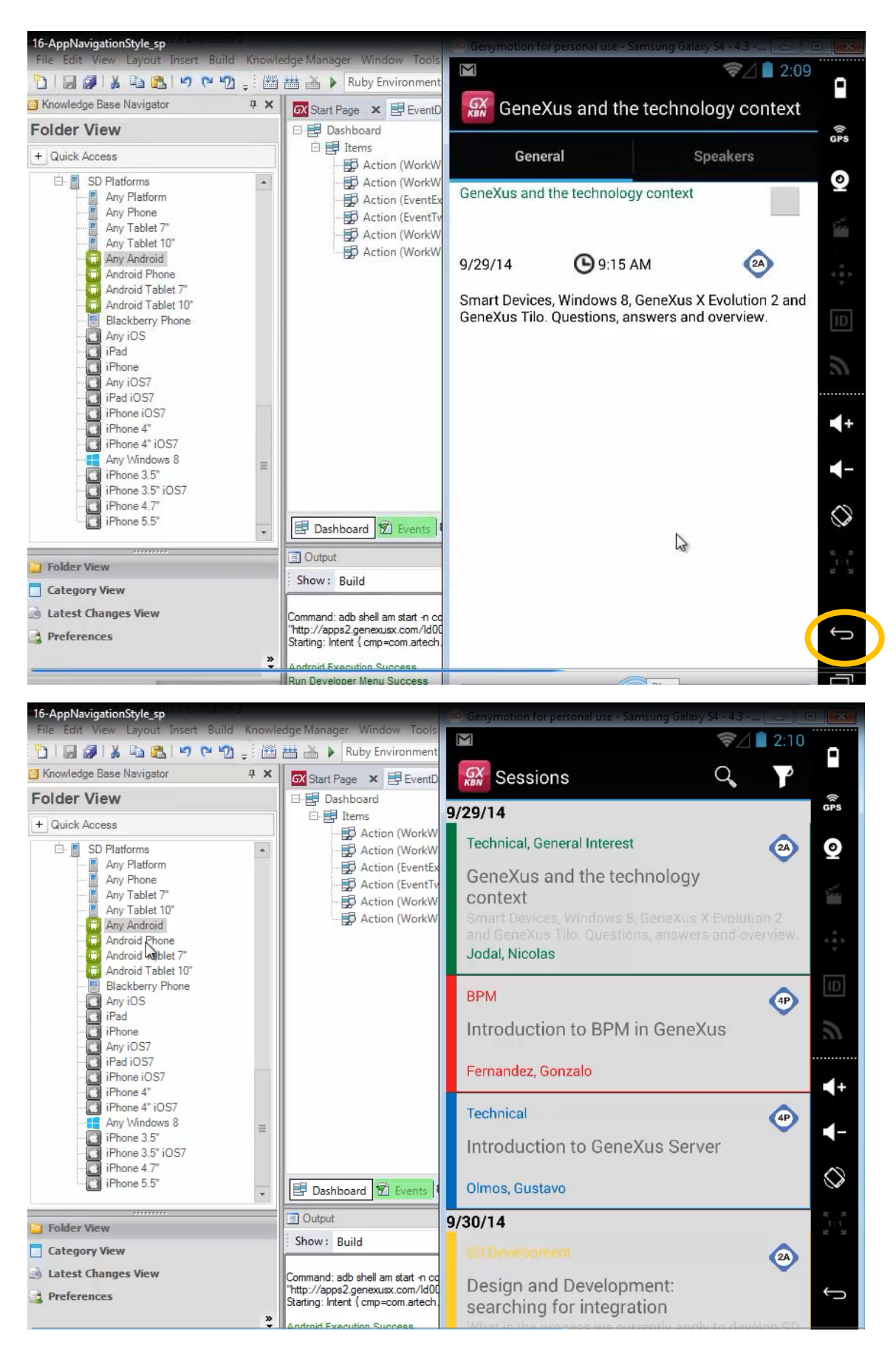

Como estamos usando un emulador para teléfono, vamos a ir a la plataforma Android Phone,

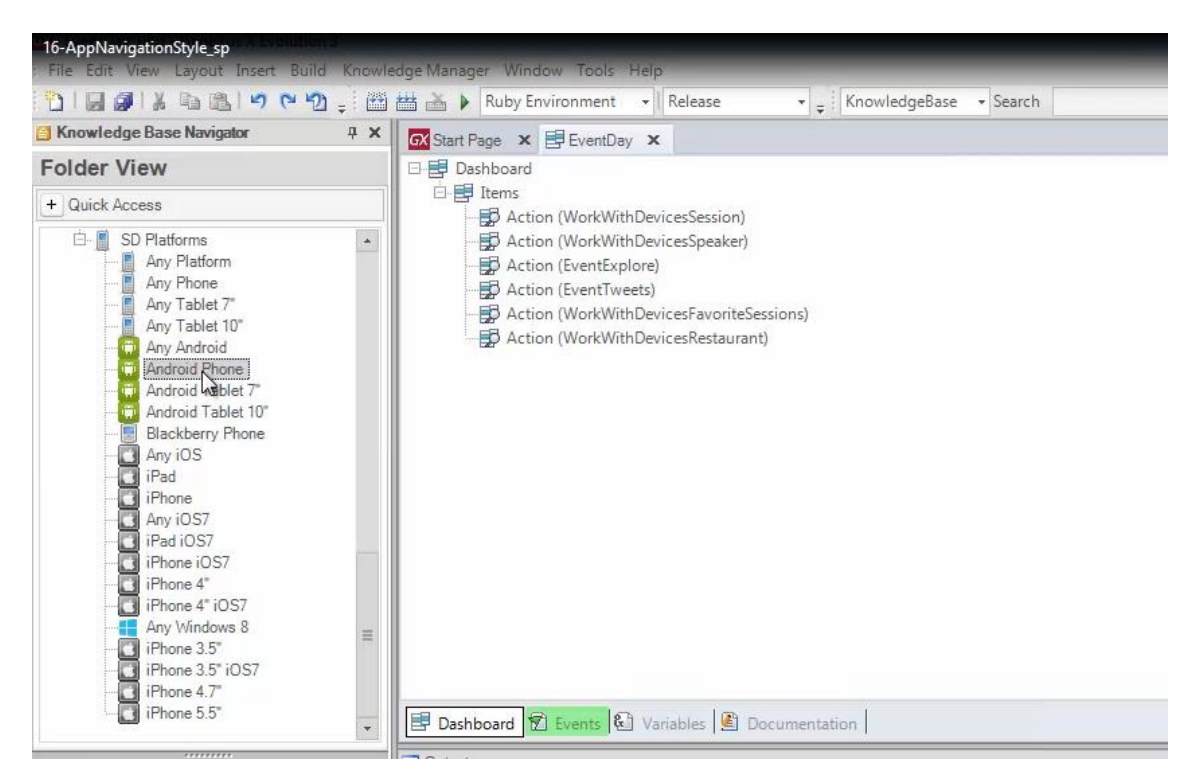

y modificar el valor por defecto del Navigation Style por: Slide

| 16-AppNavigationStyle_sp<br>File Edit View Layout Insert Bu                                                                                                    | uild Knowle | rdge Manager Window Tools Help                                                                                                    |   |                                                                                                    |                                                                                                    |
|----------------------------------------------------------------------------------------------------|-------------|----------------------------------------------------------------------------------------------------|---|----------------------------------------------------------------------------------------------------|----------------------------------------------------------------------------------------------------|
| 9 PHE ALE BEIPP                                                                                                    | 2 . 8       | 🛗 🚠 🕨 Ruby Environment 🔹 Release 🔹 🛫 KnowledgeBase 🔹 Search                                                                                                    | - |                                                                                                    |                                                                                                    |
| Knowledge Base Navigator                                                                                                    | ą ×         | Start Page ★ ■ EventDay ★                                                                                                    | * | Properties                                                                                                    | ą.                                                                                                    |
| Folder View                                                                                                    |             | E Dashboard                                                                                                    |   | 2↓   Filter                                                                                                    |                                                                                                    |
| Cuck Access     Cuck Access     Any Platorm     Any Phone     Any Tablet 7     Any Tablet 7     Any Tablet 10     Any Tablet 10     Any Android     Angrad Tablet 10     Android Tablet 7     Android Tablet 7     Android 7     Android 7     And |             | Immunol       Immunol         Immunol       Immunol         Immunol       Immunol <td< td=""><td></td><td>Platform: Android Ph     Platform: Android Ph     Size     Size     Theme     Navigation Style     Default ayout Orientat     Bounds Name     Minimum Shortest Bound     Maximum Shortest Bound</td><td>Android Phone<br/>Android Phone<br/>Android<br/>Small<br/>Event0XAndroid<br/>Default<br/>Gide<br/>Default<br/>Gide<br/>S99</td></td<> |   | Platform: Android Ph     Platform: Android Ph     Size     Size     Theme     Navigation Style     Default ayout Orientat     Bounds Name     Minimum Shortest Bound     Maximum Shortest Bound | Android Phone<br>Android Phone<br>Android<br>Small<br>Event0XAndroid<br>Default<br>Gide<br>Default<br>Gide<br>S99 |
| iPhone 4.7"<br>iPhone 5.5"                                                                                                    | +           | E Dashboard D Events C Variables Documentation                                                                                                    |   |                                                                                                    |                                                                                                    |

F5

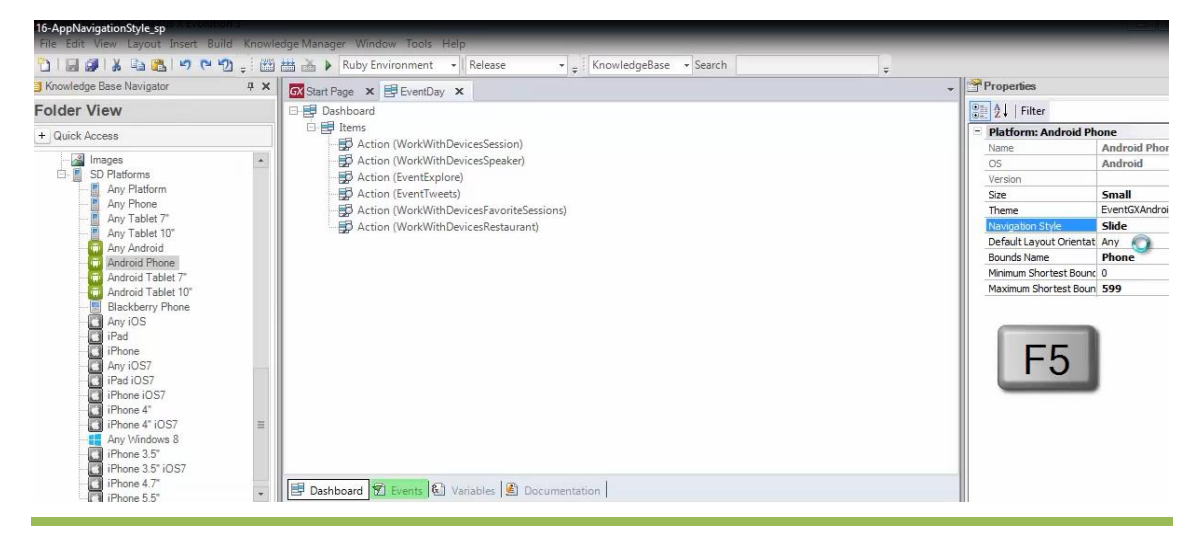

Video filmado con GeneXus X Evolution 3

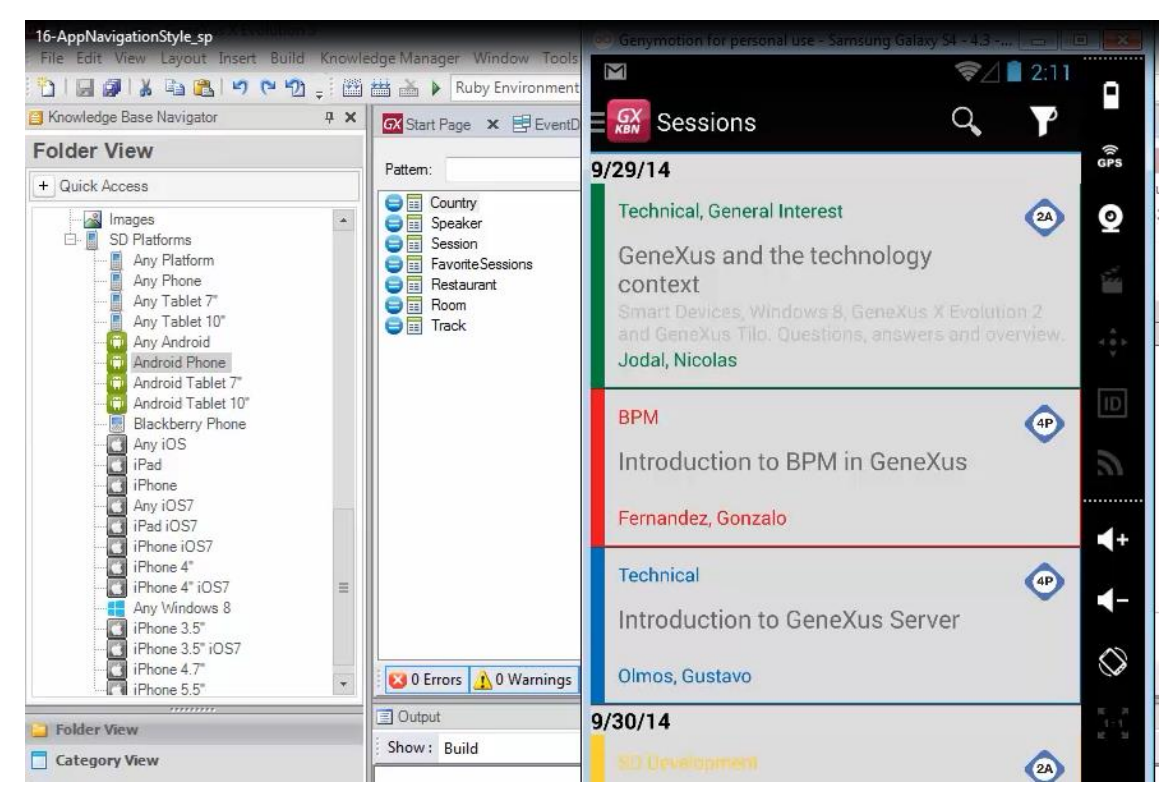

Ahora vemos que se está abriendo la primera opción de nuestro menú: Sessions

pero si vamos aquí arriba

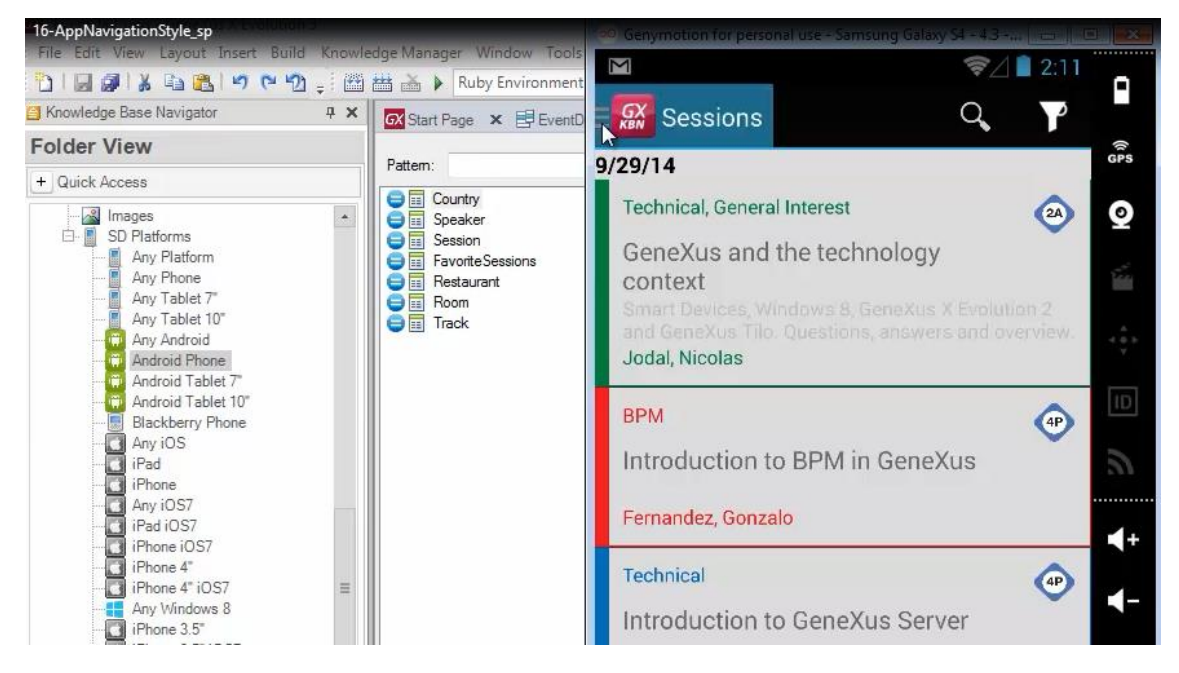

obtenemos el menú principal entonces como decíamos

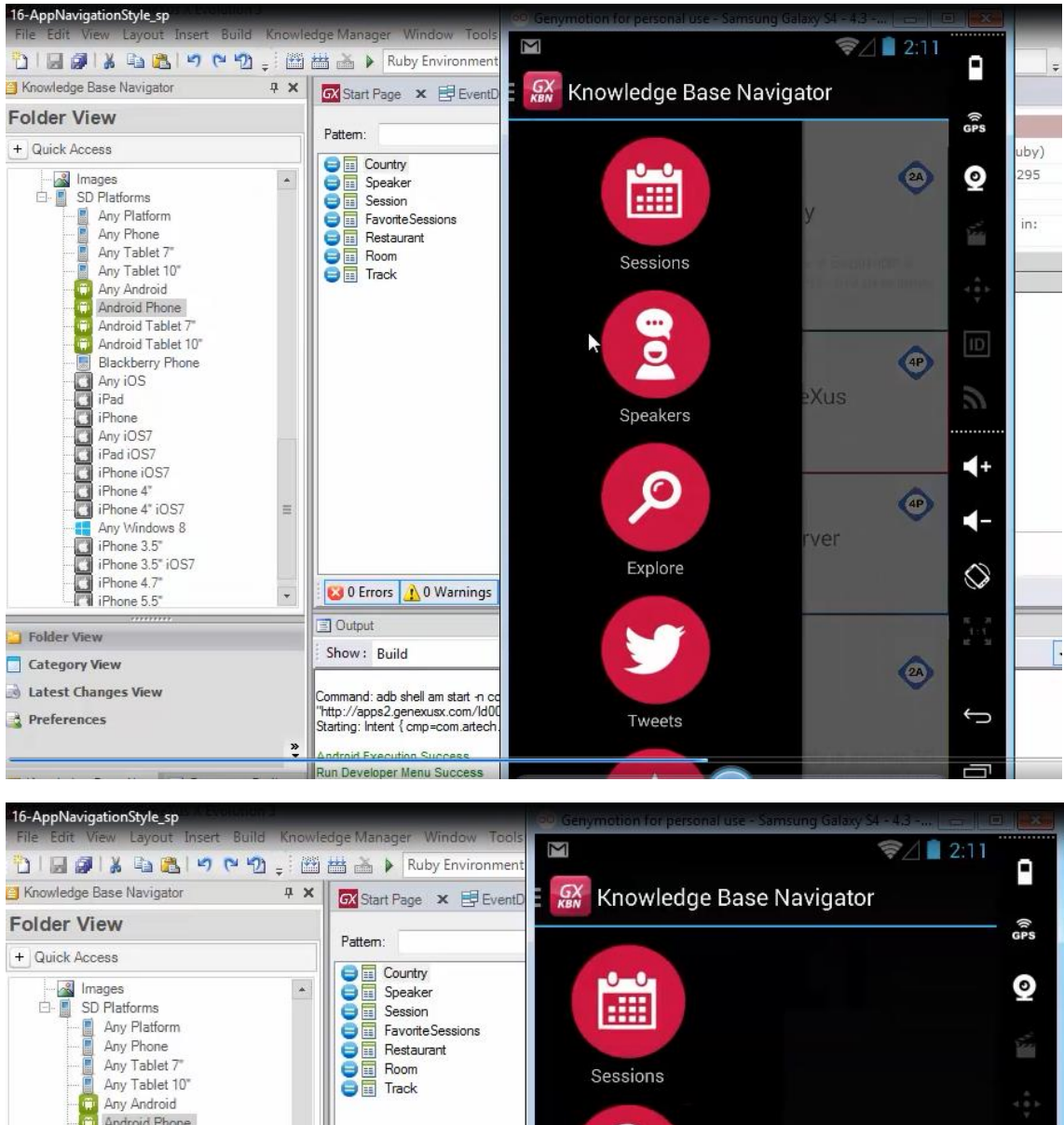

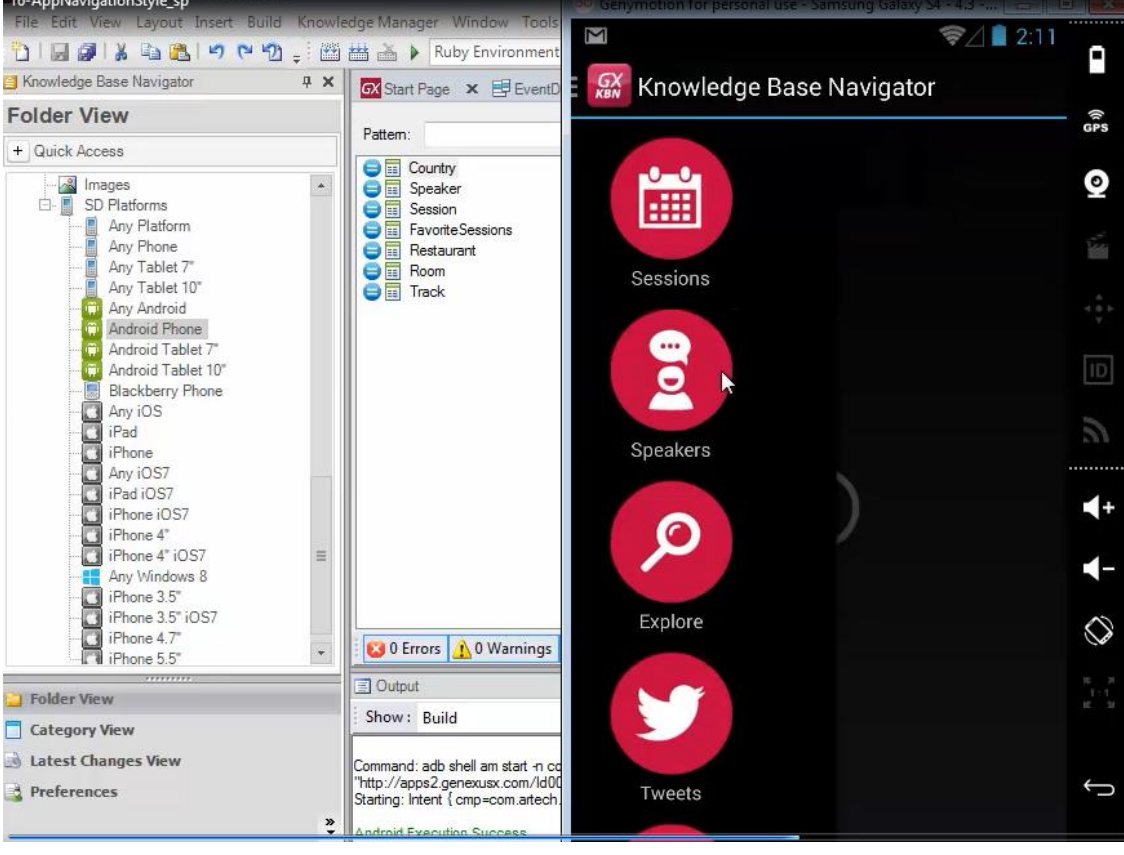

y podemos cambiarnos de opción

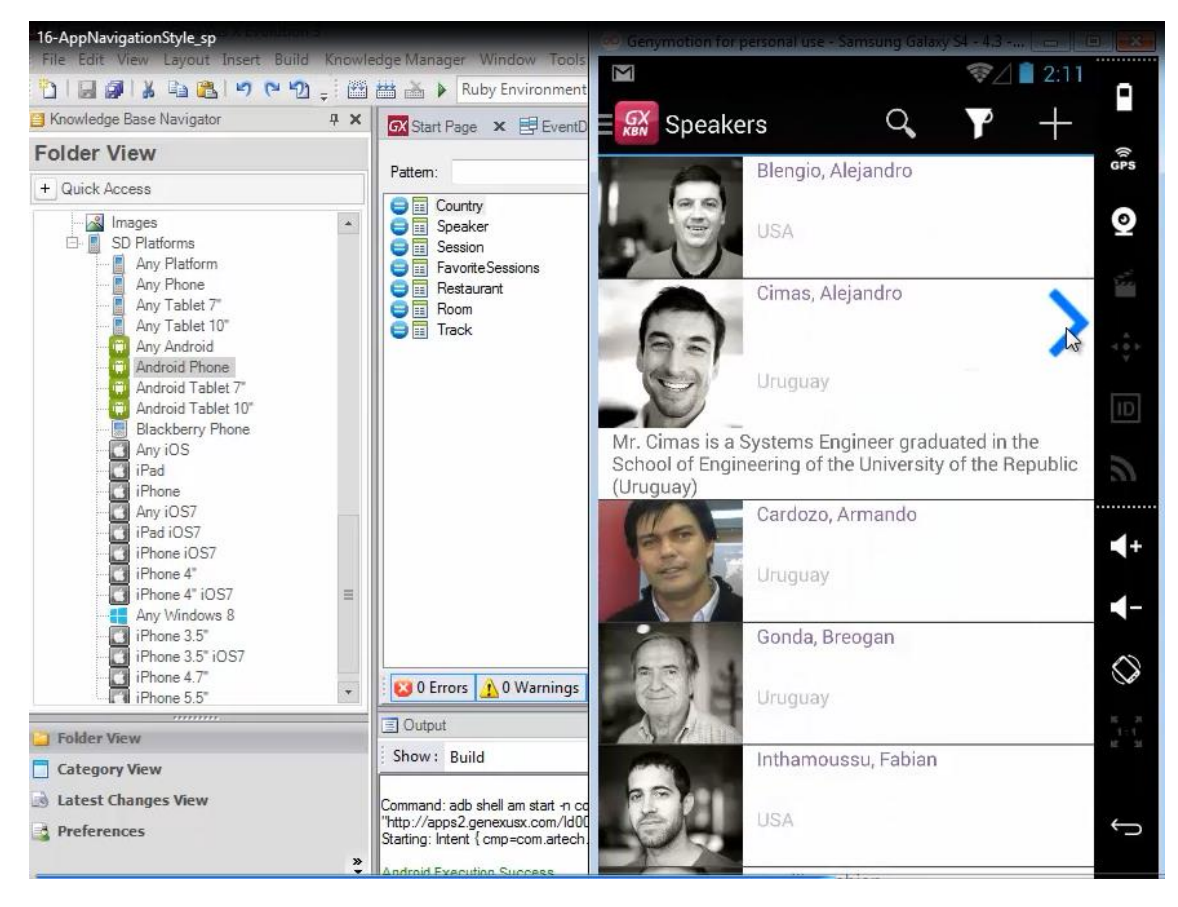

### seguir navegando

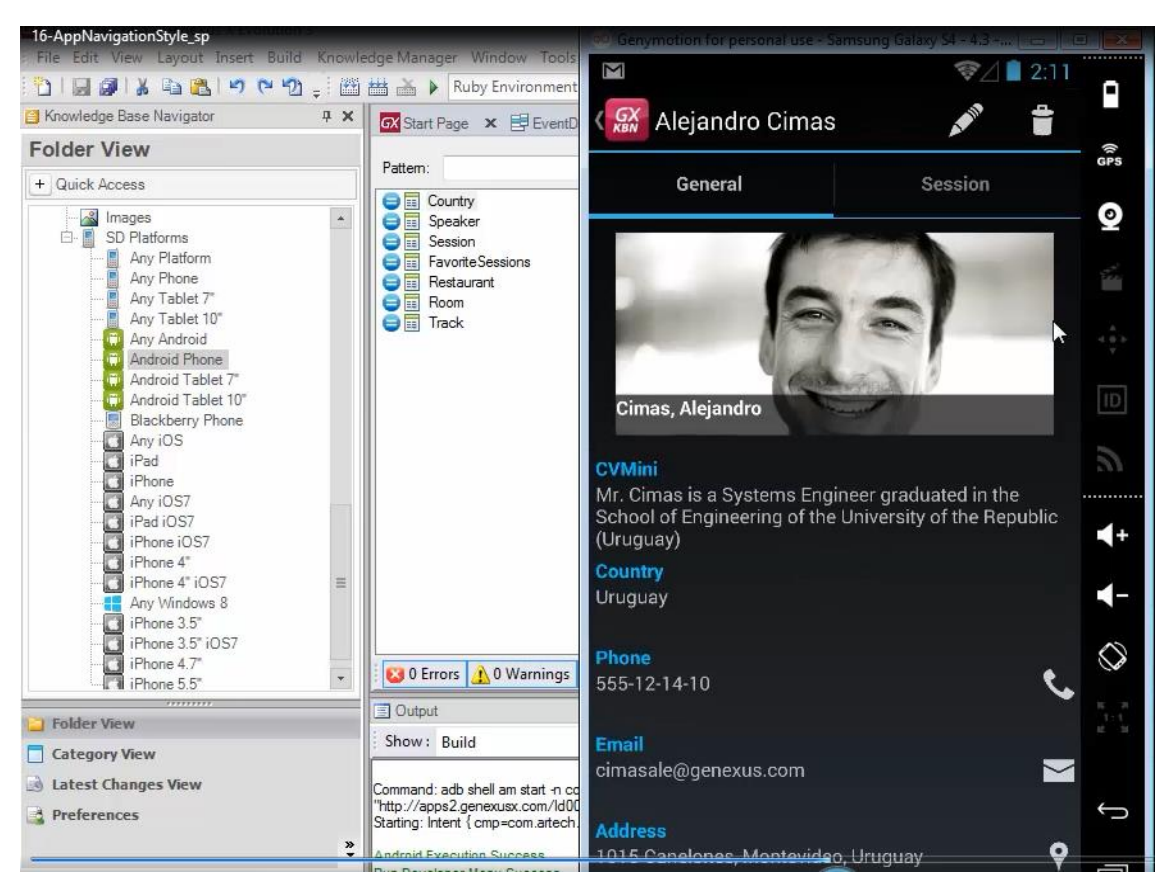

entre las distintas opciones

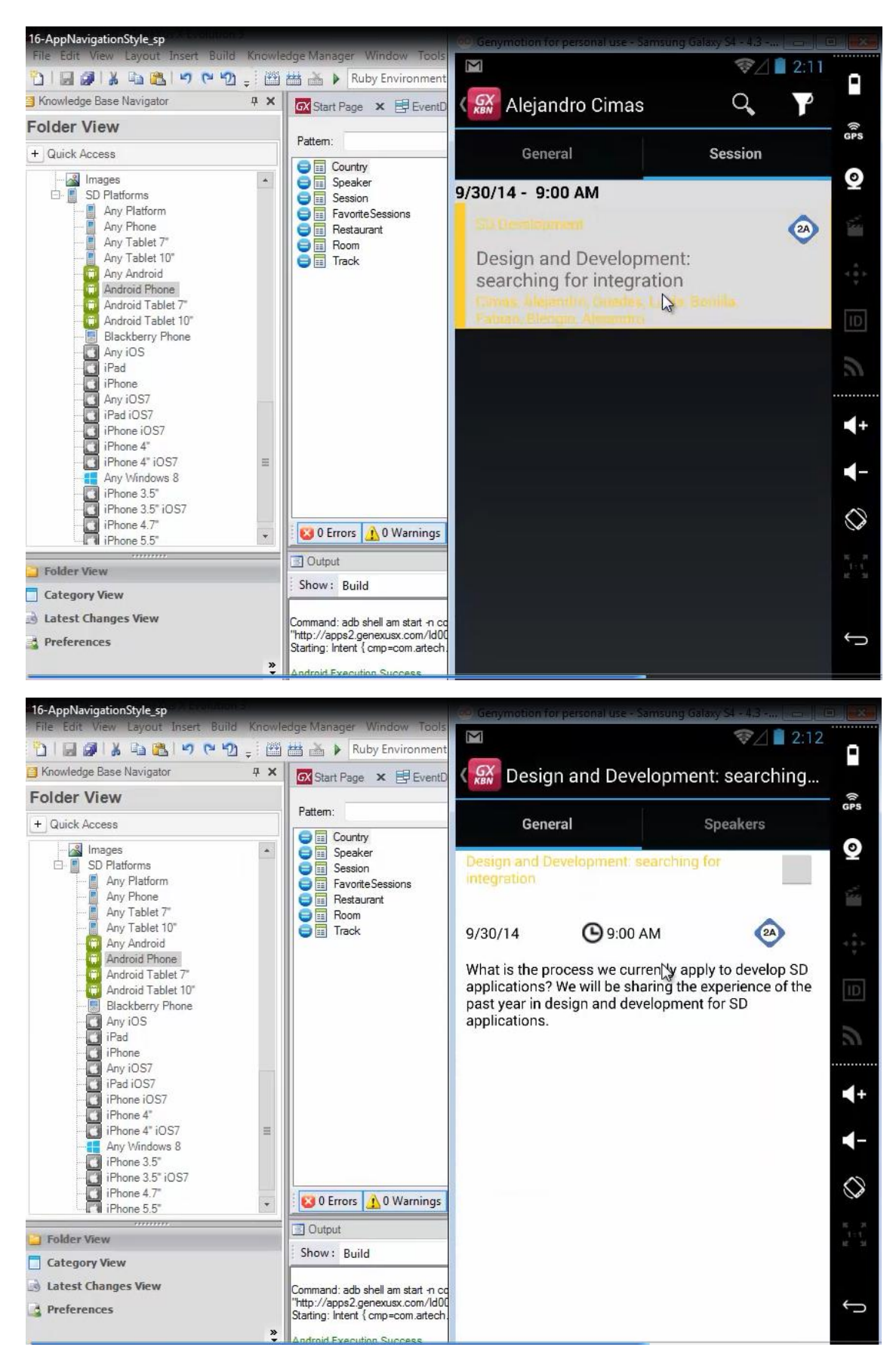

y si queremos tomar entonces otro camino del árbol

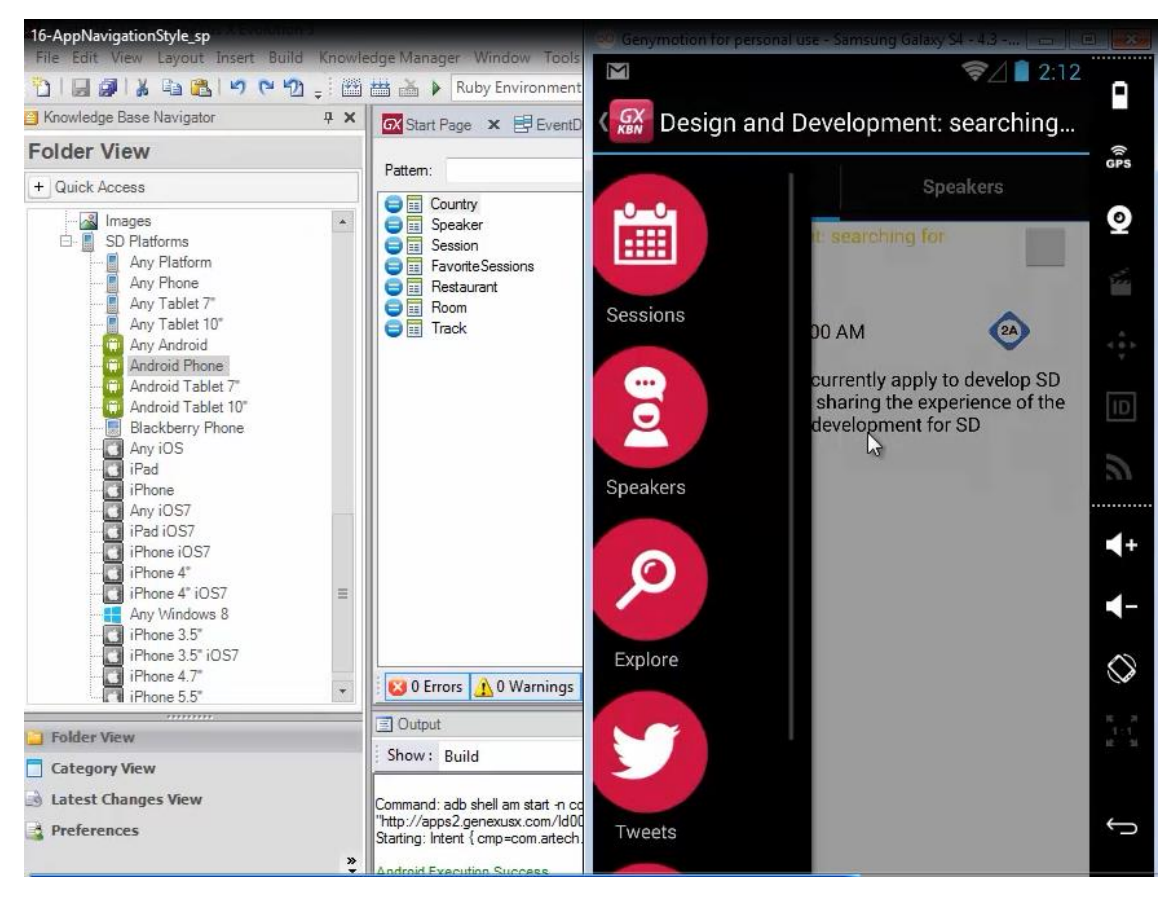

deslizando con el dedo hacia la derecha.. por ejemplo vamos a elegir los restaurants

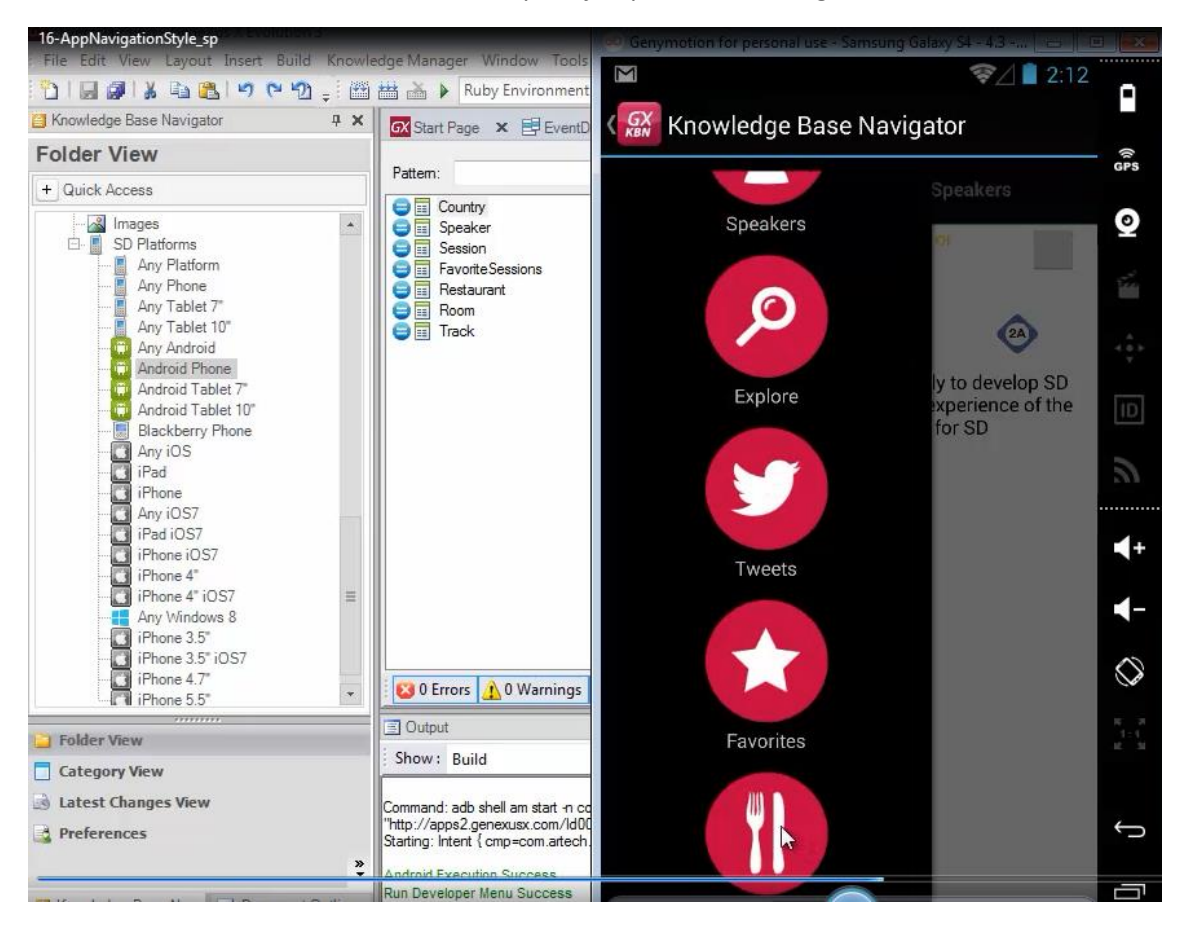

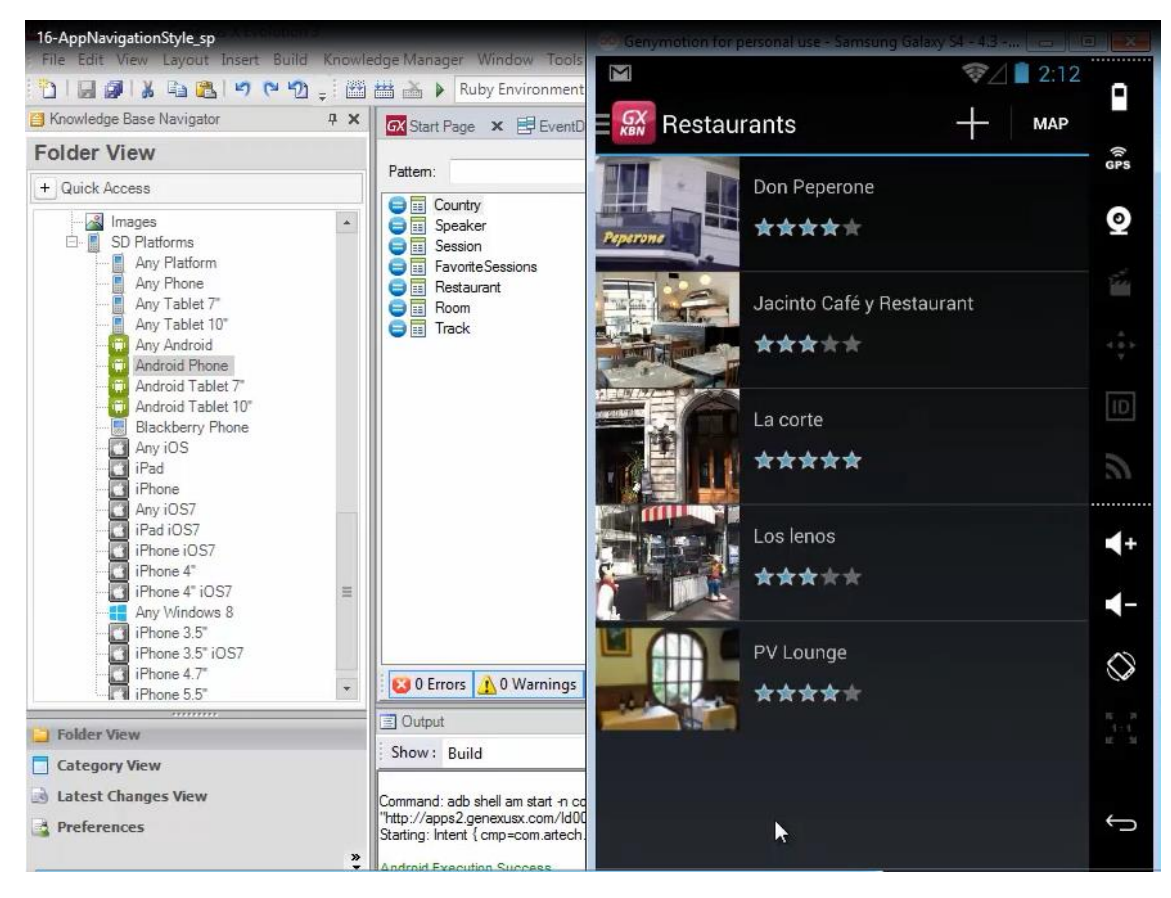

El estilo Cascade vale tanto para tabletas como para Phones

| 16-AppNavigationStyle_sp<br>Designing                                                                                                    |                                                                                                    |                                    |       | Gene    | eXus |
|----------------------------------------------------------------------------------------------------|----------------------------------------------------------------------------------------------------|------------------------------------|-------|---------|------|
| App Navigation styl                                                                                                    | e                                                                                                    | Split Flip                         | Slide | Cascade |      |
| iPad ♥ 11.51<br>Work With Session                                                                                                    | Design and Development: searching for inter                                                                                                    | Not Charging 🗩                     |       |         |      |
| Conversion of the feature of the feature of th | Design and Development: searching for integration<br>19/2014 ① 12:00<br>That is the process we currently apply to develop<br>represent the separated of the separated of the separated<br>to the separated of the separated of the separated<br>to the separated of the separated of the separated of the separated<br>to the separated of the separated of the separa | on<br>op SD<br>of the past<br>ons. |       |         |      |
| 20044-1200     SD Development:      Constrained Sector Sector Secto |                                                                                                    | Cascade                            |       |         |      |

El menú principal se despliega en el área de la izquierda

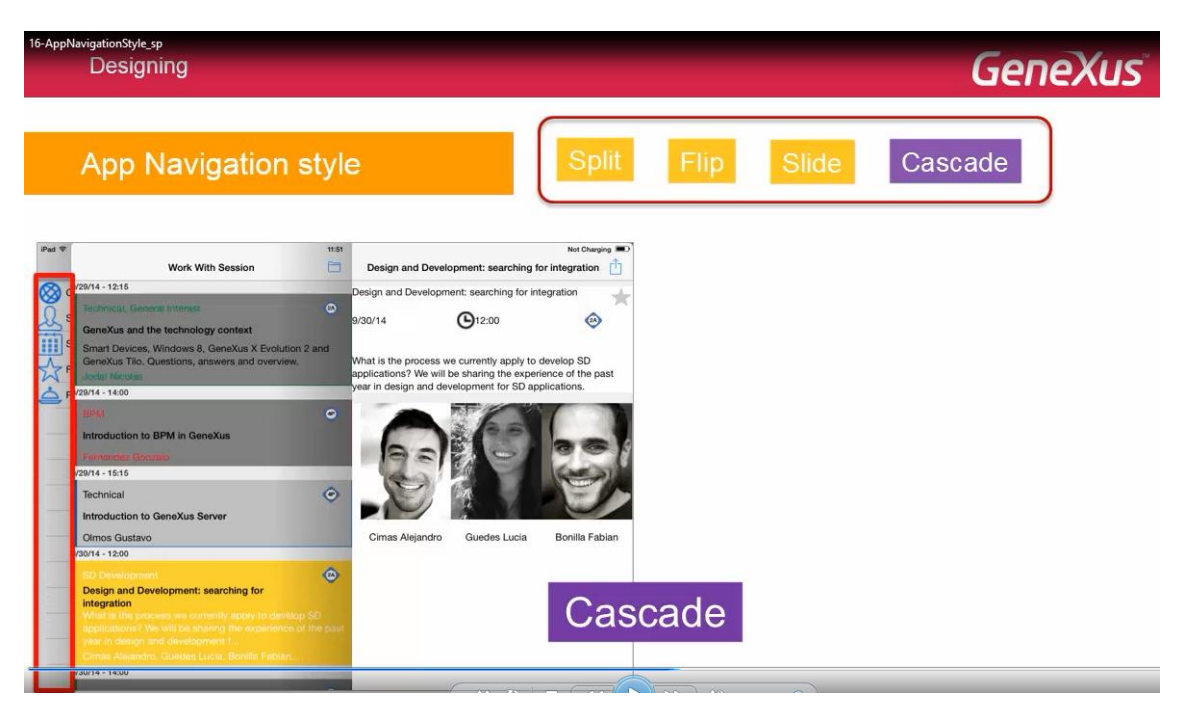

El panel actual en el área derecha

| 16-AppNavigationStyle_sp<br>Designing                                                                                                    |                                                                                                    |            | GeneXus |
|----------------------------------------------------------------------------------------------------|----------------------------------------------------------------------------------------------------|------------|---------|
| App Navigation style                                                                                                    | Split                                                                                                    | Flip Slide | Cascade |
| Wet With Session       22141-1215       Concellation of the technology context       Smith Devices, Unicous G, Genolus X, Evolution 2 and<br>Concellation The Context of the technology context       Smith Devices, Unicous G, Genolus X, Evolution 2 and<br>Concellation The Context of the technology context       Production Context The Context of the technology context       Brited       Production to DPM in Genolus       Production to DPM in Genolus       Production to Genolus Server       Othors Gustavio       Patient + 1260       Design and Development: searching for<br>instruction to Genolus Server       Observer       Othors Gustavio       Patient + 1260       Design and Development: searching for<br>instruction to denolus the point product of the point<br>searching development is controly of development<br>website the development is control of the point<br>searching development is control of the point<br>searching development is control of the point<br>searching development is control of the point<br>searching development is control of the point<br>searching development is control of the point<br>searching development is control of the point<br>searching development is control of the point<br>searching development is control of the point<br>searching development is control of the point | Design and Development: searching for integration         Design and Development: searching for integration         ard0/14       Or 12:00         Water the process we currently script to develop DD specifications?         Design and Development to stript to develop DD specifications?         Water the process we currently script to develop DD specifications?         Water the process we currently script to develop DD specifications?         Water the process we currently script to develop DD specifications?         Water the process we currently script to develop DD specifications?         Water the process we currently script to develop DD specifications?         Water the process we currently script to develop DD specifications?         Water the process we currently script to develop DD specifications?         Water the process we currently script to develop DD specifications?         Water the process we currently script to develop DD specifications?         Water the process we currently script to develop DD specifications?         Water the process we currently script to develop to the process we currently script to develop to the process we currently script to develop to the process we currently script to develop to the process we currently script to develop to the process we currently script to the process we currently script to the process we currently script to the process we currently script to the process we currently script to the process we currently script to the process we currently script to the process we currently script to the process we currently script to the process | cade       |         |

y el que llamó a este último, en el medio

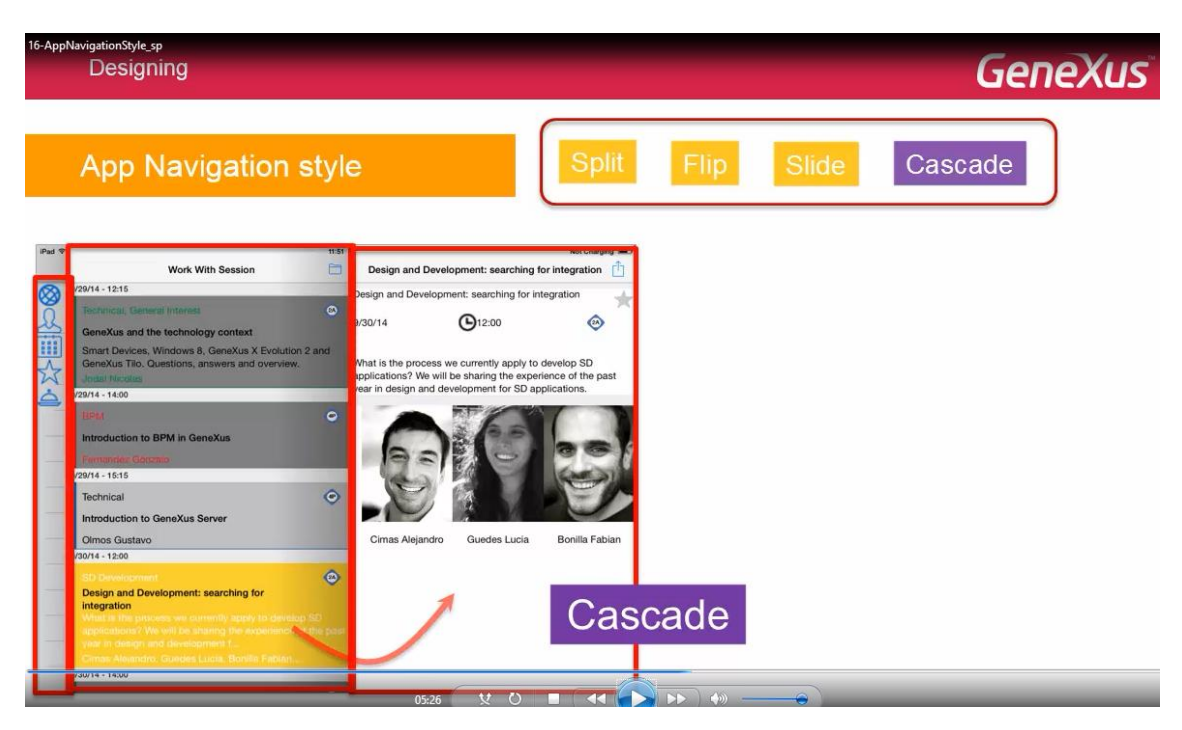

En el ejemplo vemos cómo desde el Dashboard se llamó al List de Sessions y desde éste se invocó al Detail de 1 session

| 16-AppNavigationStyle sp<br>Designing                                                                                                    |                                                                                                    | GeneXus           |
|----------------------------------------------------------------------------------------------------|----------------------------------------------------------------------------------------------------|-------------------|
| App Navigation styl                                                                                                    | e Split F                                                                                                    | lip Slide Cascade |
| View **     Work With Session       View **     Work With Session       View **     Work **       View **     Work **       View **     Work **       View **     Work **       View **     Work **       View **     Work **       View **     Work **       View **     Work **       View **     Work **       View **     Work **       View **     Work ** | Isign and Development: searching for integratul       Image: Searching for integratul         Isign and Development: searching for integratul       Image: Searching for integratul         Isign and Development: searching for integratul       Image: Searching for integratul         Isign and Development: searching for integratul       Image: Searching for integratul         Isign and Development: searching for integratul       Image: Searching for integratul         Isign and Development: searching for integratul       Image: Searching for integratul         Isign and Development: searching for integratul       Image: Searching for integratul         Isign and Development: Searching for integratul       Image: Searching for integratul         Isign and Development: Searching for integratul       Image: Searching for integratul         Isign and Development: Searching for integratul       Image: Searching for integratul         Isign and Development: Searching for integratul       Image: Searching for integratul         Isign and Development: Searching for integratul       Image: Searching for integratul         Isign and Development: Searching for integratul       Image: Searching for integratul         Isign and Development: Searching for integratul       Image: Searching for integratul         Isign and Development: Searching for integratul       Image: Searching for integratul         Isign and Development: Searching for integratul       Image: Searching | le                |

Si luego desde este Detail nos metemos un nivel más en profundidad

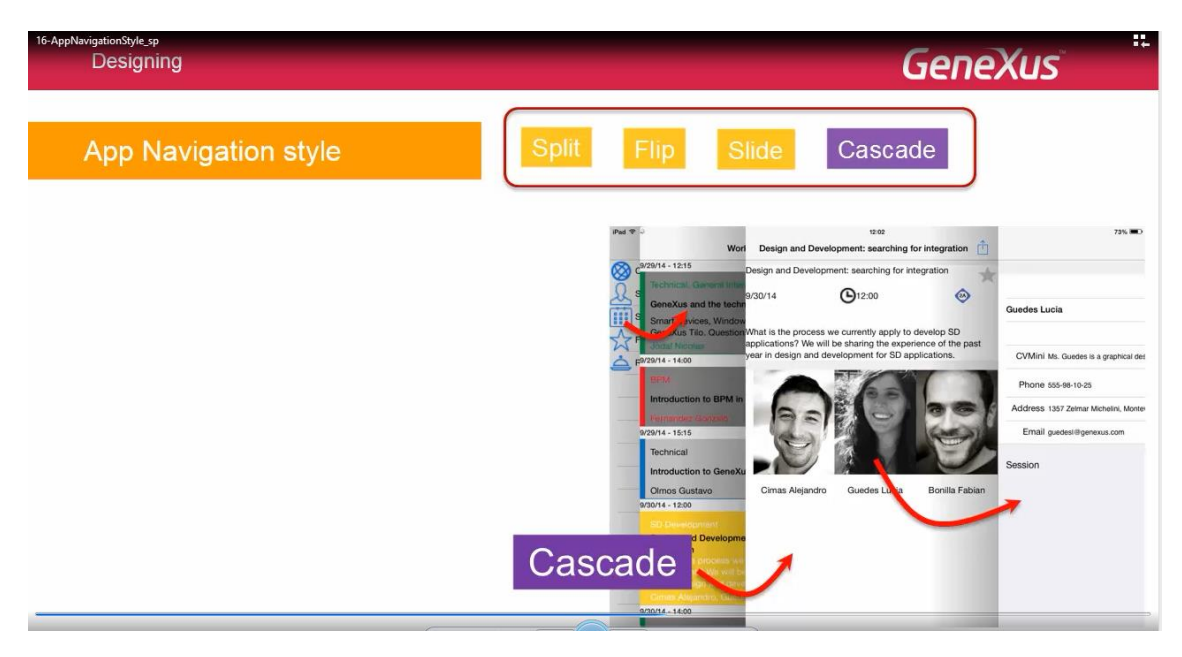

por ejemplo haciendo tap sobre 1 sticker del grid, se abre una cuarta área a la derecha con esa información

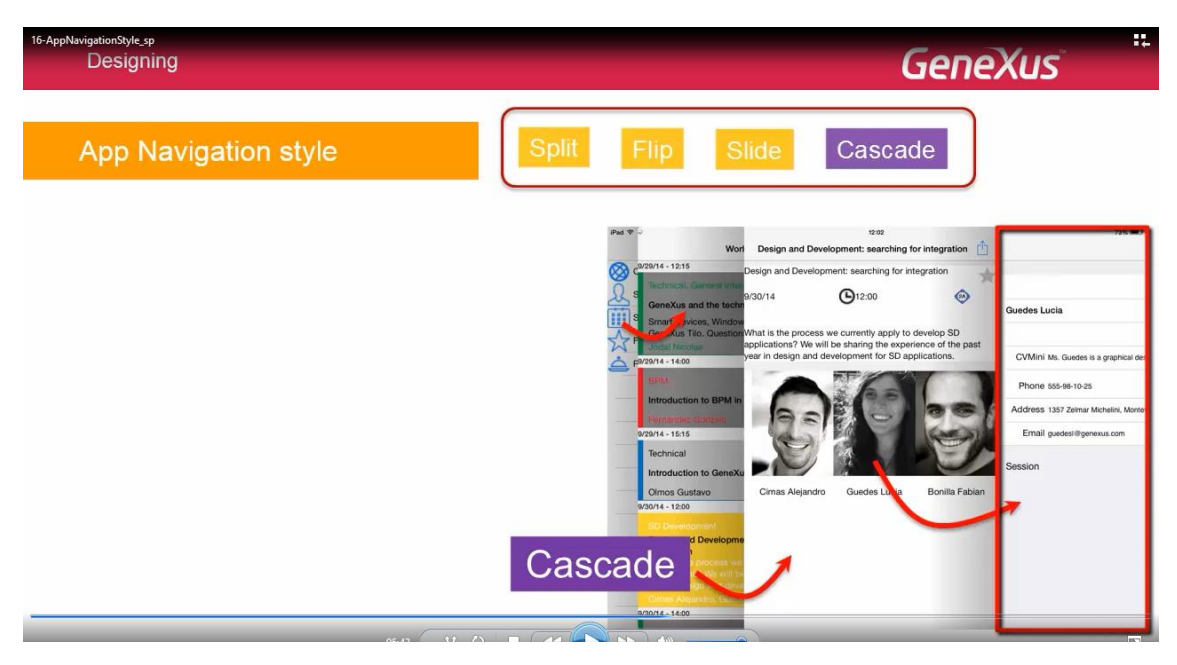

Si a partir de ahí se invoca otro objeto, desde el nivel de profundidad 3 en adelante, se abrirá en esta pantalla: la cuarta, respetando el stack de invocaciones.

Es decir, las nuevas pantallas que se abran, irán incorporando links para volver al llamador hasta vaciar el stack correspondiente a este frame

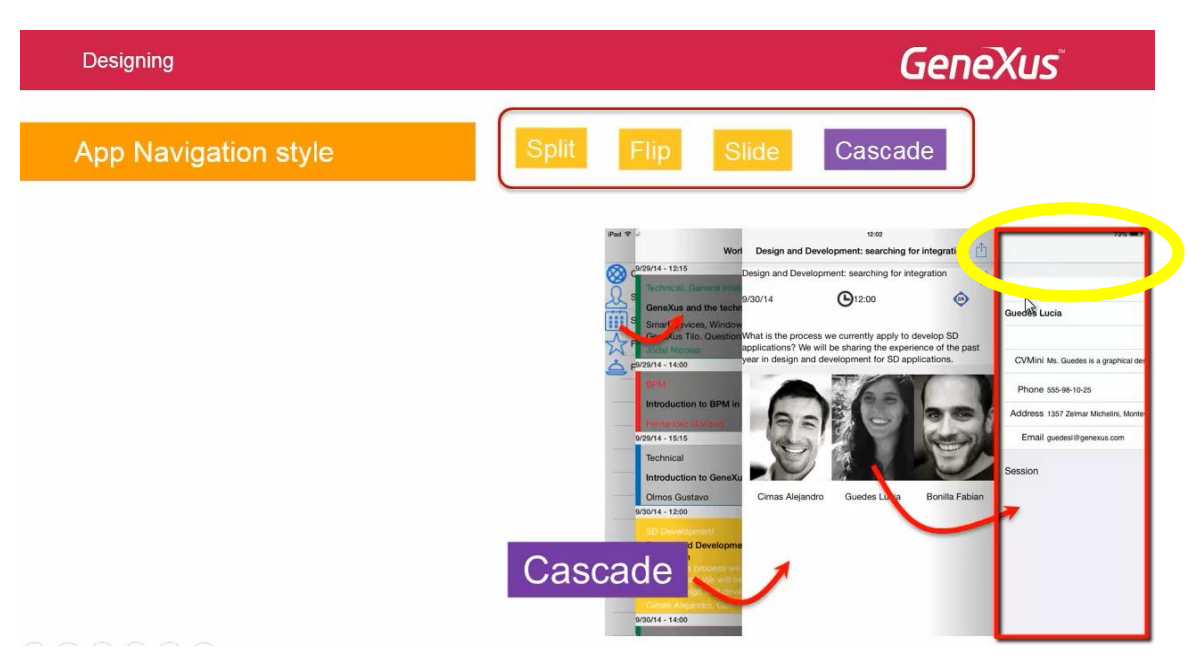

corresponderá al caso en que esta pantalla:

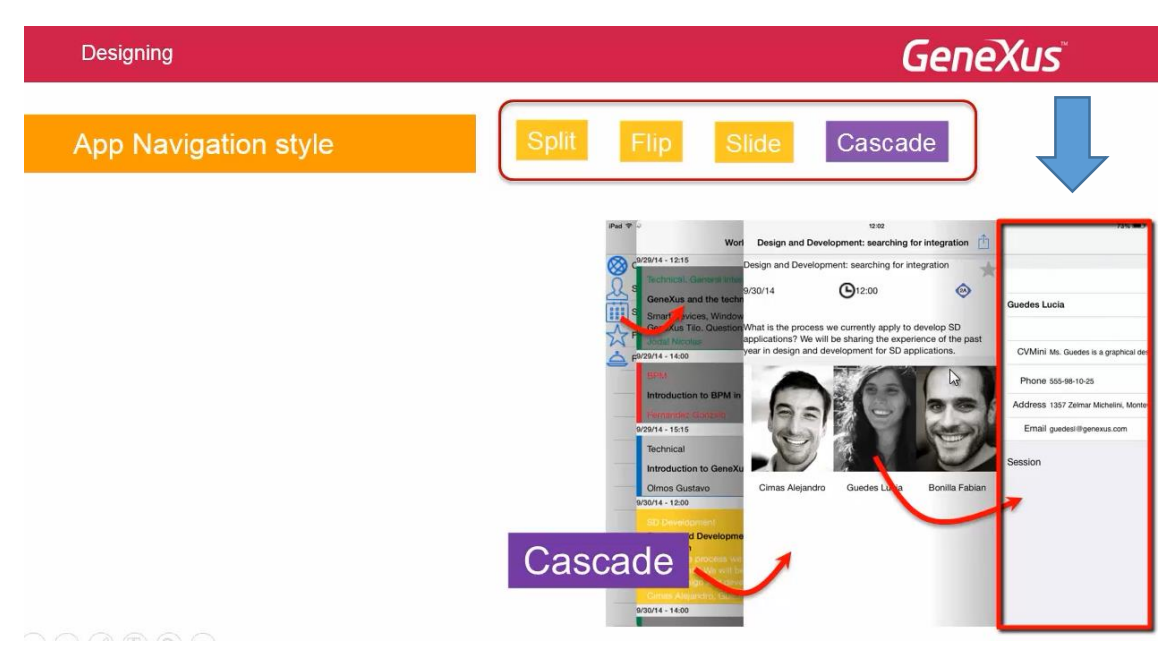

fue invocada por esta otra:

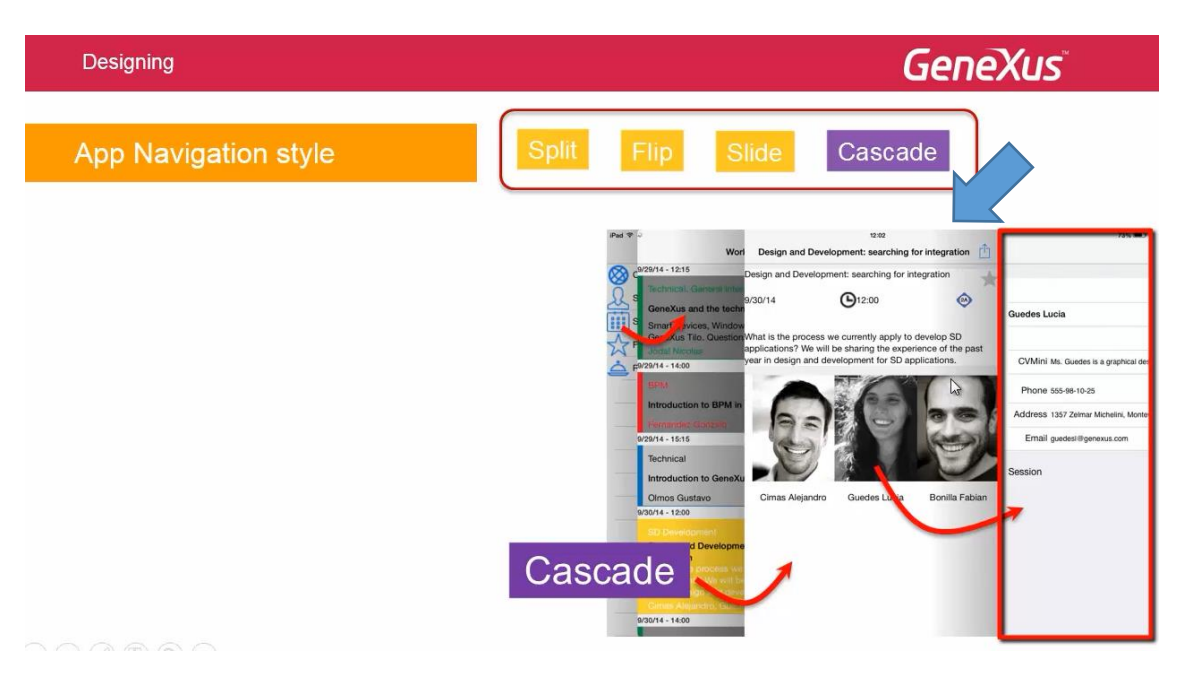

Cuando se selecciona otro elemento desde el menú principal

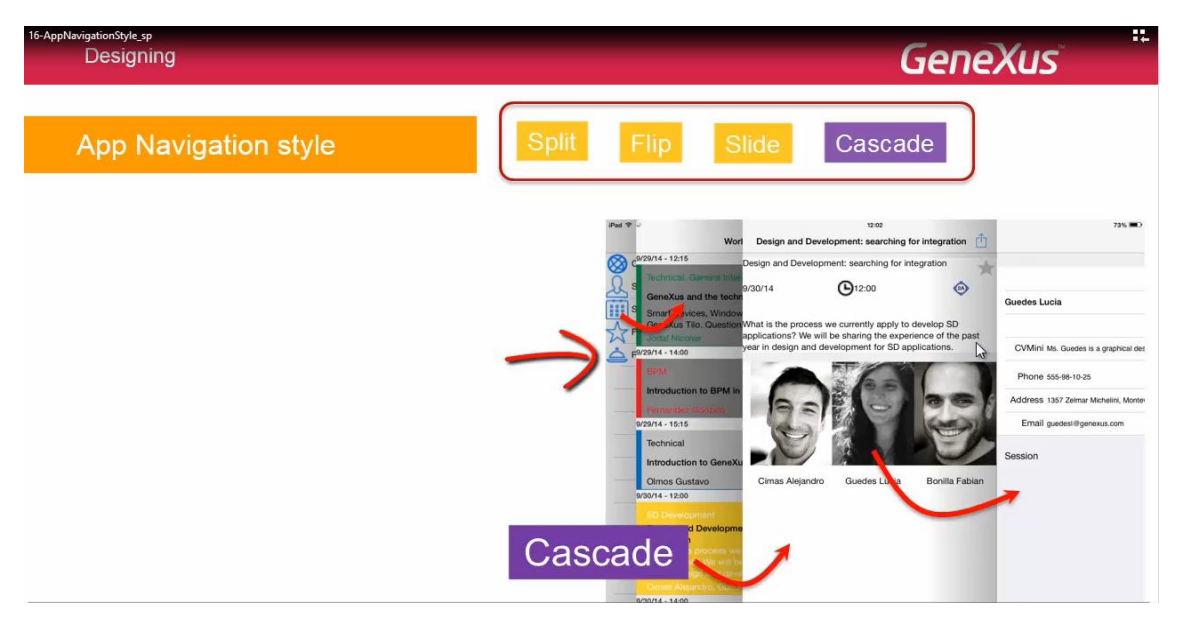

Los paneles de navegación en cascada son reseteados

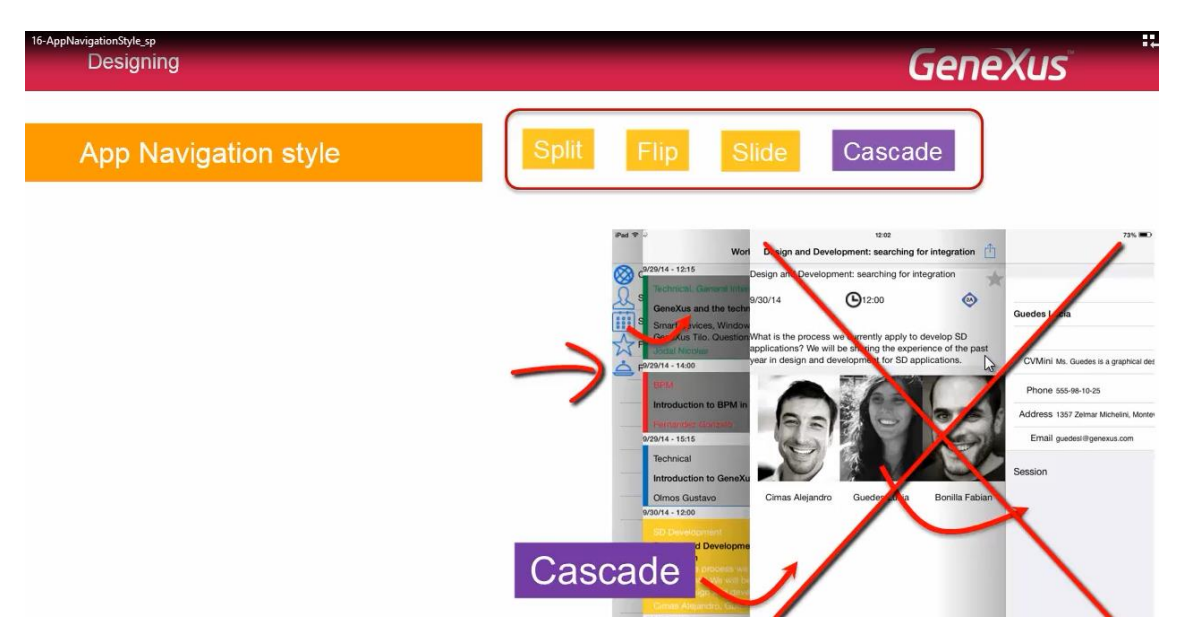

Es decir, los paneles 3 y 4 son eliminados.. el segundo panel ocupa el área restante de pantalla.. y se vuelve a empezar.

| Ib-AppNavigationStyle_sp                                                                                                    |                                | 60' Genymotion for personal use - Samsung Galaxy S4 - 4.3                                                                                                    |                                                             |                         |                |
|----------------------------------------------------------------------------------------------------|--------------------------------|----------------------------------------------------------------------------------------------------|-------------------------------------------------------------|-------------------------|----------------|
| The cont view Layout Insert Build                                                                                                    | Knowledge Manager Window       | Pools 🕅 🤶 🗎 3:4                                                                                                    | 4                                                           |                         |                |
| Knowledge Base Navigator                                                                                                    | A X Start Page X E             | Knowledge Base Navigator                                                                                                    | -                                                           |                         | ÷×             |
| Folder View                                                                                                    |                                | Kin Riomedge Dube Hungdton                                                                                                    | (in case                                                    | ▲ 📴 灯   Filter          |                |
| + Quick Access                                                                                                    | Pattem:                        | Smart Devices Applications                                                                                                    |                                                             | - Platform: Android     | Phone          |
|                                                                                                    | Speaker                        | Name: EventDay_upg - EventDay                                                                                                    |                                                             | Name                    | Android Phone  |
| D Platforms                                                                                                    | 🔺 🔣 🗐 Speaker_BC               | Uri: http://apps2.genexusx.com/                                                                                                    | <u>e</u>                                                    | OS                      | Android        |
| Any Platform                                                                                                    | 😂 🋅 Solution_WorkWi            | hDevid 100034a862cf650187023285188cfb79b6/                                                                                                    |                                                             | s Version               |                |
| Any Phone                                                                                                    | Speaker_List                   | Grid1                                                                                                    |                                                             | ii Size                 | Small          |
| Any Tablet 7                                                                                                    |                                |                                                                                                    | 124                                                         | Theme                   | EventGXAndroid |
| Any Tablet TU                                                                                                    | Speaker_Det                    | d and a second second se |                                                             | Navigation Style        | Slide          |
| Android Phone                                                                                                    | Speaker_Sec                    | ion_Ge                                                                                                    |                                                             | Default Layout Orient   | at Any         |
| Android Tablet 7"                                                                                                    | Speaker_Sec                    | ion_st                                                                                                    |                                                             | Bounds Name             | Phone          |
| Android Tablet 10"                                                                                                    |                                | lon_3.                                                                                                    | &Insert_Count                                               | ry Minimum Shortest Bou | inc 0          |
| Blackberry Phone<br>Ary iOS<br>iPad<br>iPad<br>Ary iOS7<br>iPad IOS7<br>iPhone 4<br>iPhone 3/5<br>iPhone 3/5<br>iPhone 3/5<br>iPhone 3/5<br>iPhone 3/5<br>iPhone 3/5<br>iPhone 5/5                                                                                                    | =<br>• ■<br>• 0 Errors ▲ 2 Wan | ,<br>ings                                                                                                    | ae.Uri<br>ai <u>Countrvid</u><br>↓<br>↓<br>↓<br>↓<br>↓<br>↓ |                         | 379            |
| 📋 Folder View                                                                                                    | Cutput                         |                                                                                                    |                                                             | * *                     |                |
| Category View                                                                                                    | Show: Build                    |                                                                                                    | ↓ Autos                                                     | croll                   |                |
| latest Changes View                                                                                                    | ======= Run Develop            | r Men.                                                                                                    |                                                             | ^                       |                |
| and the state of the state of t | Instance 'Event Day' is un t   | adon (                                                                                                    | (m)                                                         |                         |                |
| Preferences                                                                                                    | » Pattern generation (Dashb    | aard) S<br>stion (*                                                                                                    |                                                             | + Categories            |                |

Con el estilo de navegación Slide, al abrir la aplicación

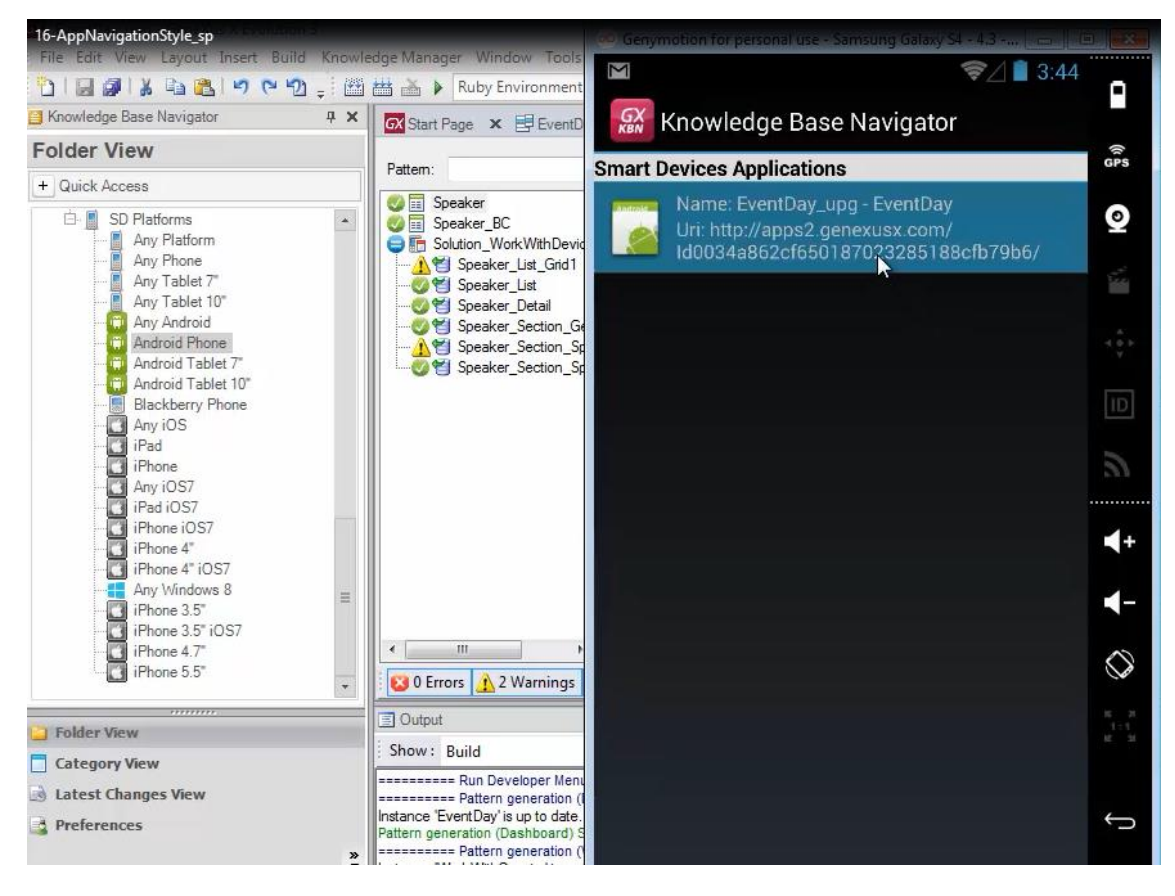

#### se carga

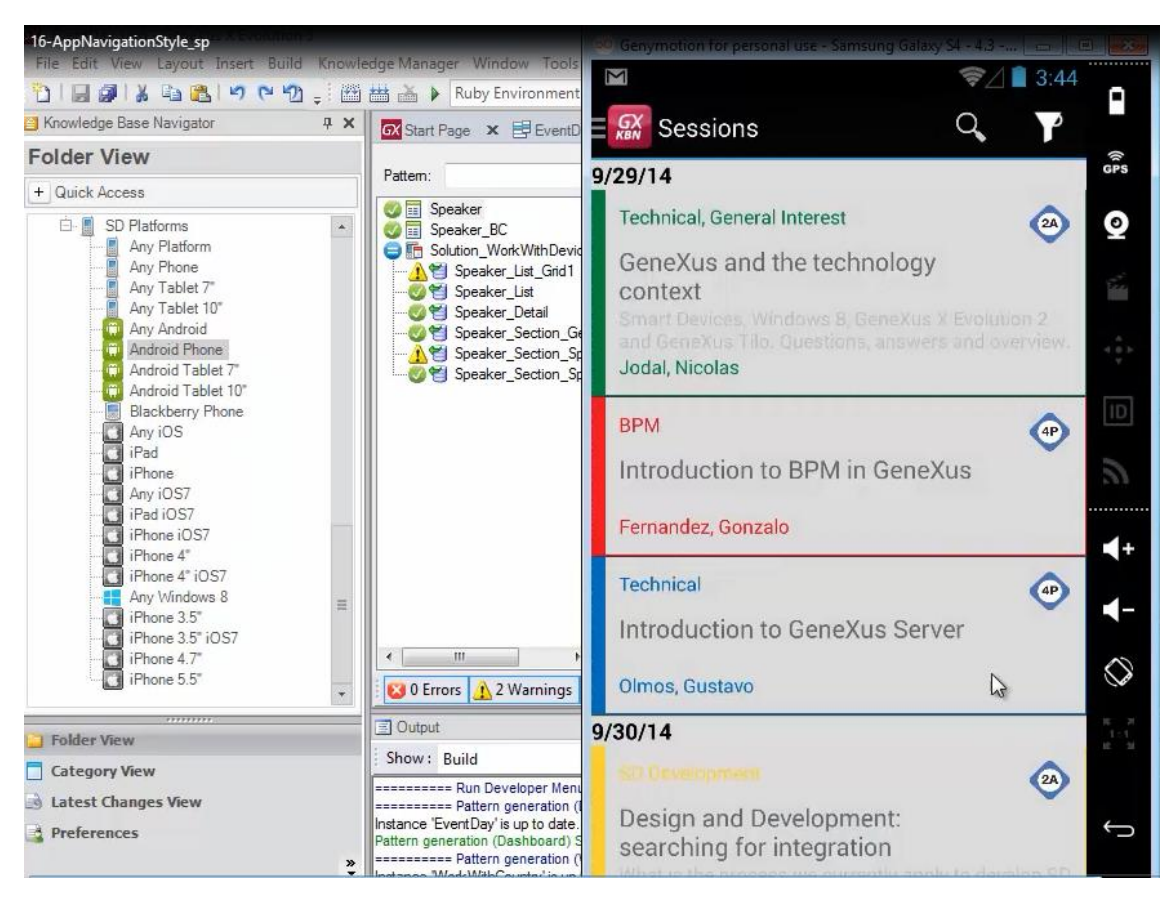

la pantalla correspondiente al primer ítem el menú principal

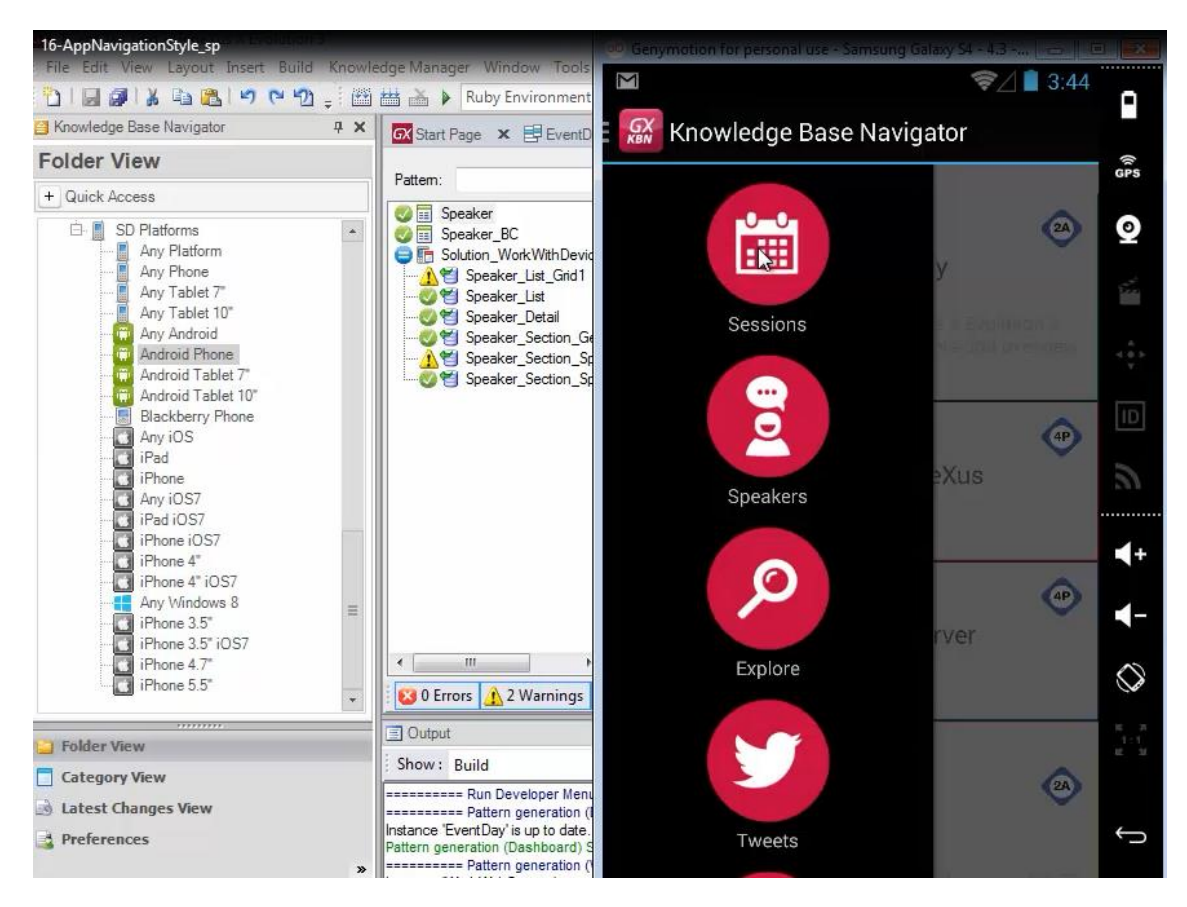

¿Cómo hacemos para que en este caso, es decir, cuando el estilo de navegación es Slide y solamente cuando es Slide, se abra otra pantalla, por ejemplo, un panel de bienvenida.

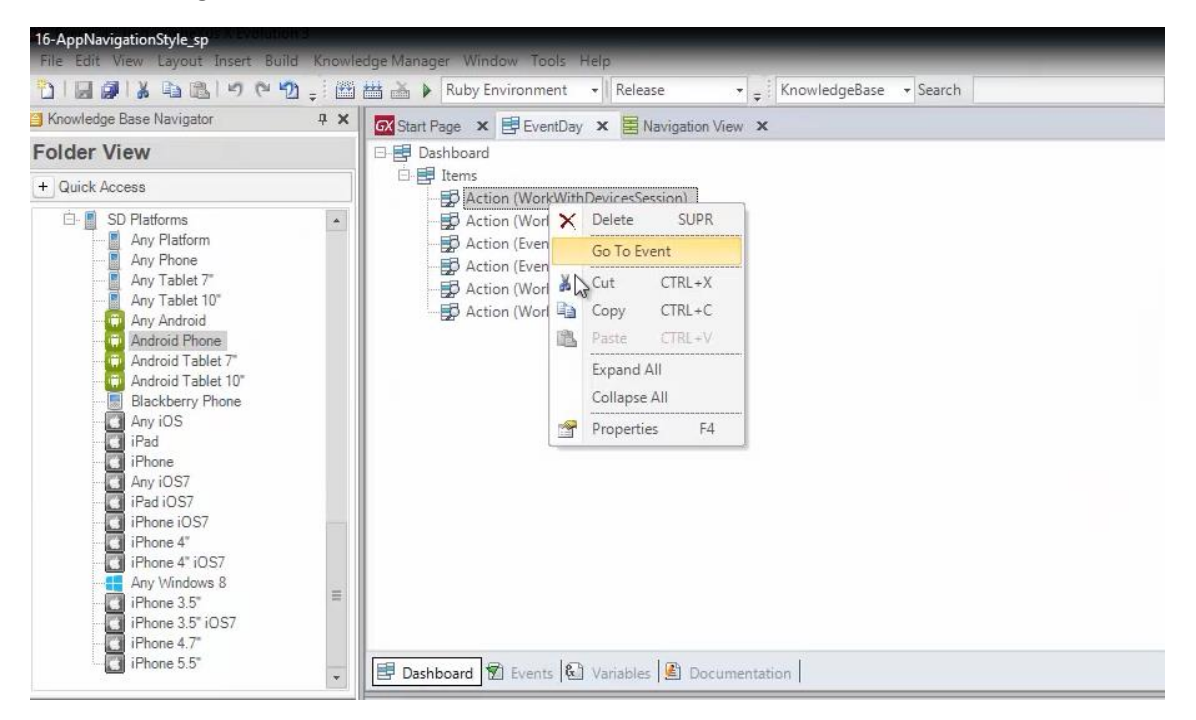

Es decir, en lugar de llamarse

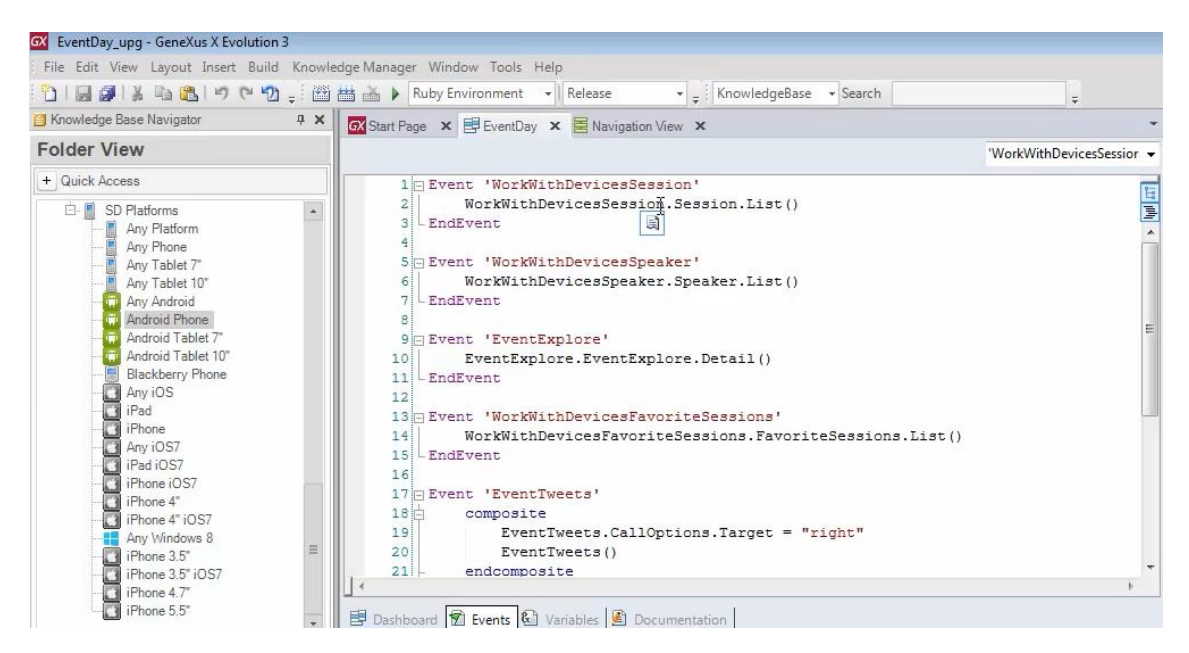

Al WorkWithDevicesSession, invocar a un panel for Smart devices de nombre "Welcome" que tiene 1 imagen

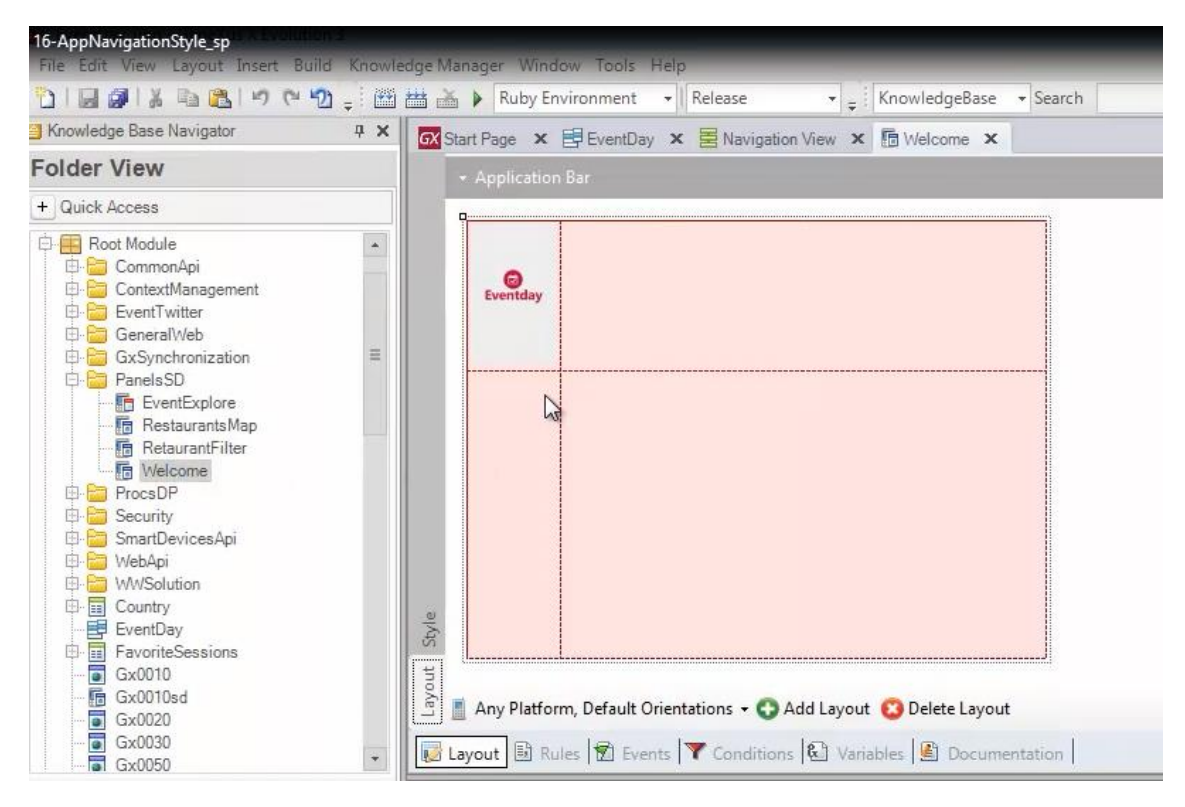

La respuesta es programar en el dashboard, el evento Slide.Start

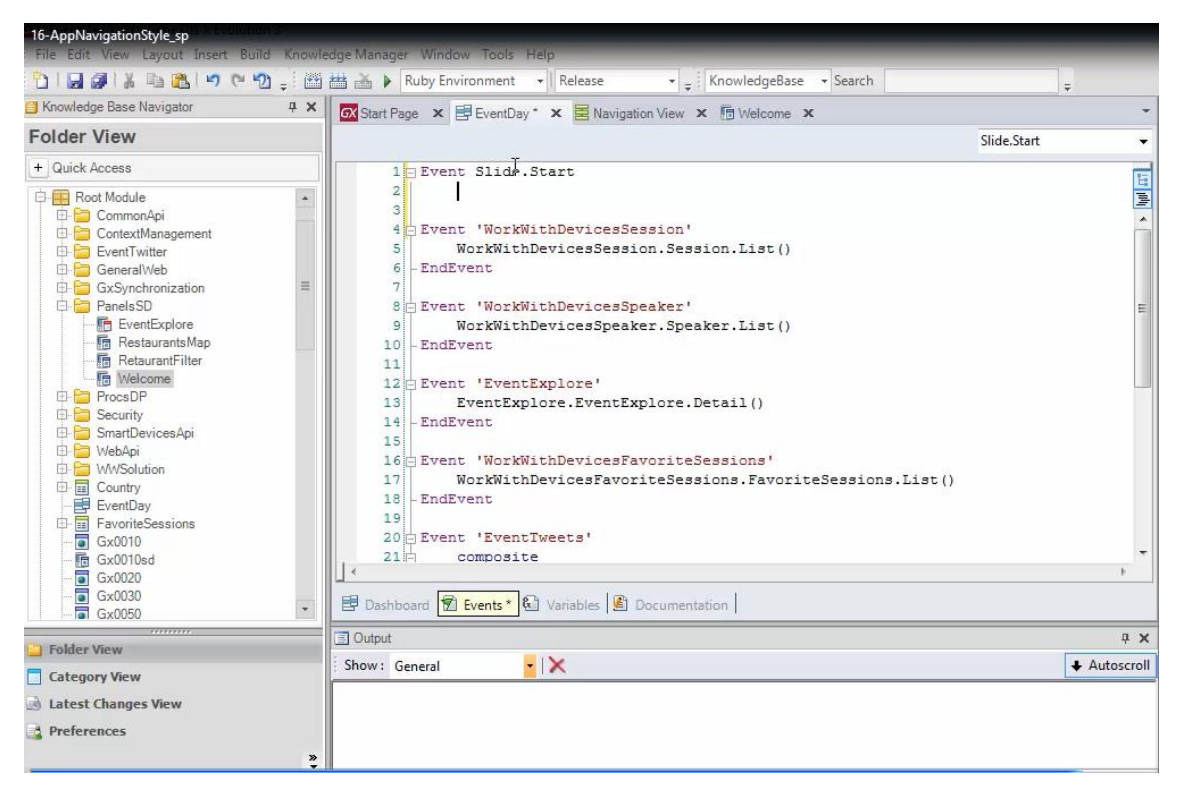

y en ese evento hacer la invocación al panel for Smart devices deseado

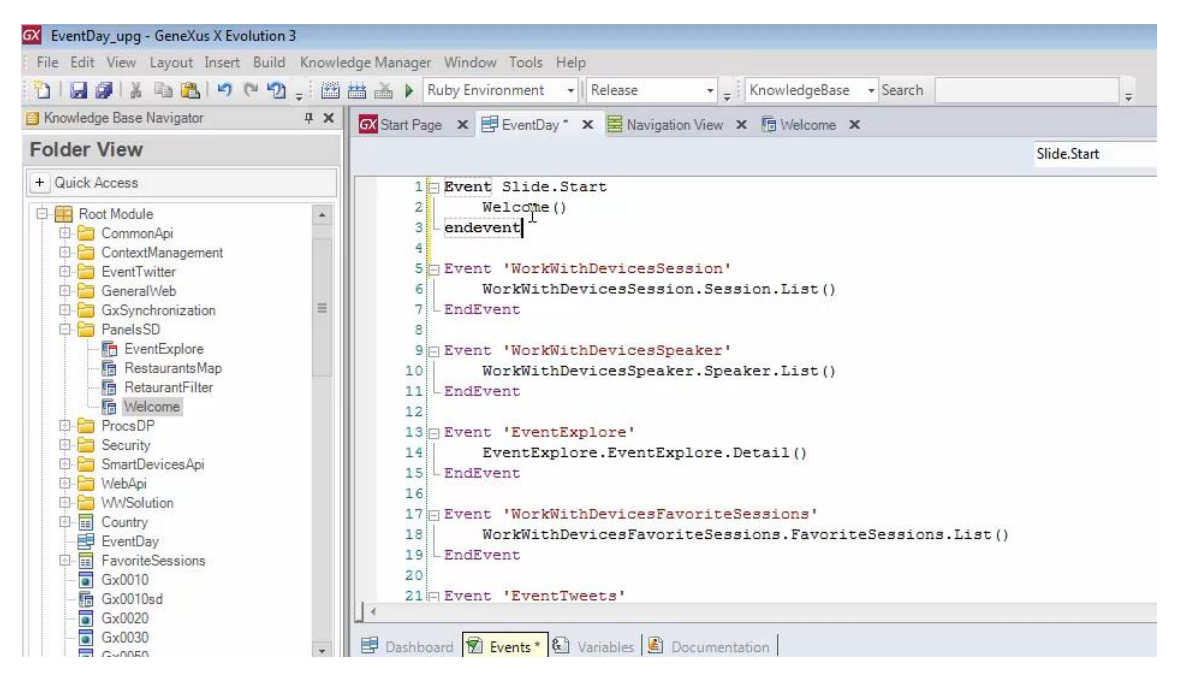

Así, hagamos F5

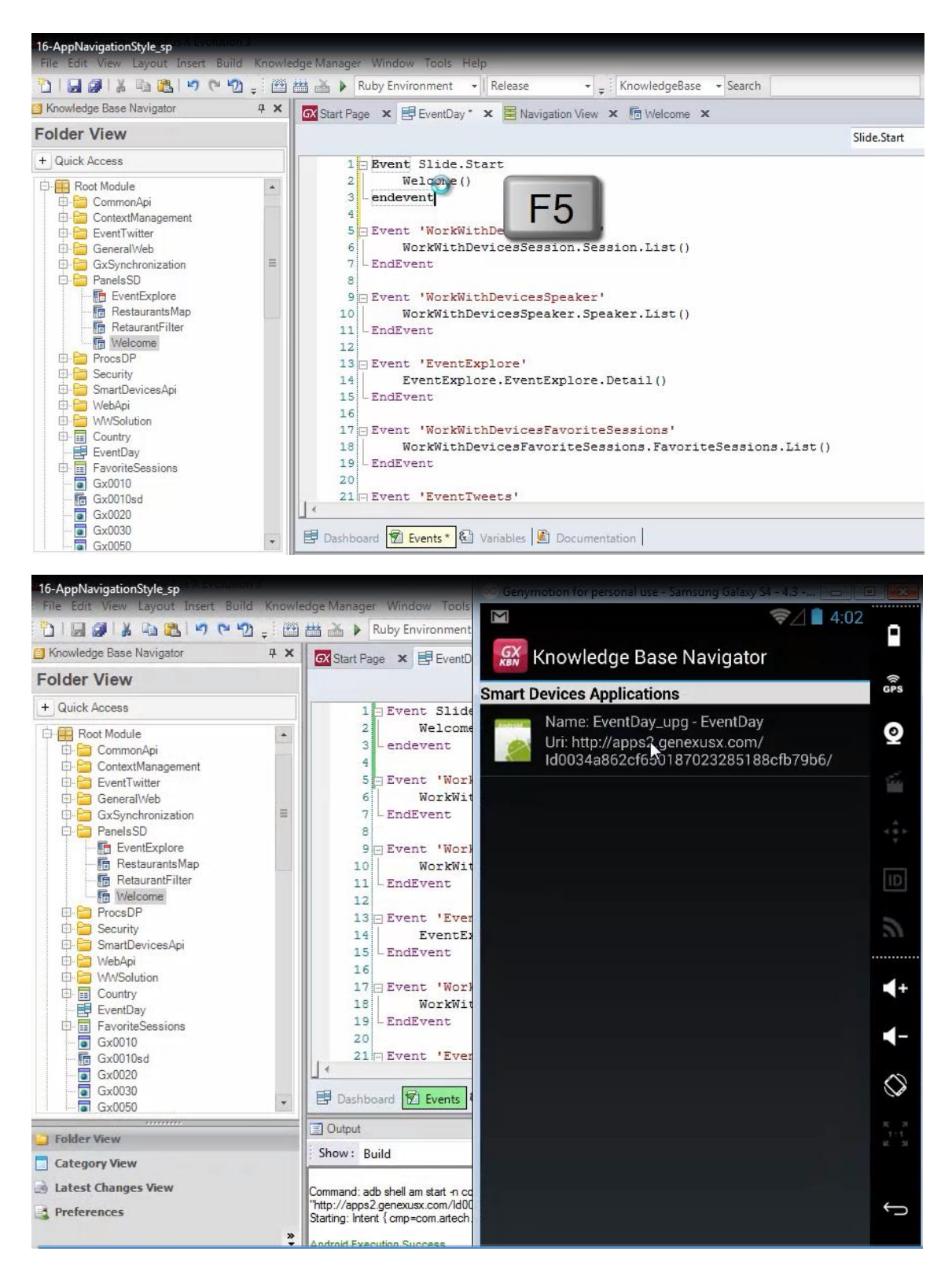

y al ejecutar la aplicación

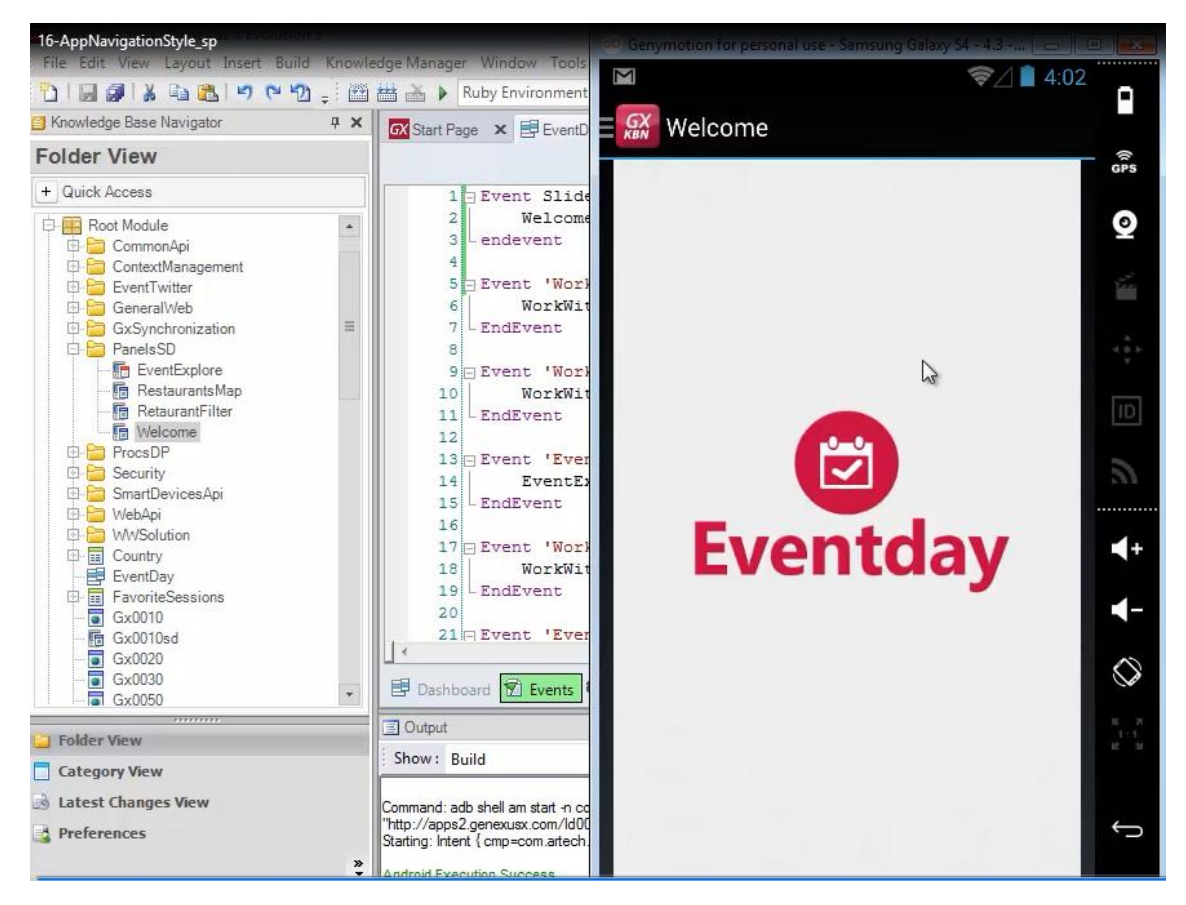

vemos como se está abriendo ahora entonces el panel.

Si ahora observamos el estilo de navegación que tenemos configurado para iPad, para iOS7

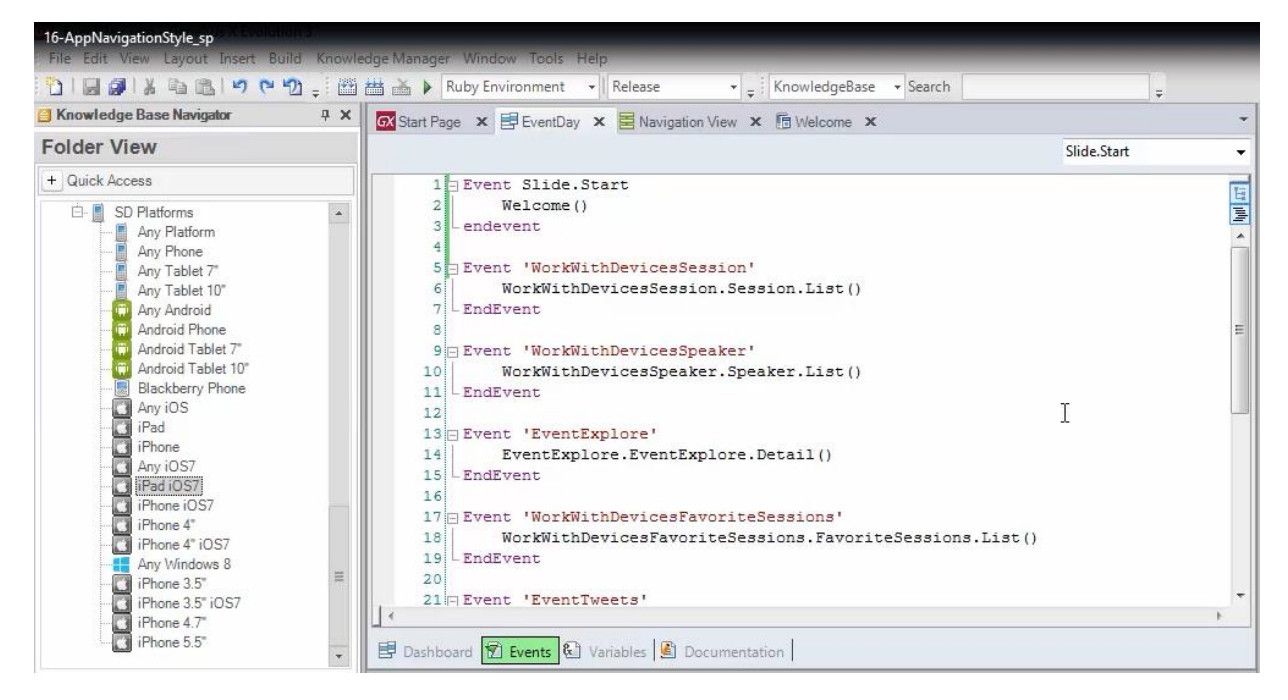

vemos que es el Default

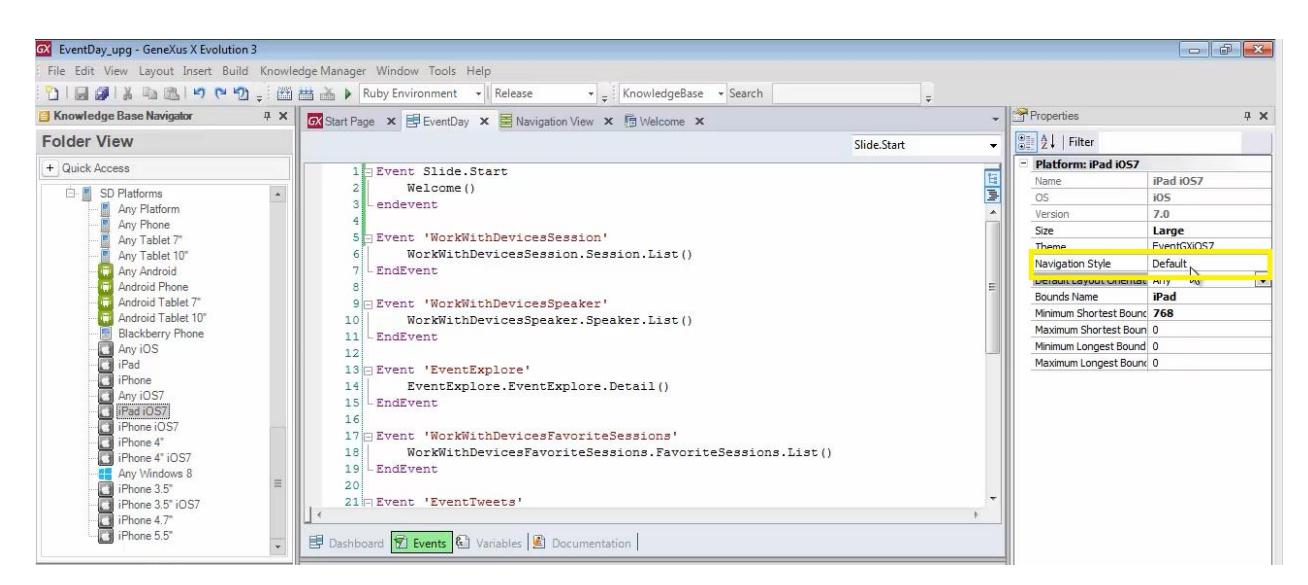

Lo que significa como habíamos visto: Split. Por tanto, cuando abrimos por primera vez la aplicación en un iPad, con orientación Landscape

¿Qué se mostrará en la pantalla de la derecha?

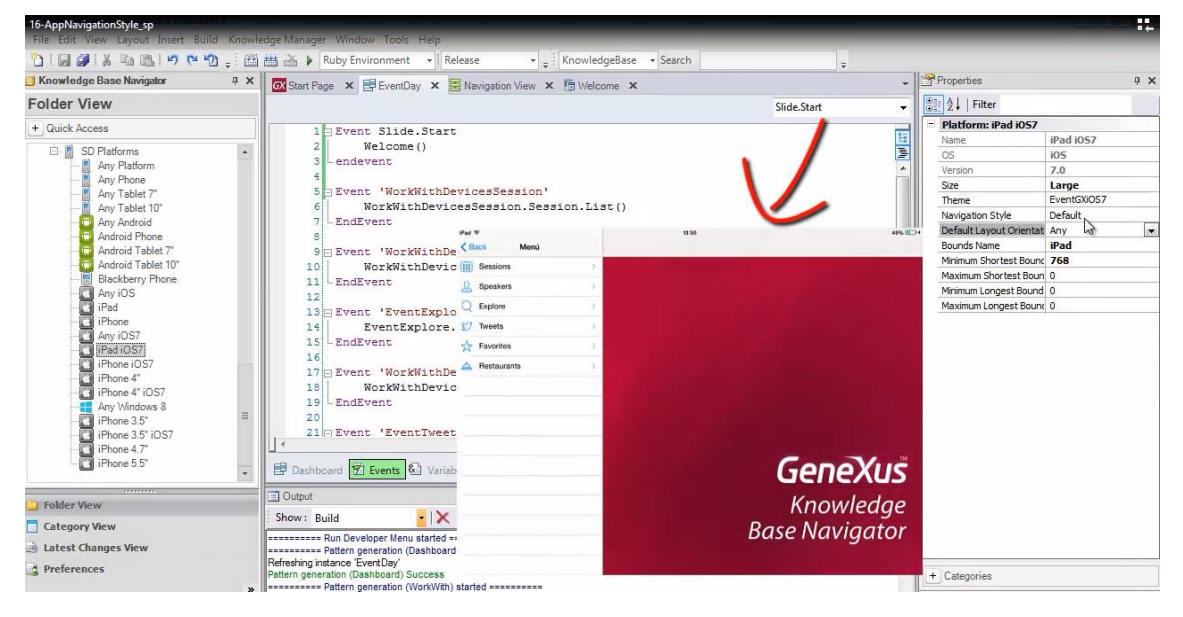

Si vamos a ver nuestra aplicación en ejecución

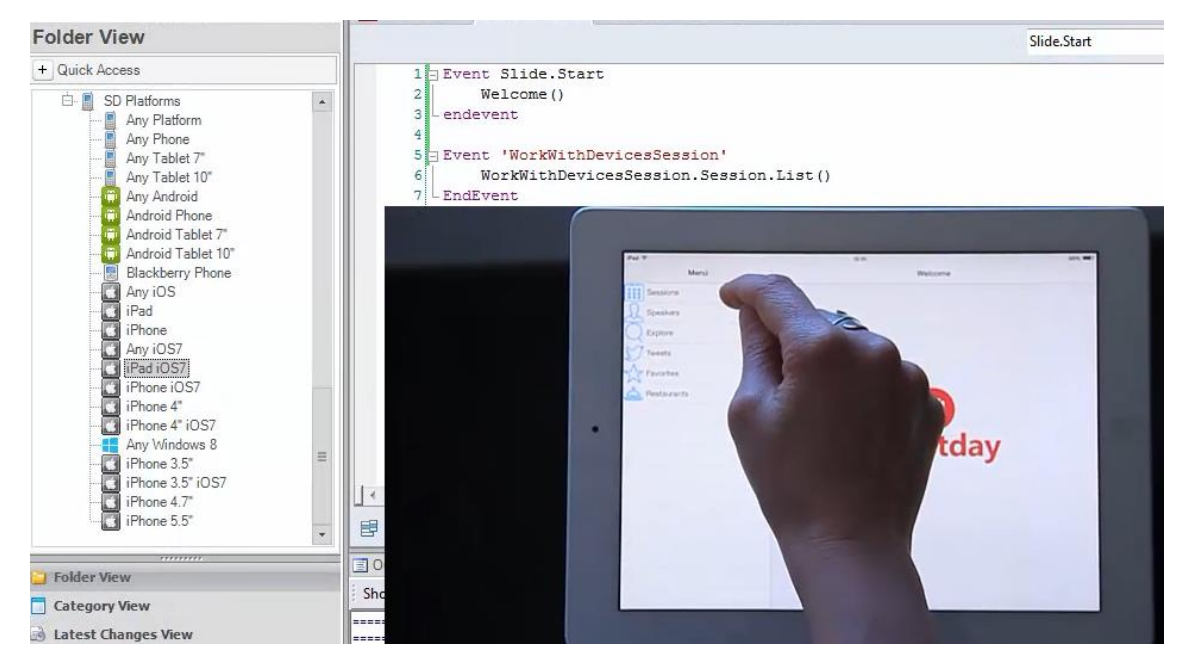

vemos que se esá mostrando este mismo panel "welcome"

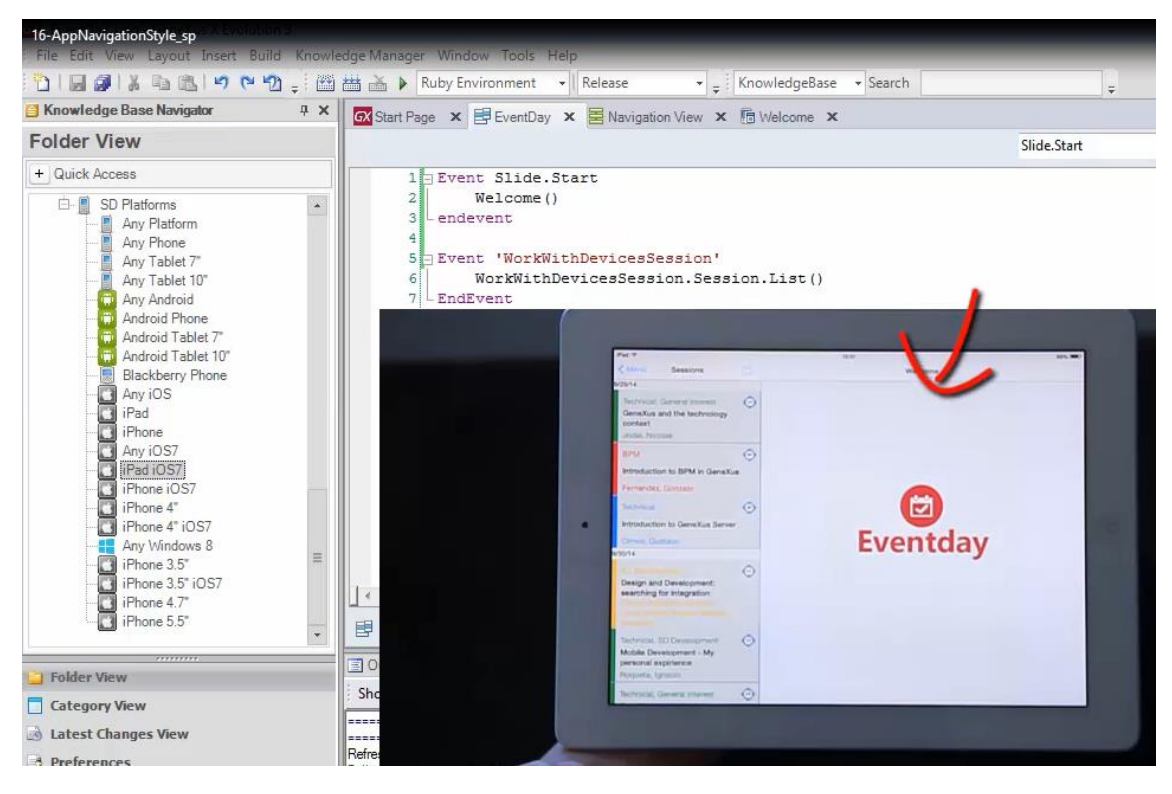

¿por qué?

Si esta invocación sólo debería realizarse cuando el estilo de navegación es Slide?

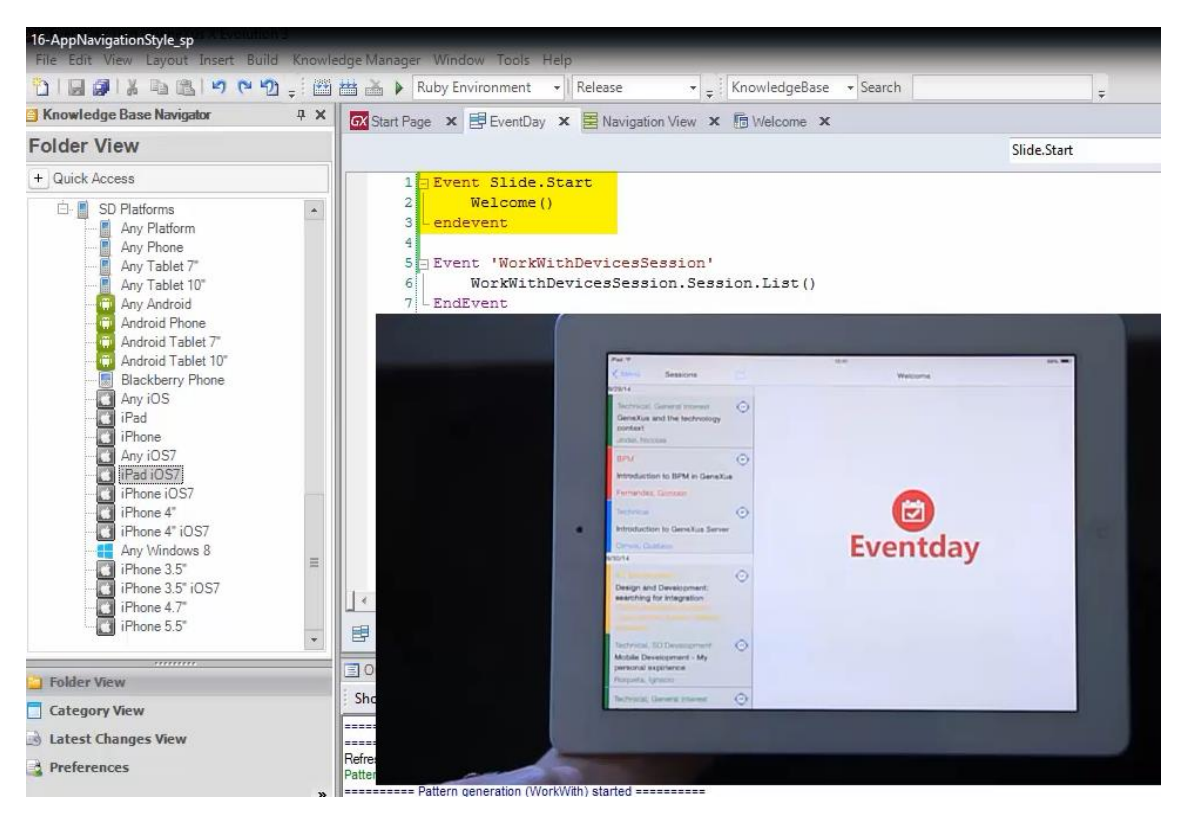

Si observamos todos los eventos que tenemos definidos, vemos que aquí aparece la explicación

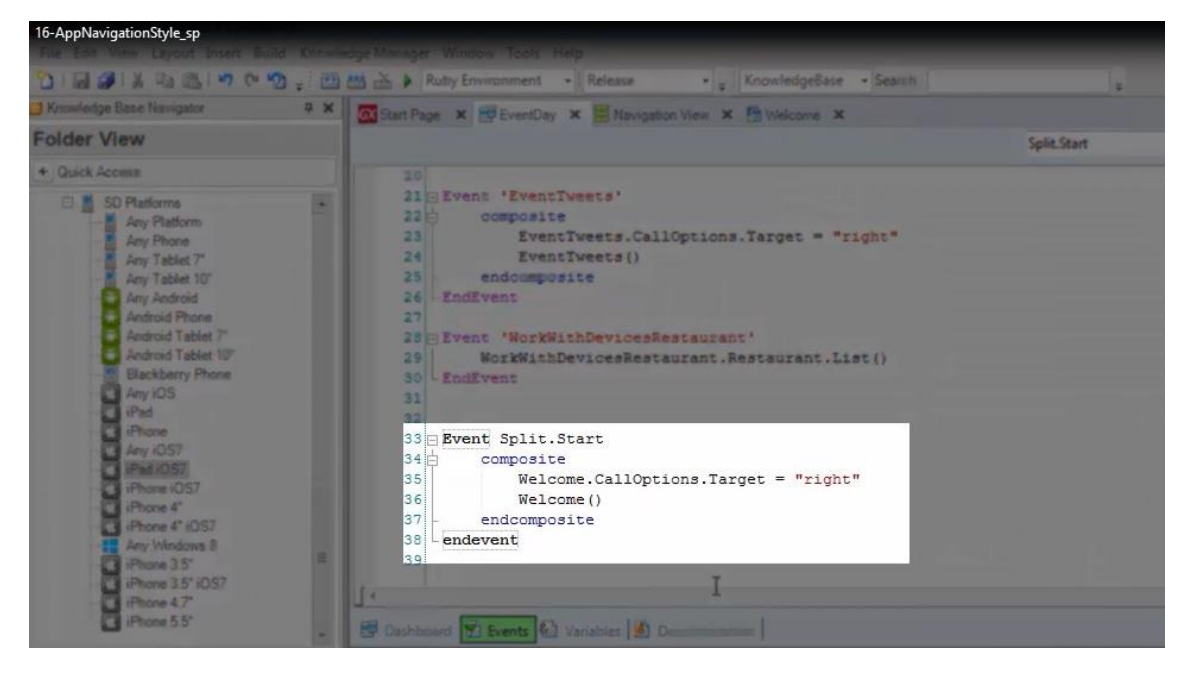

Es que preciamente habíamos agregado el evento Split.Start

Sin prestar atención por ahora a este comando Composite, observemos que estamos llamando al panel "welcome", pero además le estamos indicando que vamos a querer que se abra en la ventana de la derecha. Sobre esto volveremos en otro video.

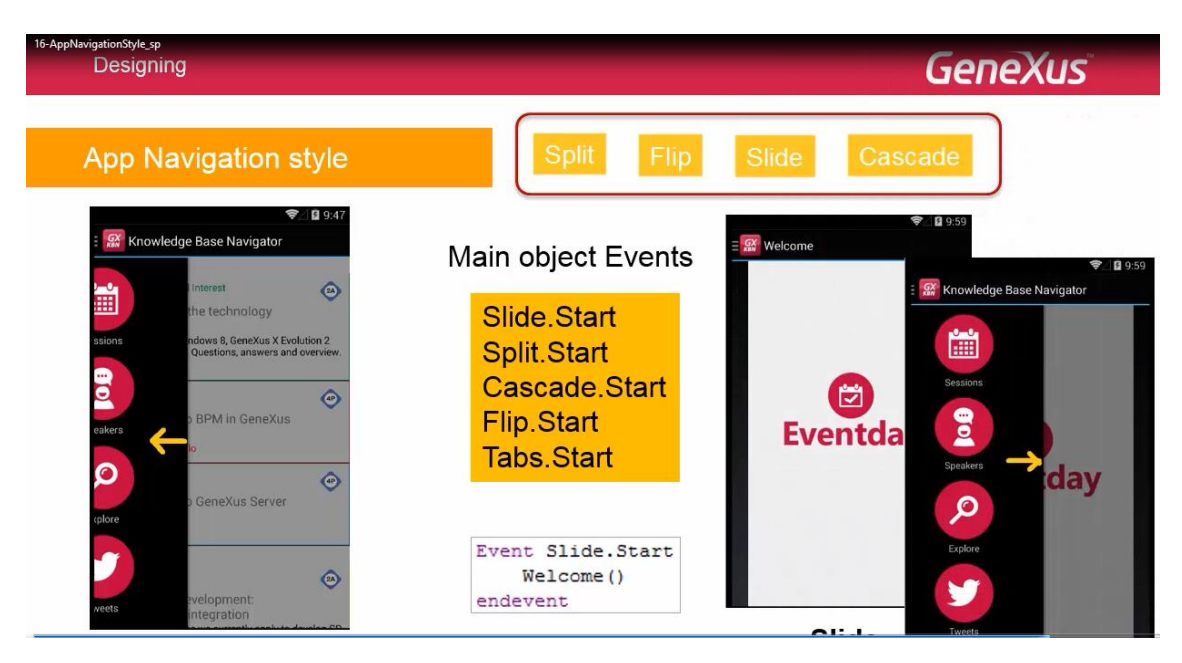

En general, para poder tomar diferentes acciones cuando se abre el objeto principal de la aplicación, de acuerdo al estilo de navegación de la plataforma

| 16-AppNavigationStyle_sp<br>Designing                 | GeneXus                                                                                       |  |
|-------------------------------------------------------|-----------------------------------------------------------------------------------------------|--|
| App Navigation style                                  | Split Flip Slide Cascade                                                                      |  |
| Recordedge Base Navigator                             | Main object Events<br>Slide.Start<br>Split.Start<br>Cascade.Start<br>Flip.Start<br>Tabs.Start |  |
| evels or board and and and and and and and and and an | Event Slide.Start<br>Welcome()<br>endevent                                                    |  |

se cuenta con los nuevos eventos Start, relacionados a las navegaciones. Así tenemos: Slide.Start, Split.Start, Cascade.Start, Flip.Start y Tabs.Start, que solamente son válidos en el objeto main de la aplicación.

El Tabs, corresponde al caso en el que el Dashboard, se muestra como Tabs

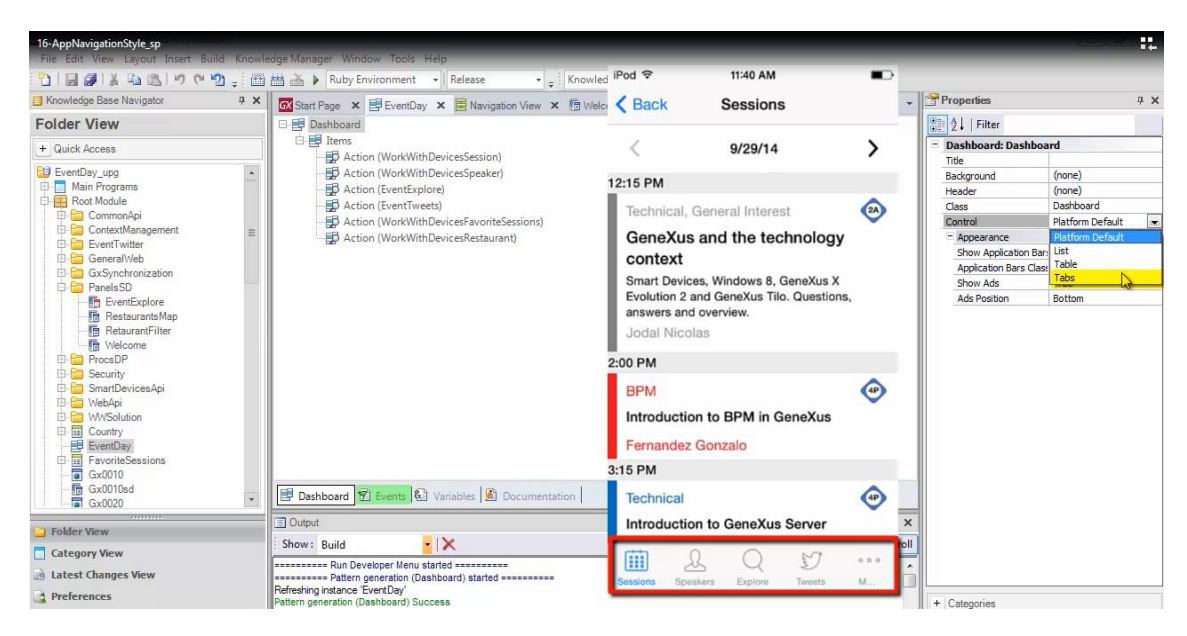

## y no como Table

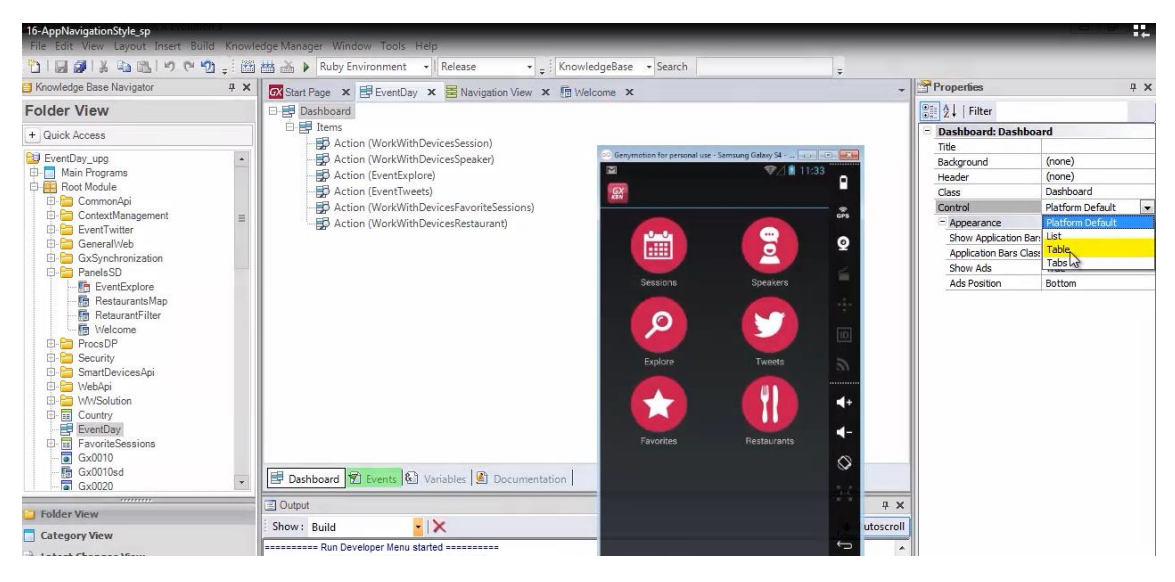

que es el Default de los teléfonos Android, ni como List que es el default de los iPads

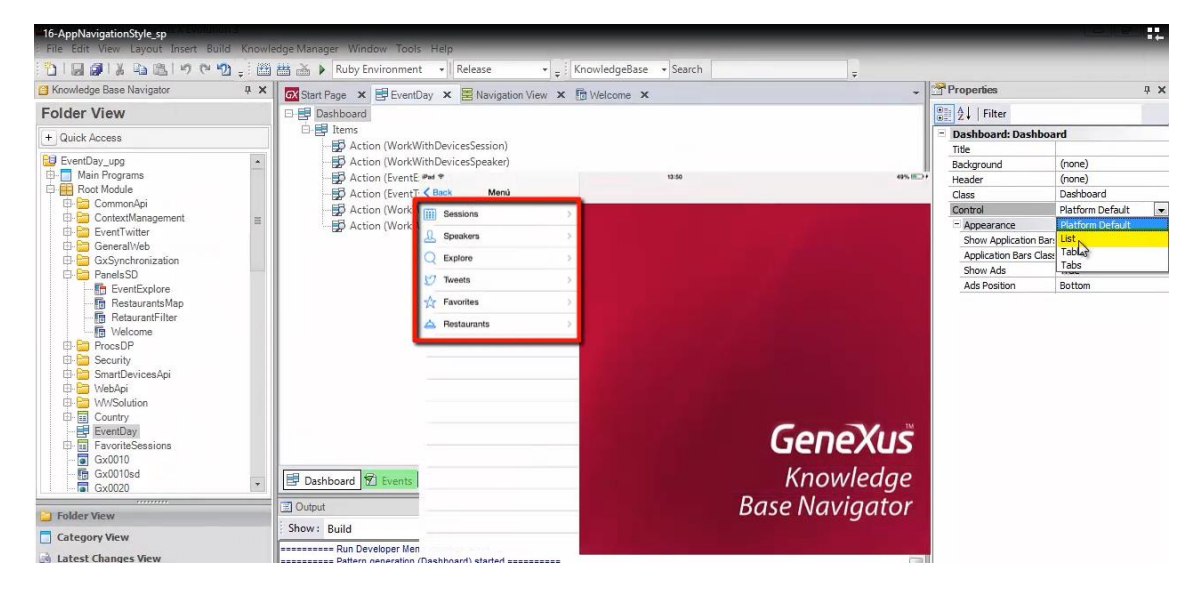

| 16-AppNavigationStyle_sp<br>Designing  | GeneXus                                                                                                    |
|----------------------------------------|----------------------------------------------------------------------------------------------------|
| Themes & Images<br>Controls in layouts | Att/var Labels, Tables, Images<br>Grid: Multiple layouts per row<br>Control Types<br>Detail <section content=""></section> |
|                                        | Canvas & Transformations                                                                                                   |
| Multiple layouts per object            | App Navigation style                                                                                                    |
|                                        | Transitions between objects                                                                                                |

En este video hemos visto cómo personalizar el estilo de navegación de la aplicación, de acuerdo a la plataforma.

 Themes & Images
 Att/var Labels, Tables, Images

 Grid: Multiple layouts per row
 Grid: Multiple layouts per row

 Controls in layouts
 Detail <section content>

 Detail <section content>
 Canvas & Transformations

 Multiple layouts per object
 App Navigation style

Nos queda por ver el último tema de diseño:

cómo lograr diferentes transiciones entre las pantallas de los objetos invocados

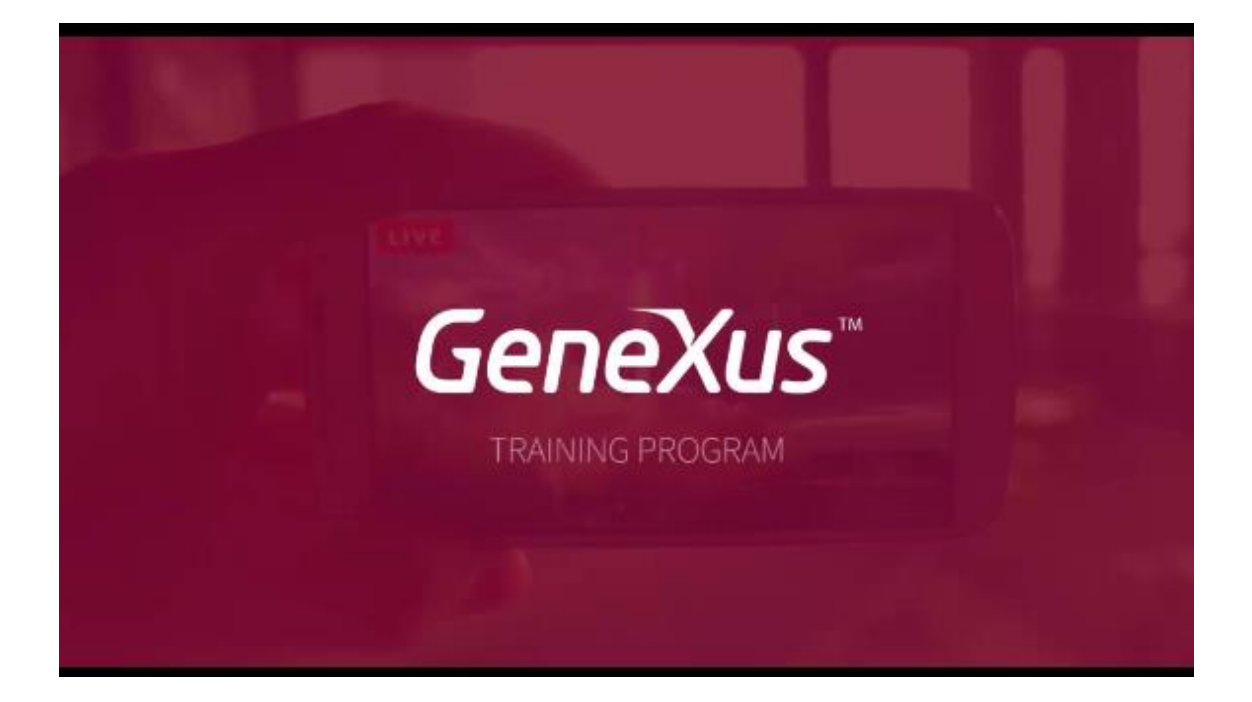